# TotalLINK

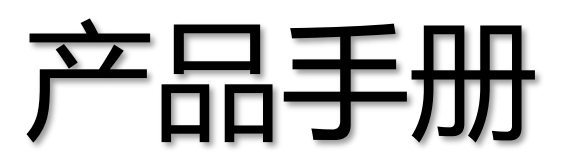

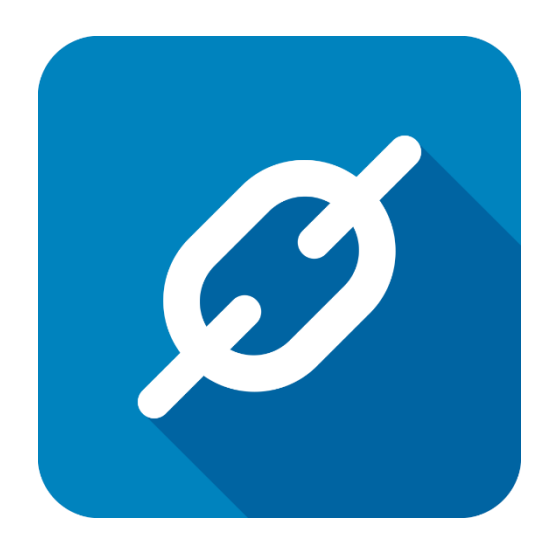

上海朝识智能科技有限公司

2020年6月

## 文件数据处理及导入

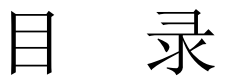

| 文件 | 数携  | <b>星处理及</b>   | 导入                            | 2  |
|----|-----|---------------|-------------------------------|----|
| 1  | 不同  | 同格式文伯         | 件导入                           | 4  |
|    | 1.1 | CSV 梢         | 各式                            | 5  |
|    |     | 1.1.1         | CSVFILE 形式                    | 5  |
|    |     | 1.1.2         | CALLFUNCTION - GETCSVDATA 形式  | 9  |
|    | 1.2 | XLSX          | 格式                            | 13 |
|    |     | 1.2.1         | EXCELFILE 形式                  | 13 |
|    |     | 1.2.2         | CALLFUNCTION -GETEXCELDATA 形式 | 15 |
| 2  | 大容  | <b>F</b> 量数据打 | 批量导入                          | 19 |
|    | 2.1 | SQL S         | erver—BULK INSERT             | 19 |
|    |     | 2.1.1         | 设置共享目录                        | 19 |
|    |     | 2.1.2         | 编写代码                          | 21 |
|    |     | 2.1.3         | 新建映射文件                        | 25 |
|    |     | 2.1.4         | 用户操作                          | 27 |
|    | 2.2 | MYSO          | QL—LOAD DATA                  | 27 |
| 3  | EXC | EL 数据的        | 为灵活获取及处理                      | 29 |
|    | 3.1 | GETEX         | XCELCELLDATA-获取指定单元格数据        | 29 |
|    | 3.2 | GETEX         | XCELCELLIST-获取指定多行数据          | 33 |

## 文档控制

#### ■ 主要内容

本文整合了 EXCEL 文件数据导入 TotalLINK 系统的使用方法,也增加了大批量 EXCEL 数据导入系统的优化方案,请开发人员根据需要合理选用方法设计模型。

#### ■ 更改记录

| 日期         | 版本  | 作者    | 备注                         |  |  |
|------------|-----|-------|----------------------------|--|--|
| 2019-05    | 1.0 | Jozey | 初始发布                       |  |  |
| 2019-11-18 | 1.1 | Jozey | 增加获取指定单元格数据                |  |  |
|            |     |       | GETEXCELCELLDATA           |  |  |
|            |     |       |                            |  |  |
| 2020-02-11 | 1.2 | Jozey | 获取指定行单元格数据 GETEXCELCELLIST |  |  |
|            |     |       | 《EXCEL数据的灵活获取及处理》          |  |  |
| 2020-06-05 | 1.3 | Jozey | 新增大容量批量导入数据方式              |  |  |
|            |     |       | 修改《EXCEL数据获取及处理》题目为《文      |  |  |
|            |     |       | 件数据处理及导入》                  |  |  |
| 2020-06-16 | 1.4 | Jozey | 更新bulk insert小数点维护注意事项     |  |  |
| 2020-08-24 | 2.0 | Liz   | 更新Bulk insert-编写代码部分内容     |  |  |
| 2020-12-13 | 3.0 | Jozey | 更新bulk insert 代码、映射文件详情    |  |  |

#### ■ 支持版本

非特殊说明的功能,默认前后版本都支持

#### 仅支持T20版本及以后版本的功能点

## 1 不同格式文件导入

在 TotalLINK 建立一套新的业务系统,往往需要导入基础数据,对基础数据进行处理, 最终展示成各种各样的报表。由于基础数据来源的不确定性,拿到手的数据可能存在以下 情况:1.文件格式不统一2.数据存在重复3.数据量太大等问题。本文整理了 TotalLINK 团队 目前在项目中遇到的各种基础数据导入问题的解决方案,可以根据客户提供的数据选择最 合适的方式搭建模型。

#### 1.1 CSV 格式

当文件是 CSV 格式时,数据往往以"|"或"," 等符号分隔开,这样的数据可以通过两种方 式导入数据库。

第一种: CSVFILE 形式,点击"查询"打开文件,直接读取文件数据显示到系统界面,然后 再点击导入按钮进行导入

第二种:附加模型 CALLFUNCTION 形式,点击导入按钮,选择文件直接导入

• 打开一个 csv 文件,可以看到该文件数据有三列,以逗号(,)分隔,且没有指定列名

 C cvfile潮底cv · 记野本
 - □ ×

 文件(6) 範疇(0) 整意(0) 整助(h)
 621,111111,1

 622,22222,0
 623,333333,0

 624,444444,1
 - □ ×

#### 1.1.1 CSVFILE 形式

- 首先在系统设置中的 LINKEXCEL 处配置好目标数据库的数据链接
- 数据源配置方式可以参考文档 LINK07 系统安装与升级.pdf 里的"系统设置"

http://www.linkbi.com.cn

| 臱 系统配置                                                                                                    |                                                                                                    |                      |    | - 🗆 X          |
|----------------------------------------------------------------------------------------------------|----------------------------------------------------------------------------------------------------|----------------------|----|----------------|
| 系统配置                                                                                                    |                                                                                                    |                      |    | 功能选择           |
| Total Link 系统                                                                                                    | <u>ን</u> ም                                                                                                    |                      |    | 退出(x)          |
| 语言                                                                                                    | ZH-CHS 🗸                                                                                                    | 调试模式(ADMIN*/EXPERT*) |    | <u>јец</u> (ж) |
| 外观样式                                                                                                    | Theme O1 $\sim$                                                                                                    | Excel过滤样式            |    | 保存(S)          |
| 单元格合并样式                                                                                                    | Default ~                                                                                                    |                      |    | 链接测试(T)        |
| LINK数据源                                                                                                    | And Address of the Owner, where the owner, where the owne |                      |    |                |
| LINK数据库                                                                                                    |                                                                                                    |                      |    |                |
| 登录用户                                                                                                    |                                                                                                    | 图表标题字体 微软雅黑          | -  | 保存配置(S)        |
| 登录密码                                                                                                    | *****                                                                                                    | 图表标题大小               | 12 | 云BI设罟(C)       |
| 客户代码                                                                                                    |                                                                                                    |                      |    | HMH (-)        |
|                                                                                                    |                                                                                                    |                      |    |                |
| 客户系统设置                                                                                                    |                                                                                                    |                      |    |                |
| LINK01                                                                                                    | •                                                                                                    | LINKO6               | -  |                |
| LINK02                                                                                                    | ×                                                                                                    | LINKO 7              | •  |                |
| LINK03                                                                                                    | ▼                                                                                                    | LINK08               | •  |                |
| LINK04                                                                                                    | •                                                                                                    | LINKTEMP             | •  |                |
| LINK05                                                                                                    | ▼                                                                                                    | LINKEXCEL            | •  |                |
| ていた ちょうだん ほうしん ひんしょう ひんしょう ひんしょう しんしょう しんしょ しんしょ | <b>2</b> 2里                                                                                                    | L                    |    |                |
| 永筑町直 音戸系筑皆                                                                                                    | ۱.A.                                                                                                    |                      |    |                |
|                                                                                                    | 1                                                                                                    |                      |    | .::            |

- 新建一个基本模型
- 在数据链接处写入"CSVFILE"
- 基本模型脚本:为用分隔符分开的列标题,分隔符与内容分隔符一致,如果用户指定的 列不完整,后面的列自动生成;如果提供的 csv 文件数据有指定列名,此处可以写: LINKFIRSTLINEINFILE,功能为使用文件中的第一行
- 参数 1: SEPARATOR, 分隔符, 一般为英文逗号 "," 或管道符 "|", 此处不能为空
- 参数 2: SKIPROWS, 跳过的行数, 默认为 0

| 💋 数据模型设计        | -                |            |                     |                     | -                 | - 🗆 X             |
|-----------------|------------------|------------|---------------------|---------------------|-------------------|-------------------|
| 模型设计            |                  |            |                     |                     |                   | 功能区               |
| 模型代码            | TEST011          | 🔍 顺序号      | 60 🔍 附加模型(A)        | 🗌 系统模型              | 数据挖掘设置(D)         | 关闭(E)             |
| 模型描述            | CSV FILE EXAMPLE |            |                     | 访问代码(FUN*)          |                   | 取消(X)             |
| 图标文件            |                  |            |                     | 数据连接                | CSVFILE           | 保存(S)             |
|                 | 基本模型 记录编辑 添加     | 记录 删除记录 数据 | 处理 列表(H5) 表格(H5) 编辑 | i(H5) 添加(H5) 参数(H5) | - 图表(JS) 打印模板 ◀ ▶ |                   |
|                 | A002, A003, A004 |            |                     |                     | ^                 | 删除(D)             |
|                 |                  |            |                     |                     |                   | 新建(N)             |
|                 |                  |            |                     |                     |                   | 复制(C)             |
|                 |                  |            |                     |                     |                   | 打印(P)             |
|                 |                  |            |                     |                     |                   |                   |
|                 |                  |            |                     |                     |                   |                   |
|                 |                  |            |                     |                     |                   |                   |
|                 |                  |            |                     |                     |                   |                   |
|                 |                  |            |                     |                     |                   |                   |
| ्रत्वा          |                  | /9 左始/东    |                     | たけ(西)に生4叉(エ)        |                   |                   |
|                 |                  |            | ♥ 使用容数              | 例图选择(1)             | ~                 | 语言设罟(L)           |
| 参数定义            |                  |            |                     |                     |                   |                   |
| II ID           | Σ+= 参数名称 Σ+      | 参教类型       | Σ-12 参数模型 Σ-12 参数   | 如我认值 ∑⊣ 参           | 参数公式 Σ 🖷 🔺 鳎      | 格式设置(F)           |
|                 | SEPARATOR        | 一          |                     |                     |                   | 分析设置(A)           |
| ▶ - <b>□</b> 01 | SKIPROWS         | チャークション    |                     |                     |                   | 参数列表(L)           |
| - 03            |                  | XAFE       |                     |                     |                   | 模 <i>扭</i> 卵临式(〒) |
| <b>-</b> 04     |                  |            |                     |                     |                   |                   |
| <b>-p</b> 05    |                  |            |                     |                     |                   | 导入(I)             |
| <b>-D</b> 06    |                  |            |                     |                     |                   | 导出(E)             |
|                 |                  |            |                     |                     | * B               |                   |
| 11p:10家已加载:     |                  |            |                     |                     |                   | .::               |

● 此处指定了 csv 文件第一列数据列名为 A004,第二列为 A003,第三列为 A002

| 💋 数据模型设计    | F                |            |                      |                     |                   | - 🗆 ×   |
|-------------|------------------|------------|----------------------|---------------------|-------------------|---------|
| 模型设计        |                  |            |                      |                     |                   | 功能区     |
| 模型代码        | TEST011          | 0、 顺序号     | 60 🔍 附加模型(A)         | □ 系统模型              | 数据挖掘设置(D)         | 关闭(E)   |
| 模型描述        | CSV FILE EXAMPLE |            |                      | 访问代码(FUN*)          |                   | 取消(X)   |
| 图标文件        |                  |            |                      | 数据连接                | CSVFILE           | 保存(S)   |
|             | 基本模型 记录编辑 添      | 加记录 删除记录 粪 | \据处理 列表(H5) 表格(H5) 编 | 辑(H5) 添加(H5) 参数(H5) | ) 图表(JS) 打印模板 < 🕨 |         |
|             | A004, A003, A002 |            |                      |                     | ^                 | 删除(D)   |
|             |                  |            |                      |                     |                   | 新建(N)   |
|             |                  |            |                      |                     |                   | 复制(C)   |
|             |                  |            |                      |                     |                   | 打印(P)   |
|             |                  |            |                      |                     |                   |         |
|             |                  |            |                      |                     |                   |         |
|             |                  |            |                      |                     |                   |         |
|             |                  |            |                      |                     |                   |         |
|             |                  |            |                      |                     | ~                 |         |
| 返回列         | 0 0 0 0 0        | 保存键值       | ☑ 使用参数               | 例图选择(I)             | ~                 |         |
| 参数定义        |                  |            |                      |                     |                   | 语言设责(L) |
| ID ID       | Σ-= 参数名称         | Σ-= 参数类型   | Σ-= 参数模型 Σ-= 参       | 数 對认值 Σ⇔ 参          | 数公式 Σ-= 🚡         | 格式设置(F) |
|             | SEPARATOR        | ●          |                      |                     |                   | 分析设置(A) |
| + 02        | SKIPROWS         | 数字型        |                      |                     |                   | 参数列表(L) |
| <b>-</b> 03 |                  |            |                      |                     |                   | 模型测试(T) |
| - 04        |                  |            |                      |                     | -                 |         |
| + 05        |                  |            |                      |                     |                   | - 守人(1) |
| -07         |                  |            |                      |                     | - D               | 与出(E)   |
| Tip: 记录已加载  | !                |            |                      |                     |                   | .::     |

 在"数据处理"模块(也可以用 21 附加模型)写入导入脚本,脚本中引用的列名为上面自 定义的列名,点击保存

| 💋 数据模型设计    |                                             |                    |                   |          |                   |                 | _      |       | ) X         |
|-------------|---------------------------------------------|--------------------|-------------------|----------|-------------------|-----------------|--------|-------|-------------|
| 模型设计        |                                             |                    |                   |          |                   |                 |        | 功能区   |             |
| 模型代码        | TEST011                                     | 🔍 顺序号              | 60 🔍 附            | 加模型(A)   | 🗌 系统模型            | 数据挖掘设置(D)       |        | È     | €闭(E)       |
| 模型描述        | CSV FILE EXAMPLE                            |                    |                   |          | 访问代码(FUN*)        |                 | i      | Ę     | 则消(X)       |
| 图标文件        |                                             |                    |                   |          | 数据连接              | CSVFILE         | ī      | 侈     | ¥存(S)       |
|             | 基本模型 记录编辑 ※                                 | 森加记录 删除记录 🛃        | ↓<br>据处理 列表(₩5) 表 | (H5) 编辑( | (H5) 添加(H5) 参数(H5 | ) 图表(JS) 打印模板 🔳 |        |       |             |
|             | INSERT INTO LINKTEMP                        |                    |                   |          |                   | ^               |        | ₩     | 削余(D)       |
|             | OPEDATE,                                    | RDS,               |                   |          |                   |                 |        | 亲     | 所建(N)       |
|             | MODELCODE, MODELNUM)                        | ' '#LOCIN TD#' 'TO | PATT TARY         |          |                   |                 |        | Ţ     | ē制(C)       |
|             | CONVERT (VARCHAR (30)<br>N #4002#' N #4003# | , GETDATE(), 121), | INILING ,         |          |                   |                 |        | ŧ     | TEO(P)      |
|             | '#CURR_MODELCODE#',                         | #CURR_MODELNUM#)   |                   |          |                   |                 |        |       |             |
|             |                                             |                    |                   |          |                   |                 |        |       |             |
|             |                                             |                    |                   |          |                   |                 |        |       |             |
|             |                                             |                    |                   |          |                   |                 |        |       |             |
|             |                                             |                    |                   |          |                   |                 |        |       |             |
|             |                                             |                    |                   |          |                   | ~               |        |       |             |
| 返回列         |                                             | 保存键值               |                   | ☑ 使用参数   | 例图选择(I)           | ~               |        |       |             |
| 参数定义        |                                             |                    |                   |          |                   |                 |        | 日言    | 言设盂(L)      |
| ID          | Σ 🛥 参数名称                                    | Σ-= 参数类型           | Σ 🕫 参数模型          | Σ -= 参数  | LL认值 Σ-= ∰        | 参数公式 Σ 🚽 👗      |        | 格式    | 式设置(F)      |
| /           |                                             |                    |                   |          |                   |                 | P      | 分机    | 所设置(A)      |
| • += 01     | SEPARATOR                                   | 字符型                |                   |          |                   |                 | -      | 参数    | 物列表(L)      |
| - 02        | SULLUMS                                     |                    |                   |          |                   |                 |        | 4# 1  | ultal: ±/m) |
| -0 04       |                                             |                    |                   |          |                   |                 | -<br>- | 1 見 🛛 | 2.则11(17    |
|             |                                             |                    |                   |          |                   |                 |        | Ę     | 尋入(I)       |
| <b>D</b> 6  |                                             |                    |                   |          |                   |                 |        | 5     | 昆出(E)       |
| -07         |                                             |                    |                   |          |                   | <b>v</b>        | D•     |       |             |
| Tip: 记录已加载! |                                             |                    |                   |          |                   |                 |        |       | .::         |

- 首先在参数**1**输入分隔符
- 点击"查询",选择 CSV 文件,打开

| 50.          |                                |                                         |                                           |                                       |
|--------------|--------------------------------|-----------------------------------------|-------------------------------------------|---------------------------------------|
| 💋 Total Link | ISDEMO # LINEV7 @ 47.96.137.47 | \X3W65SQL-1433 - Sage China - LivenzeOK |                                           | JOZEY - JOZEY                         |
| H 704        | 此据模型                           |                                         |                                           | ₽ 查询条件                                |
|              | CSV FILE EXAMPLE               | ▼ ○ 咨询(S) ● 標型(E)                       |                                           | 助当(1) 現出(1) 参数名称 → 参数值 ↔              |
| 成本 >         |                                |                                         |                                           |                                       |
| 财务 *         | 将列标题拉到此处实现分组                   |                                         |                                           | Eb (D)                                |
| 测试模型 >       |                                |                                         |                                           | R                                     |
| 设备管理 >       |                                | 2 打开                                    | ×                                         |                                       |
| 采购 *         |                                | ← → ・ ↑                                 | 推察"赛捷工作包" P                               |                                       |
| 采购管理 ×       |                                | · 编织 ▼ 新建文件夹                            | BEE 🕶 💷 🕢                                 |                                       |
| 财务管理 *       |                                | ConeDrive 合称                            | 修改日期 4 世 1                                | 9                                     |
| 监控平台 ×       |                                | LINK便用文档                                | 2018/12/12 10:12 文件夹                      |                                       |
|              |                                |                                         | 2018/12/12 10:15 文件架                      | 自 些多功能                                |
| 数据导入 *       |                                | J 3D 対象 示号生明<br>totallink由高文誌段印码        | 2019/1/14 1123 文师英<br>2019/1/15 11/38 立住書 | 前書射環程序(A)                             |
| 销售管理 *       |                                | 一税版 年余道成功曲                              | 2019/1/24 9-39 文任中                        | 14 CONTRACTOR (A)                     |
|              | *                              | 2 図片 翻译表                                | 2019/1/24 10:05 文件実                       |                                       |
| 糸筑设置 ギ       | 1                              | 1 文档<br>发票                              | 2019/1/31 13:44 文件实                       | (現代167)                               |
| 系统功能 >       |                                | ◆ 下戦 新建文件夹                              | 2019/2/25 10:44 文件夹                       |                                       |
|              |                                | ♪ 音乐  ○ 文档模板                            | 2019/2/25 10:44 文件夹                       |                                       |
| JOZEYTEST *  |                                | 🛄 桌面                                    | 2019/3/18 15:16 文件夹                       |                                       |
| 🖸 收续记录       |                                | Windows (C:)                            | OW 2019/2/12 21:19 文本文                    |                                       |
| 🔁 采购请求       |                                | 应用程序 (D:)                               | 2019/4/8 15:49 Micro                      |                                       |
| 💋 采购订单       |                                | 学习(E:)                                  | 2019/4/10 10:55 Micro V                   |                                       |
| 🖸 采购需求明细     |                                | • •                                     |                                           |                                       |
| 前加模型练习       |                                | 文件名(N): csvfile测试.csv ~                 | Text Files (*.txt;*.csv) ~                |                                       |
| ☑ 基本模型练习     |                                | 2                                       | 打开(O) 取道                                  | ····································· |
| 项目练手功能模型     |                                |                                         |                                           |                                       |
| 参款设置         |                                |                                         |                                           | []] 打开(0)                             |
| 🖸 专家功能       |                                |                                         |                                           |                                       |
|              |                                |                                         |                                           |                                       |
| ☑ 數据导入       | IE                             | 王加敏数据                                   |                                           |                                       |
| -            | Total Link System JOZEVIEST-数  | 高等入 ★                                   |                                           |                                       |

- 在系统界面可以看到 CSV 文件数据被指定了相应列名
- 系统自动增加了一列"LINKSOURCEFILE",该列读取了该 CSV 文件在电脑中的路径
- 确认列数据,然后点击"数据处理"按钮(若导入代码写在 21 附加模型中,点附加 21 模型的按钮),进行数据导入

| Ø                 | Total Link Cloud Platform                                             | i .            | - 5 ×         |
|-------------------|-----------------------------------------------------------------------|----------------|---------------|
| 💋 Total Link      | 100000 # LINEN7 # 47.96.137.47103W655QL.1433 - Sage China - LicenzeOE | [              | Jozen - lozen |
| 其加火、              | ■ 批招该型                                                                | <b>4</b> 3     | 直调条件          |
|                   | CSY FILE EKANFLE · 音询(S) (提示)(2)                                      | 野消(E) (■ 現出(X) | 参数名称 = 参数值    |
| 成本 ¥              |                                                                       |                | Ø SEPARATUR , |
| 财务 ×              | 将列标器拉到此处实现分组                                                          |                | y Sharinis    |
| 测试模型 ×            |                                                                       | Σ +=           |               |
| 20.40.00.10       |                                                                       |                |               |
| 取留昌理 <sup>•</sup> |                                                                       | E7             |               |
| 采购 ×              | 40 E.) 療援工作包\cavfi 623 333333 0                                       |                |               |
| 37. MA1 409 attr  | 42. Σ: \赛撞工作包\cavFi 经4 444444 1                                       |                |               |
| 不對自理 。            |                                                                       |                |               |
| 财务管理 *            |                                                                       |                |               |
| 监控平台 ×            |                                                                       | a<br>•         | 更多功能          |
| 数据导入 ×            |                                                                       | 1              | 台表外接線成(4)     |
| 销售管理 ×            |                                                                       | 2.4            | ○ 后吾处理程序(z)   |
| 系统设置 ×            |                                                                       | <b>B</b>       | 。<br>词用 (c)   |
| 亥 <u>续</u> 而總 、   |                                                                       |                |               |
| 201 CV-201 TE     |                                                                       |                |               |
| JOZEYTEST *       |                                                                       |                |               |
| 以後记录              |                                                                       |                |               |
| 🖸 采购请求            |                                                                       |                |               |
| 系购订单              |                                                                       |                |               |
| 💋 采购需求明细          |                                                                       |                |               |
| ☑ 附加模型练习          |                                                                       |                |               |
| ☑ 基本模型练习          |                                                                       |                | 透視分析(V)       |
| 项目练手功能模型          |                                                                       |                |               |
| ◎ 参数设置            |                                                                       |                | 打开(0)         |
| ☑ 安家功能            |                                                                       |                |               |
| ☑ 数据挖掘测试          |                                                                       |                |               |
| ☑ 救援导入            | 4 记录已加载! (204.4917686s)                                               |                |               |
|                   | Tetal Link System JOZETIEST-裁编导入 🗙                                    |                |               |

● 完成导入后,查询表,可以找到新增的数据

| 💋 Total Link                                    | NSDEMD # LIB | EEV7 @ 47.96.137.47 | \X3V65SQL 1433 - Sage ( | hins - LicenseOK           | Jozev - Jozev   |
|-------------------------------------------------|--------------|---------------------|-------------------------|----------------------------|-----------------|
| JU DR ×                                         | 数据模型         |                     |                         |                            | • 更多功能 · •      |
| ritat v                                         | linktenp表数据  |                     | ▼ 〇 查询(S)               | () 模型(E)<br>即消(E)<br>週出(E) | 🥏 给临时表添加excel数据 |
| PK4> ÷                                          |              |                     |                         |                            | 6 后责处理程序(Z)     |
| 财务 ×                                            | 将列标题拉到此处     | :实现分组               |                         |                            | 〇 词用(c)         |
| 测试模型 ×                                          | A002         | Σ 🖶 Å003            | Σ +s                    | A004 E 4                   | 0 000100        |
|                                                 | - 6          | 1111111             | 6                       |                            |                 |
|                                                 | <b>-p</b> 61 | 1111111             | 63                      |                            |                 |
| 采购 ×                                            | <b>a</b> 1   | 1111111             | 621                     |                            |                 |
| 采购管理 ×                                          | a 0          | 3333333             | 623                     |                            |                 |
| 财务管理 x                                          | <b>a</b> 1   | 444444              | 624                     |                            |                 |
| M7064 ·                                         |              |                     |                         |                            | 1               |
| 监控平台 ¥                                          |              |                     |                         |                            |                 |
| 数据导入 ×                                          |              |                     |                         |                            |                 |
| 銷售管理 x                                          |              |                     |                         | 10                         |                 |
|                                                 | ł            |                     |                         |                            |                 |
| 系统设置 ×                                          | 1            |                     |                         |                            |                 |
| 系统功能 ×                                          |              |                     |                         |                            |                 |
| JOZEYTEST *                                     |              |                     |                         |                            |                 |
| 取货记录                                            |              |                     |                         |                            |                 |
| 🧕 采购请求                                          |              |                     |                         |                            |                 |
| ☑ 采购订单                                          |              |                     |                         |                            |                 |
| ☑ 采购需求明细                                        |              |                     |                         |                            |                 |
| ☑ 附加模型练习                                        |              |                     |                         |                            |                 |
| <ul> <li>☑ 基本模型练习</li> <li>□ 还用件手持续期</li> </ul> |              |                     |                         |                            | 這祝分析(V)         |
| ▶ 以目除于功能視型                                      |              |                     |                         |                            | 打开(0)           |
| ▲ 安安市影                                          |              |                     |                         |                            |                 |
| ◎ 数据挖掘测试                                        |              |                     |                         |                            |                 |
| ☑ 数据导入                                          |              | \$73                | 副立論, 6/332.             |                            |                 |

#### 1.1.2 CALLFUNCTION - GETCSVDATA 形式

● 给查询模型增加一个 21 附加模型,在"添加记录"模块写入导入数据脚本,引用 CSV 文件列名时,格式为#LINKCSV 列名#

|                                                                                                   |     | · 🗆 🗙   |
|---------------------------------------------------------------------------------------------------|-----|---------|
| 模型设计                                                                                              |     | 功能区     |
| 模型代码 TEST01140X 🔍 顺序号 21 🔍 附加模型(A) 🗌 系统模型 数据挖掘设置(D)                                               |     | 关闭(E)   |
| 模型描述 csv数据导入 访问代码(FUN*)                                                                           |     | 取消(X)   |
| 图标文件                                                                                              |     | 保存(S)   |
| 记录编辑 添加记录 删除记录 数据处理 列表(H5)表格(H5)编辑(H5)添加(H5)参数(H5)图表(J3)打印模板 功能调用                                 | < ▶ |         |
| INSERT INTO LINKTERP                                                                              | ^   | 删除(D)   |
| OPEDATE,<br>A002, A003, A004.                                                                     |     | 新建(N)   |
| MODELCODE, MODELAUM)<br>VALUES ('#LOGIN USER#', '#LOGIN ID#', 'TOTALLINK',                        |     | 复制(C)   |
| CONVERT (VARCHAR (30), GETDATE (), 121),<br>N #LINNCSVA002#', N #LINNCSVA003#', N #LINNCSVA004#', |     | 打印(P)   |
| *CURR_MODELCODE* , *CURR_MODELINUM*)                                                              |     |         |
|                                                                                                   |     |         |
|                                                                                                   |     |         |
|                                                                                                   |     |         |
|                                                                                                   | ~   |         |
| 返回列 0 0 0 0 0 0 0 0 0 0 0 0 0 0 0 0 0 0 0                                                         | ~   |         |
|                                                                                                   |     | 语言设置(L) |
| 参数定义<br>                                                                                          |     | 格式设罟(F) |
|                                                                                                   |     |         |
|                                                                                                   |     | 分析设盂(A) |
| +p 02                                                                                             |     | 参数列表(L) |
| -p 03                                                                                             |     | 模型测试(T) |
| +p 04                                                                                             | -   |         |
| -p Ub                                                                                             |     |         |
| + 00<br>+ 07                                                                                      | - D | 导出(E)   |
|                                                                                                   |     | .:      |

- 在"功能调用"模块写入调用脚本,此处定义了 CSV 文件中的数据第一列列名为 A002, 第二列为 A004,第三列为 A003
- 其中, CALLFUNCTION~GETCSVDATA~[文件名]~[列名]~[分隔符]~[跳过的行数]
- 文件名: CSV 文件名
- 列名:如果 CSV 文件没有指定列名,为用分隔符分开的列标题,分隔符与内容分隔符一 致,如果用户指定的列不完整,后面的列自动生成;如果提供的 csv 文件数据有指定列 名,此处可以写:LINKFIRSTLINEINFILE,功能为使用文件中的第一行
- 分隔符: 与文件中数据的分隔符一致
- 跳过的行数: 如果数据从第二行开始读取,则此处为1
- 完成模型后保存

http://www.linkbi.com.cn

| 💋 附加模型: 调    | 用:0; 同步:1-10; 自动前置:    | 11-20; 手动前置:21-30/                                              | 121-130; 自动后置:31-40; 🗄 | 手动后置:41-50/141-150; |                     | _  |                 |
|--------------|------------------------|-----------------------------------------------------------------|------------------------|---------------------|---------------------|----|-----------------|
| 模型设计         |                        |                                                                 |                        |                     |                     | Į  | 力能区             |
| 模型代码         | TEST01140X             | 🔍 顺序号                                                           | 21 🔍 附加模型(             | A) 🗌 系统模型           | 数据挖掘设置(D)           |    | 关闭(E)           |
| 模型描述         | csv数据导入                |                                                                 |                        | 访问代码(FUN*)          |                     | ji | 取消(X)           |
| 图标文件         |                        |                                                                 |                        | 数据连接                |                     | ji | 保存(S)           |
|              | 添加记录 删除记录 数            | (据处理 列表(H5) 表格                                                  | (H5) 编辑(H5) 添加(H5)     | 参数(H5) 图表(JS) 打印模板  | 复功能调用 JavaScrip ◀ ▶ |    | ee.le.( _ )     |
|              | CALLFUNCTION~GETCSVDAT | 'A <sup>~~</sup> A002, A004, A003 <sup>~</sup> , <sup>~</sup> 0 |                        |                     | ^                   |    | 刪除(□)           |
|              |                        |                                                                 |                        |                     |                     |    | 新建(N)           |
|              |                        |                                                                 |                        |                     |                     |    | 复制(C)           |
|              |                        |                                                                 |                        |                     |                     |    | 打印(P)           |
|              |                        |                                                                 |                        |                     |                     |    |                 |
|              |                        |                                                                 |                        |                     |                     |    |                 |
|              |                        |                                                                 |                        |                     |                     |    |                 |
|              |                        |                                                                 |                        |                     |                     |    |                 |
|              |                        |                                                                 |                        |                     | ~                   |    |                 |
| 返回列          | 0 0 0 0 0              | 保存键值                                                            | 使用参                    | 8数 例图选择(I)          | ~                   |    | 177 A 10 00 4 A |
| 参数定义         |                        |                                                                 |                        |                     |                     |    | 语言设置(L)         |
| ID           | Σ 😄 参数名称               | Σ 🚽 参数类型                                                        | Σ== 参数模型 Σ==           | 参数默认值 ∑ 👳 🔮         | 参教公式 Σ 🛥 👗 🛅        | 6  | 格式设置(퉁)         |
|              |                        |                                                                 |                        |                     | 1                   | 2  | 分析设置(A)         |
|              |                        |                                                                 |                        |                     |                     | 2  | 参数列表(L)         |
| <b>-D</b> 03 |                        |                                                                 |                        |                     |                     | 2  | 模型测试(T)         |
| - 04         |                        |                                                                 |                        |                     | 1                   | 3  |                 |
|              |                        |                                                                 |                        |                     | 2                   |    | 导入(I)           |
| -0 07        |                        |                                                                 |                        |                     | •                   | D• | 导出(E)           |
| Tip: 记录已加载   |                        |                                                                 |                        |                     |                     |    | .::             |

● 重新打开查询模型,点击"CSV 数据导入"按钮

● 选择 CSV 文件, 点击"打开"可直接导入数据

| 2                                       |                              |                                     | Total Link Cloud Platform        |                          |                   |                                              |
|-----------------------------------------|------------------------------|-------------------------------------|----------------------------------|--------------------------|-------------------|----------------------------------------------|
| 💋 Total Link                            | X3DEMO # LLHRV7 @ 47.96      | 137 47\X3V65SQL 1433 - Sag          | e China - LicenseOK              |                          |                   | Jozef - Jozef                                |
| -                                       | ▲ 数据模型                       |                                     |                                  |                          | 9                 | 更多功能                                         |
| 基础 *                                    | 1.inktann 生物语                | - (C) #08(c)                        | 48.22(/.2)                       |                          | Deck/m/ SBall/w/  |                                              |
| 成本 ×                                    | A CONTRACTOR OF A CONTRACTOR |                                     | (41-2)(12)                       |                          | altinity) SEPP(x) | 🥏 esv数据导入                                    |
| 财务 *                                    | 将列标题拉到此处实现分组                 |                                     |                                  |                          | 6                 | 〇 后意处图程序(2)                                  |
| and 2-F 485 mil                         | ▲ Λ002 Σ ↔ Α                 | 1003 Σ 🖘                            |                                  | A004                     | Σ 48 4            | 。<br>(1) (1) (1) (1) (1) (1) (1) (1) (1) (1) |
| //组版/探尘 *                               |                              |                                     |                                  |                          | UR.               |                                              |
| 设备管理 *                                  | -p #A002# 11111              | 11                                  |                                  | ×                        |                   |                                              |
|                                         | - 99 11111                   | 11                                  |                                  |                          |                   |                                              |
| 未归 *                                    | - 1003-90 11111              | $\leftarrow \rightarrow - \uparrow$ |                                  | 沒來"赛遼工作包" P              |                   |                                              |
| 采购管理 *                                  |                              | 11 4940 - 2018                      | 这件来                              | Bit - 11 0               |                   |                                              |
|                                         | - 90ff2 11111                | 11 NELECC - Bride                   |                                  |                          |                   |                                              |
| 财务管理 ¥                                  | -D 羽向武1 11111                | 11 ConeDrive                        | * 名称                             | 修改日期 类型 ^                | 9                 |                                              |
| 收拾亚厶 。                                  | -0 11111                     | 11                                  | LINK 使用文档                        | 2018/12/12 10:12 文件夹     | 8                 |                                              |
| анты •                                  | - 10105DB1-B5FF-40 11111     | 11 世現語                              | 我的实习生                            | 2018/12/12 10:15 文件夹     |                   |                                              |
| 数据导入 ¥                                  | -a A002的内容-123 11111         | 11 3D 对象                            | 账号密码                             | 2019/1/14 11:25 文件央      | 44                |                                              |
|                                         | ▶ - A002的内容-123 11111        | 11 📓 視頭                             | totallink中英文转换视频                 | 2019/1/15 11:38 文件央      |                   |                                              |
| 销售官理 🗧                                  |                              | 11 圖片                               | 年会演唱歌曲                           | 2019/1/24 9:39 文件夹       |                   |                                              |
| 系统设置 >                                  |                              | 11 圖 文档                             | 副译表                              | 2019/1/24 10:05 文件奖      |                   |                                              |
| di de de alt                            | <b>6</b> 11111               | 11 1 500                            | 发票                               | 2019/1/31 13:44 文件实      |                   |                                              |
| 系统功能 ×                                  | 61 11111                     | 11 200                              | 新建文件夹                            | 2019/2/25 10:44 文件史      |                   |                                              |
|                                         | - 7 11111                    | 11 日本                               | 文档模板                             | 2019/2/25 10:44 文件央      |                   |                                              |
| JOZEYTEST ×                             | - 7 11111                    | 11 桌面                               | 项目                               | 2019/3/18 15:16 文件共      |                   |                                              |
| • 收货记录                                  | 🖕 🛱 11111                    | 11 Windows                          | (C:) =_UTF-8_8_5pu+5LqR5oChMjAxC | OW 2019/2/12 21:19 文本文   |                   |                                              |
| ☑ 采购请求                                  | - 请 11111                    | 11 应用程序(                            | D:) Inkcsv@it.csv                | 2019/4/8 15:49 Micro     |                   |                                              |
| <b>可</b> 采取行用                           | <b>121</b> 11111             | 11 学习 (E:)                          | Csvfile調読.csv                    | 2019/4/10 10:55 Micro 🗸  |                   |                                              |
| 100000 (0000000000000000000000000000000 | -a 122 22222                 | 22                                  | v «                              | ,                        |                   |                                              |
|                                         | -9 123 33333<br>194 4444     | 33                                  | 文件名(N): csvfile测试.csv ~          | Text Files (*.txt;*.csv) |                   |                                              |
| 11/11/11/12/15-25                       |                              | **                                  |                                  |                          |                   | 26 30 / 36 70 3                              |
| ▲ 418335-3                              | -0 222 0                     |                                     |                                  | 3177(0) 取論               |                   | 医视分析(V)                                      |
| ◎ 项目练于功能模型                              | <b>-p</b> 223 0              | #A004#                              |                                  |                          |                   | +7日(0)                                       |
| 2 参数设置                                  | - 224 1                      | #A004#                              |                                  |                          |                   |                                              |
| 音家功能                                    | <b>4</b> 321 11111           | 11 #4004#                           |                                  |                          |                   |                                              |
| ☑ 数据挖掘预式                                |                              | 正在执行: csy数据导入。                      |                                  |                          |                   |                                              |
| 動振导入                                    | Total Link System 107291     | EST-約据导入 ×                          |                                  |                          |                   |                                              |
|                                         |                              |                                     |                                  |                          |                   |                                              |

● 导入完成后查询表,可以找到新增的数据

| 2            |                                                                    |                        |                              | Total Link Cloud Platform |                 | - 5 ×         |
|--------------|--------------------------------------------------------------------|------------------------|------------------------------|---------------------------|-----------------|---------------|
| 💋 Total Link | ISDEMO # LINEV                                                     | 77 @ 47.96.137.4       | 7\X3W65SQL,1433 - Sage China | - LicenseOK               |                 | JOZEY - JOZEY |
| Хak ×        | ▲ 数据模型                                                             |                        |                              |                           | 9               | 更多功能 🛛        |
|              | linktenp表数据                                                        |                        | ▼ ① 查询(S) ⑦                  | 模型(E)                     | □ 取消(B) ◎ 過出(X) |               |
| 成本 ¥         |                                                                    |                        |                              |                           |                 |               |
| 财务 ×         | 将列标题拉到此处实                                                          |                        |                              |                           | 10 C            |               |
| 测试模型 ×       | A002 2                                                             | E 4003                 | Σ -                          | A004                      | Σ <sup>49</sup> | o opigitos    |
| 设备管理 *       | +p 6                                                               | 1111111                | 6                            |                           |                 |               |
| 采购 ×         | - 621                                                              | 1                      | 111111                       |                           |                 |               |
| 采购管理 *       | -c 623                                                             | 0                      | 333333                       |                           |                 |               |
| 财务管理 ×       | -c 624<br>-p 3E8E936D-9D55-4                                       | 1<br>E 1111111         | 444444<br>D101               |                           | 9               |               |
| 监控平台 ×       | <ul> <li>F42A5BCD-4D2D-4</li> <li>E6D41D5F-19C3-4</li> </ul>       | 6 1111111<br>E 1111111 | D101<br>D101                 |                           | 8               |               |
| 数据导入 ×       | -a A002的内容-456                                                     | 12131415               | 0                            |                           |                 |               |
| 销售管理 ×       | <ul> <li>1328EF96-C73A-4</li> </ul>                                | 0 1111111              | D101                         |                           | 14              |               |
| 系统设置 ×       | -p 7962C577-A4F2-4<br>-p 142DC177-5E20-4                           | E 1111111<br>7 1111111 | A004<br>地点编码                 |                           | 8               |               |
| 系统功能 ×       | <ul> <li>-p B406DFDF-E7F1-4</li> <li>-p 3E5B21A6-7288-4</li> </ul> | F 1111111<br>C 1111111 | D101<br>D101                 |                           |                 |               |
| JOZEYTEST *  | - 1A98EF3E-8CEE-4                                                  | 6 1111111<br>5 1111111 | D101                         |                           |                 |               |
| 🧕 收货记录       | <ul> <li>FDE34ABD-9169-4</li> </ul>                                | D 1111111              | D101                         |                           |                 |               |
| 🧕 采购请求       | <ul> <li>bCAE4DUC-B6E4-4</li> <li>b24E52395-94E6-4</li> </ul>      | 0 1111111              | D101<br>D101                 |                           |                 |               |
| ☑ 乐购订单       |                                                                    | B 1111111              | D101                         |                           |                 |               |
| ☑ 朱明蒂求明细     | 42 358CB6E7-D953-4                                                 | 2 1111111              | D101                         |                           |                 |               |
| III加模型练习     | - 93CAF226-7E0F-4                                                  | A 1111111              | 地点编码                         |                           |                 |               |
| 基本模型练习       | E 126AFA20~6628~0                                                  | 8 1111111              | D101                         |                           |                 | 透視分析(v)       |
| 项目练手功能模型     | -0 07021089-9243-0                                                 | D 1111111              | D101                         |                           |                 |               |
| 🧕 參数设置       | A224/06/20-0202-4                                                  | 2 1111111              | D101                         |                           |                 |               |
| ☑ 专家功能       | BEDS1D64-5874-4                                                    | 9 1111111              | D101                         |                           |                 |               |
| A strictgand |                                                                    |                        |                              |                           | Ψ               |               |
|              |                                                                    | 数                      | 屬过滤, 93/336.                 |                           |                 |               |
| 2 数据等人       | Total Link System                                                  | JOZETTEST-盐            | 据导入 🗙                        |                           |                 |               |

#### 1.2 XLSX 格式

Xlsx 格式数据可以通过两种方式导入数据库。

第一种: EXCELFILE 形式,点击"查询"打开文件,直接读取文件数据显示到系统界面,然后 再点击导入按钮进行导入。

第二种:附加模型 CALLFUNCTION 形式,点击导入按钮,选择文件直接导入。

#### 1.2.1 EXCELFILE 形式

- 首先在系统设置中的 LINKEXCEL 处配置好目标数据库的数据链接
- 数据源配置方式可以参考文档 LINK07 系统安装与升级.pdf 里的"系统设置"

| ➡ 系统配置           |                 |             |           | - 🗆 ×                |
|------------------|-----------------|-------------|-----------|----------------------|
| 系统配置             |                 |             |           | 功能选择                 |
| - Total Link 系统说 | <u>አ</u>        |             |           | 退出(X)                |
| 语言               | ZH-CHS 🗸        | 调试模式(ADMIN* | /EXPERT*) |                      |
| 外观样式             | Theme O1 $\sim$ | Exce        | 1过滤样式 🗌   | 1柒存(S)               |
| 单元格合并样式          | Default ~       |             |           | 链接测试(T)              |
| LINK数据源          |                 |             |           |                      |
| LINK数据库          |                 |             |           | 导入配置(L)              |
| 登录用户             |                 | 图表标题字体 微软釉  | 黒         | 保存配置(S)              |
| 登录密码             | *****           | 图表标题大小      | 12        | <del>云</del> BI设罟(C) |
| 客户代码             |                 |             |           | Heelikm (e)          |
|                  |                 |             |           |                      |
| 客户系统设置——         |                 |             |           |                      |
| LINK01           | •               | LINK06      | •         |                      |
| LINK02           | •               | LINKO7      | •         |                      |
| LINKO3           | •               | LINK08      |           |                      |
| LINK04           | •               | LINKTEMP    | •         |                      |
| LINK05           | •               | LINKEXCEL   | <b>•</b>  |                      |
|                  | <u>ז</u> ייד    | L           |           |                      |
| 永筑町面 各户系统目       | 血               |             |           |                      |
|                  | !               |             |           | .::                  |

- 建立一个查询模型,在"数据链接"填"EXCELFILE"
- 参数 1 sheetname: 为 excel 文件的 SHEET 名

| 💋 数据模型设计      |                |             |                   |                    |                       | _  |                   |
|---------------|----------------|-------------|-------------------|--------------------|-----------------------|----|-------------------|
| 模型设计          |                |             |                   |                    |                       |    | 功能区               |
| 模型代码          | TEST011        | (順序号)       | 50 🔍 附加模型(A)      | 🗌 系统模型             | 数据挖掘设置(D)             |    | 关闭(E)             |
| 模型描述          | LINKTEMP表数据导入  |             |                   | ]访问代码(FUN*)        |                       |    | 取消(X)             |
| 图标文件          |                |             |                   | 数据连接               | EXCELFILE             |    | 保存(S)             |
|               | 基本模型 记录编辑 添加记录 | 录 删除记录 数据处理 | ℓ 列表(H5) 表格(H5) 编 | 閳(H5) 添加(H5) 参数(H5 | ) 图表(JS) 打印模板 ┥ 🕨     |    |                   |
|               |                |             |                   |                    | ^                     |    | 刪除(D)             |
|               |                |             |                   |                    |                       |    | 新建(N)             |
|               |                |             |                   |                    |                       |    | 复制(C)             |
|               |                |             |                   |                    |                       |    | 打印(P)             |
|               |                |             |                   |                    |                       |    |                   |
|               |                |             |                   |                    |                       |    |                   |
|               |                |             |                   |                    |                       |    |                   |
|               |                |             |                   |                    |                       |    |                   |
|               |                |             |                   |                    | ~                     |    |                   |
| 返回列           |                | 存键值         |                   | 例图选择(I)            | ~                     |    |                   |
| の全体法          |                | -           |                   |                    |                       |    | 语言设置(L)           |
| ID ID         | Σ - 参教名称 Σ -   | 参教类型 Σ +    | 参教模型 Σ-a 参数       | 短期认值 Σ -=          | 参数公式 Σ <del>2</del> 2 | 1  | 格式设置(F)           |
|               |                |             |                   |                    |                       | 3  | 分析设罟(A)           |
| ▶ + 01        | sheetname 🗧    | 字符型         | 8.                |                    |                       |    | 关数则ま(T)           |
| - <b>b</b> 02 |                |             |                   |                    |                       | 3  | 20 90 91 70 ( L ) |
| -10 U3        |                |             |                   |                    |                       |    | 模型测试(T)           |
|               |                |             |                   |                    |                       |    | 导入(I)             |
| -06           |                |             |                   |                    |                       |    | 导出(E)             |
| -07           |                |             |                   |                    | Ψ.                    | D. |                   |
| Tip: 记录已加载    |                |             |                   |                    |                       |    |                   |

● 在"数据处理"模块写入导入脚本(也可以用 21 附加模型),保存

| 数据模型设计        | +                                              |                                                                                                    |              |             |                  |                                       | _   |    |         |
|---------------|------------------------------------------------|----------------------------------------------------------------------------------------------------|--------------|-------------|------------------|---------------------------------------|-----|----|---------|
| 模型设计          |                                                |                                                                                                    |              |             |                  |                                       |     | 功能 | X       |
| 模型代码          | TEST011                                        | - 顺序号                                                                                                    | 50 🔍 附       | 加模型(A)      | 🗌 系统模型           | 数据挖掘设置(D)                             |     |    | 关闭(E)   |
| 模型描述          | LINKTEMP表数据导入                                  |                                                                                                    |              |             | 访问代码(FUN*)       |                                       | 1   |    | 取消(X)   |
| 图标文件          |                                                |                                                                                                    |              |             | 数据连接             | EXCELFILE                             | ٦ I |    | 保存(S)   |
|               | 基本模型 记录编辑 淡                                    | 添加记录 删除记录 数                                                                                                    | 据处理 列表(H5) 表 | 格(H5) 编辑(H6 | 5) 添加(H5) 参数(H5) | ) 图表(JS) 打印模板 🔳                       |     | =  |         |
|               | INSERT INTO LINKTEMP<br>(USR, COMPUTER, KEYWO) | RDS.                                                                                                    |              |             |                  | ^                                     |     |    | 删除(D)   |
|               | OPEDATE,<br>A001, A002, A003,                  |                                                                                                    |              |             |                  |                                       |     |    | 新建(N)   |
|               | MODELCODE, MODELNUM)<br>VALUES ('#LOGIN_USER#' | , <b>`#login_id#</b> ', <b>`</b> tot                                                                                                    | ALLINK',     |             |                  |                                       |     |    | 复制(C)   |
|               | CONVERT (VARCHAR (30),<br>N'#ADO2#', N'#AOO3#' | , GETDATE(), 121),<br>, N #A004#,<br>#CURP NODEL NUM#)                                                                                                    |              |             |                  |                                       |     |    | 打印(P)   |
|               | #CONN_NOBELCODE# ,                             | *CORK_NODELRON#/                                                                                                    |              |             |                  |                                       |     |    |         |
|               |                                                |                                                                                                    |              |             |                  |                                       |     |    |         |
|               |                                                |                                                                                                    |              |             |                  |                                       |     |    |         |
|               |                                                |                                                                                                    |              |             |                  |                                       |     |    |         |
|               |                                                |                                                                                                    |              |             |                  | ~                                     | ·   |    |         |
| 返回列           | 0 0 0 0 0                                      | 保存键值                                                                                                    | 6            | 🛛 使用参数      | 例图选择(I)          | · · · · · · · · · · · · · · · · · · · | 1   | _  |         |
| 参数定义          |                                                |                                                                                                    |              |             |                  |                                       |     | 语  | 言设置(L)  |
| ID ID         | ∑-₽ 参数名称                                       | Σ == 参数类型                                                                                                    | ∑ -= 参数模型    | Σ⇔ 参数数i     | 从值 Σ⇔            | 参教公式 Σ 🗃 👗                            | 64  | 格  | 式设置(F)  |
|               |                                                | and the second second s |              |             |                  |                                       |     | 分  | ₩析设置(Ѧ) |
| → 01          | sheetname                                      | 学付型                                                                                                    |              | 8.          |                  |                                       |     | 参  | 遗列表(L)  |
| - 03          |                                                |                                                                                                    |              |             |                  |                                       |     | 模  | [型测试(T) |
| <b>-</b> □ 04 |                                                |                                                                                                    |              |             |                  |                                       | -   |    |         |
| - 05          |                                                |                                                                                                    |              |             |                  |                                       |     |    | 导入(I)   |
| -p 06         |                                                |                                                                                                    |              |             |                  |                                       | D   |    | 导出(E)   |
| Tip: 记录已加载!   | l l                                            |                                                                                                    |              |             |                  |                                       |     |    |         |

● 点击查询,打开 excel 文件

| Ø                                         |                                 |                               | Total Link Cloud Platform    |                           |         |                   |               | - 5 ×     |
|-------------------------------------------|---------------------------------|-------------------------------|------------------------------|---------------------------|---------|-------------------|---------------|-----------|
| 💋 Total Link                              | I3DEMO # LINEV7 @ 47.96.137.47  | \X3V65SQL 1433 - Sage China - | Licenze0K                    |                           |         |                   | JUZEY -       | - Jozef   |
|                                           | 數据模型                            |                               |                              |                           |         |                   | 章词条件          |           |
| 基础 *                                      | LINGTODF来数据导入                   | ▼ O 麥询(s) ● 榎                 | 편(r)                         |                           |         | <b>取当(3)</b> 湯光(1 | 参数名称          | 1-2 参数值 - |
| 成本 *                                      |                                 |                               |                              |                           |         |                   | > sheetnam    | 8 B       |
| 财务 ×                                      | 将列标题拉到此处实现分组                    |                               |                              |                           |         |                   | 16            |           |
| and her alls and                          |                                 |                               |                              |                           |         |                   | 10            |           |
| 》]][[[]] [] [] [] [] [] [] [] [] [] [] [] |                                 |                               |                              |                           |         |                   | 14 A          |           |
| 设备管理 🛛 🖇                                  |                                 | <b>2</b> 打开                   |                              |                           | ×       |                   |               |           |
| 采购 *                                      |                                 | 6 3 A A 8 3 3                 | (F-)) 實現工作物 いろ 19            | 索"奔油干许和*                  | 0       |                   | -             |           |
| 77 851 555 188                            |                                 |                               |                              | an ensemble to the        | -       |                   |               |           |
| 本月18年 。                                   |                                 | 组织 ▼ 新建文件夹                    |                              | 165 • C                   |         |                   | 2             |           |
| 财务管理 *                                    |                                 | ConeDrive                     | 名称                           | 修改日期                      | 类型 ^    |                   | <b>e</b>      |           |
| 监控平台 *                                    |                                 |                               | - 我的实习生<br>账目本面              | 2018/12/12 10:15          | 文件资     |                   | al manta      |           |
|                                           |                                 | 20 21 91 P                    | totallink中華文藝藝和語             | 2019/1/15 11:38           | 文件中     |                   | A Description |           |
| 就据守入 3                                    |                                 | 2045                          | 年会演唱歌曲                       | 2019/1/24 9:39            | 文件夹     |                   |               |           |
| 销售管理 ×                                    |                                 | 2000K                         | 翻译表                          | 2019/1/24 10:05           | 文件夹     |                   | 14 OF 1       |           |
| 77.64-20.99                               | 1                               | ■ pp/s                        | 发票                           | 2019/1/31 13:44           | 文件夹     |                   | 5             |           |
| 新筑设置 *                                    |                                 |                               | 新建文件夹                        | 2019/2/25 10:44           | 文件寮     |                   |               | NOTE INV  |
| 系统功能 *                                    |                                 | × P32                         | 文档模板                         | 2019/2/25 10:44           | 文件实     |                   |               |           |
|                                           |                                 | ♪ 首乐                          | 项目                           | 2019/3/18 15:16           | 文件夹     |                   |               |           |
| JOZEYTEST *                               |                                 | <b>E £</b> 3                  | ■ TotalLink平台需求问卷统计.xlsx     | 2018/9/25 16:54           | Micro   |                   |               |           |
| 🖸 收货记录                                    |                                 | Windows (C:)                  | Q 依视路子院维护.xisx               | 2018/12/5 14:59           | Micro   |                   |               |           |
| 🖸 采购请求                                    |                                 | 🕳 应用程序 (D:)                   | u tabio前國際型元的情况进展20190107.x. | . 2019/1// 17:55          | Micro   |                   |               |           |
| 🖸 采购订单                                    |                                 | 学习(E:)                        | d mucescerbility size        | 2019/4/10 12:20           | MILCO V |                   |               |           |
| 🖸 采购需求明细                                  |                                 |                               |                              |                           | -       |                   |               |           |
| 🖸 附加模型练习                                  |                                 | 文件名(                          | N): linkexcel测试.xlsx ~ E     | xcel Files (*.xlsx;*.xls) | ~       |                   |               |           |
| 基本模型练习                                    |                                 |                               |                              | 打开(O) 取                   | H       |                   | (***)         | 透视分析(V)   |
| 🖸 项目练手功能模型                                |                                 |                               |                              |                           |         |                   |               |           |
| 🖸 参数设置                                    |                                 |                               |                              |                           |         |                   |               | 2171(0)   |
| 🧕 专家功能                                    |                                 |                               |                              |                           |         |                   |               |           |
| 数据挖掘现试                                    |                                 |                               |                              |                           |         |                   |               |           |
| 🖸 数据导入                                    | Tetal Link System IOZETTEST-Shi |                               |                              |                           | _       |                   | _             |           |

点击"数据处理"按钮(若导入代码写在 21 附加模型数据处理模块中,点附加 21 模型的按钮),可导入数据

| <b>Z</b>     | Total Link Cloud Platform |                      |                     |                                                                                             |                |                 | - 5 ×         |
|--------------|---------------------------|----------------------|---------------------|---------------------------------------------------------------------------------------------|----------------|-----------------|---------------|
| 💋 Total Link | X X3DEMO #                | LINEV7 @ 47.96.137.4 | 47\X3V65SQL, 1433 - | - Sage China - LicenzeOK                                                                    |                |                 | Jozer - Jozer |
| tt mb        | ▲ 数据模型                    |                      |                     |                                                                                             |                | 4               | 查调条件 4        |
| 至端 *         | LINKTENP表数据               | 导入                   | • O 查询              | a(s) (高 複型(E)                                                                               |                | □ 取当(s) □ 浸出(x) | 参数名称 = 参数值 =  |
| 成本 ×         |                           |                      |                     |                                                                                             |                |                 | sheetname a   |
| 财务 *         | 将列标题拉到由                   | 北处实现分组               |                     |                                                                                             |                |                 |               |
| 洲试模型 ×       | A002                      | Σ 4# A003            | Σ == A004           | Σ -4#                                                                                       | LINESOURCEFILE | Σ +=<br>[2]     |               |
|              |                           |                      |                     | E<br>E<br>E<br>E<br>E<br>E<br>E<br>E<br>E<br>E<br>E<br>E<br>E<br>E<br>E<br>E<br>E<br>E<br>E |                | 126             |               |
| 设备管理 ×       | - 822                     | 2222222              | 0                   | E:\新播工作词\linkercel训词.xlax<br>E:\新播工作词\linkercel训词.xlax                                      |                | 127             |               |
| 采购 ×         | - 823                     | 3333333              | 0                   | E:\赛撞工作包\linkexcel测试 xlsx                                                                   |                |                 |               |
|              | <b>a</b> 824              | 444444               | 1                   | E:\赛撞工作包\linkexcel测试 xlsx                                                                   |                |                 |               |
| 采购管理 ×       |                           |                      |                     |                                                                                             |                |                 |               |
| 财务管理 ×       |                           |                      |                     |                                                                                             |                |                 |               |
| 监控平台 ×       |                           |                      |                     |                                                                                             |                | a)<br>(1)       | 更多功能          |
| 数据导入 ×       |                           |                      |                     |                                                                                             |                | <u>u</u>        |               |
| 销售管理 ¥       | 1                         |                      |                     |                                                                                             |                | 23              | ○ 后盂处理程序(Z)   |
| 系统设置 ×       |                           |                      |                     |                                                                                             |                | B-              | 💡 调用 (c)      |
| 系统功能 ×       |                           |                      |                     |                                                                                             |                |                 |               |
| JOZEYTEST *  |                           |                      |                     |                                                                                             |                |                 |               |
| 收货记录         |                           |                      |                     |                                                                                             |                |                 |               |
| ☑ 采购请求       |                           |                      |                     |                                                                                             |                |                 |               |
| 兵助订单         |                           |                      |                     |                                                                                             |                |                 |               |
| 系购需求明细       |                           |                      |                     |                                                                                             |                |                 |               |
| 附加模型练习       |                           |                      |                     |                                                                                             |                |                 |               |
| ☑ 基本模型练习     |                           |                      |                     |                                                                                             |                |                 | 透視分析(V)       |
| ☑ 项目练手功能模型   |                           |                      |                     |                                                                                             |                |                 |               |
| 参数设置         |                           |                      |                     |                                                                                             |                |                 | 打开(0)         |
| ☑ 妾家功能       |                           |                      |                     |                                                                                             |                |                 |               |
| ☑ 数据挖掘测试     |                           |                      |                     |                                                                                             |                |                 |               |
| ☑ 救援导入       |                           | 4                    | 记录已加载! (132.        | 1768685s)                                                                                   |                |                 |               |
|              | 🚽 🛛 Total Link Syst       | en JOZETTEST-#       | 据导入 🗙               |                                                                                             |                |                 |               |

#### 1.2.2 CALLFUNCTION -GETEXCELDATA 形式

● 在 21 附加模型"添加记录"模块写入导入数据脚本,引用 EXCEL 文件数据时,格式为 #LINKEXCEL 列名#

| ◎ 数据模型设计                                                                                                | - 🗆 X                                          |
|----------------------------------------------------------------------------------------------------|------------------------------------------------|
| 模型设计                                                                                                    | 功能区                                            |
| 模型代码 TEST01190X 🔍 顺序号 21 🔍 附加模型(A) 🗌 系统模型 数据                                                            | 閣挖掘设置(D) 关闭(E)                                 |
| 模型描述 EXCEL数据导入 访问代码(FUN*)                                                                               | 取消(X)                                          |
| 图标文件 数据连接                                                                                               | 保存(S)                                          |
| 基本模型 记录编辑 添加记录 删除记录 数据处理 列表(H5)表格(H5)编辑(H5)添加(H5)参数(H5)图表(JS                                            | ) 打印模板 ◀▶                                      |
| INSERT INTO LINKTEMP<br>(NER, COMPUTER, REYWORDS,                                                       | ~<br>删除(D)                                     |
| OPEDATE,<br>ADD2, ADD3, ADD4.                                                                           | 新建(N)                                          |
| MODELCODE, MODELRUM)<br>/ALVES ('#LOGIN_USER#', '#LOGIN_ID#', 'TOTALLINK',                              | 复制(C)                                          |
| CONVERT (VARCHĀR (30), GETDATE (), 121),<br>N #LINKEXCELA002#', N #LINKEXCELA003#', N #LINKEXCELA004#', | 打印(P)                                          |
| #CORK_MODELLODE# , #CORK_MODELNOM#)                                                                     |                                                |
|                                                                                                    |                                                |
|                                                                                                    |                                                |
|                                                                                                    |                                                |
|                                                                                                    | ~                                              |
|                                                                                                    | ~                                              |
|                                                                                                    | 语言设置(L)                                        |
| X-2028/2<br>定人续然 山 7 前近摆传然 山 7 雨黄传然 山 7 雨光传然 山 7 雨光传送 山 7 雨                                             | <b>万 点                                    </b> |
|                                                                                                    | □□<br>□□ →析设罢(A)                               |
| ▶ +¤ 01                                                                                                 |                                                |
| <b>1</b> 2 02                                                                                           | 参数列表(L)                                        |
| - 103                                                                                                   | 模型测试(T)                                        |
| +p 0%                                                                                                   | □ 导入(I)                                        |
| 40 06                                                                                                   |                                                |
| -to 07                                                                                                  | A 19 (77)                                      |
| Tip: 数据已保存!                                                                                             |                                                |

- 在"功能调用"模块写入调用脚本: CALLFUNCTION~GETEXCELDATA~[文件名, 空白会提示选择]~[Sheet 名]~[跳过行数]~[跳过列数]
- 文件名: EXCEL 文件名
- Sheet 名:
- 跳过行数: 如果数据从第二行开始读取(从列名那行开始读取),则此处为1
- 跳过列数: 如果数据从第三列开始读取,则此处为2
- 完成之后保存模型

http://www.linkbi.com.cn

| 💋 附加模型: 调   | 用:0; 同步:1-10; 自动前置:    | 11-20; 手动前置:21-3                                         | 30/121-130; 自动后置:31-4 | 0; 手动后置:41-50/141-150;                |                                        | _   |         |
|-------------|------------------------|----------------------------------------------------------|-----------------------|---------------------------------------|----------------------------------------|-----|---------|
| 模型设计        |                        |                                                          |                       |                                       |                                        |     | 功能区     |
| 模型代码        | TEST01190X             | 🔍 顺序号                                                    | 21 🔍 附加模              | (A)                                   | 型 数据挖掘设置(D)                            |     | 关闭(E)   |
| 模型描述        | EXCEL数据导入              |                                                          |                       | ····································· | x)                                     | 1   | 取消(X)   |
| 图标文件        |                        |                                                          |                       |                                       | ······································ | ī   | 保存(S)   |
|             | 删除记录 数据处理 列            | 表(H5) 表格(H5) §                                           | 扁辑(H5) 添加(H5) 参数(     | H5) 图表(JS) 打印模板 功能)                   | 周月 JavaScript 🛛 🚺                      |     |         |
|             | CALLFUNCTION GETEXCELD | ATA <sup>~~</sup> LINKTEMP <sup>~</sup> 0 <sup>~</sup> 0 |                       |                                       | ^                                      |     | 刪除(D)   |
|             |                        |                                                          |                       |                                       |                                        |     | 新建(N)   |
|             |                        |                                                          |                       |                                       |                                        |     | 复制(C)   |
|             |                        |                                                          |                       |                                       |                                        |     | 打印(P)   |
|             |                        |                                                          |                       |                                       |                                        |     |         |
|             |                        |                                                          |                       |                                       |                                        |     |         |
|             |                        |                                                          |                       |                                       |                                        |     |         |
|             |                        |                                                          |                       |                                       |                                        |     |         |
|             |                        |                                                          |                       |                                       |                                        |     |         |
| 饭回列         |                        | 保存键值                                                     |                       | ·田参新                                  |                                        |     |         |
|             |                        |                                                          |                       | 0.0558X 0.054/2014 (>                 |                                        |     | 语言设置(L) |
| 参数定义        | - ***                  |                                                          | - Arthuit mi          | 会共用的144 -                             | 64UE -                                 |     | 格式设罢(下) |
|             | Σ-□                    | Σ - 2                                                    | Σ +                   | +                                     | ∽颈公式 Σ-□▲                              |     |         |
| → 01        |                        |                                                          |                       |                                       |                                        |     | 分析设击(A) |
| - 02        |                        |                                                          |                       |                                       |                                        | ENC | 参数列表(L) |
| <b>-</b> 03 |                        |                                                          |                       |                                       |                                        |     | 模型测试(T) |
| - 04        |                        |                                                          |                       |                                       |                                        | -   |         |
| -= 06       |                        |                                                          |                       |                                       |                                        |     | 导入(1)   |
| -0 07       |                        |                                                          |                       |                                       | •                                      | D   | 导出(E)   |
| Tip: 当前数据不  | 需要保存!                  |                                                          |                       |                                       |                                        |     |         |

● 点击 "excel 数据导入",选择 Excel 文件,点击"打开"可直接导入数据

| 2              |                       |               |                                         | Total Link Cloud Platform                     |                            |              |           |            |               |
|----------------|-----------------------|---------------|-----------------------------------------|-----------------------------------------------|----------------------------|--------------|-----------|------------|---------------|
| 💋 Total Link   | ISDEMO # LINEV7       | @ 47.96.137.4 | 7\X3V65SQL 1433 - Sage China            | - LicenzeOK                                   |                            |              |           | 5          | Jozen - lozen |
| 31.78          | 数据模型                  |               |                                         |                                               |                            |              |           | 9 <u>P</u> | 多功能 🕴         |
| <u>те</u> нц • | linkton + this-FYCELS | Ξλ            | - · · · · · · · · · · · · · · · · · · · | (图用(F)                                        |                            |              | Ro-We (R) | 湯(H) (T)   |               |
| 成本 *           |                       | 1/5           |                                         | 012 (V)                                       |                            |              | 4003(11)  | ACIT (#1   | P RICEL 数据与入  |
| 财务 *           | 将列标题拉到此处实现            |               |                                         |                                               |                            |              |           | E6         | () 福武現實維持(2)  |
| 测试模型 ×         | A002 Σ 4              | A003          | Σ -40                                   |                                               | A004                       |              |           |            | C OBALINE.    |
|                |                       |               |                                         |                                               |                            |              |           | ESR.       |               |
| 设备管理 ×         | > -D #AUU2#           | 1111111       | ☑ 打开                                    |                                               |                            | x            |           | - 12       |               |
| 采购 *           |                       | 1111111       |                                         |                                               |                            |              |           | -          |               |
|                | - asdf                | 1111111       | ← → * ↑                                 | 学习(E:) > 賽提工作包 > 〇                            | 搜索"赛建工作包"                  | ρ            |           |            |               |
| 采购管理 ¥         | -00                   | 1111111       | (组织 ▼ 新建文件夹)                            |                                               | 80 -                       | 0            |           |            |               |
| 财务等加工          | → 預信式2                | 1111111       |                                         |                                               | ^                          |              |           | -05        |               |
| 州力昌生 *         | -a 测试1                | 1111111       | ConeDrive                               | 名称<br>Martin Martin                           | 修改日期                       | 美型の          |           | -          |               |
| 监控平台 *         | 4                     | 1111111       |                                         | 503余万王<br>86日本田                               | 2010/12/12 10:15           | ×14-71       |           | 8          |               |
| 10 40 EX 1     | 10105081-85FF-40      | 1111111       |                                         | totallialの<br>totallialの<br>数文は<br>1000<br>第一 | 2019/1/14 11:25            | ×3+穴<br>穴(h) |           |            |               |
| 数据导入 羊         | A002[9]/9[8*123       | 1111111       | J 3D XT&R                               | totallink中央文教授的政                              | 2019/1/15 11:56            | ×34米<br>中/A曲 |           | -          |               |
| 销售管理 *         |                       | 1111111       | 📓 视频                                    | 中王海哈武田                                        | 2019/1/24 9:39             | 文件大          |           | 8.8        |               |
|                | - D 2                 | 1111111       | ₩ 图片                                    |                                               | 2010/1/21 12:44            | 文(十六<br>文(作六 |           | 877        |               |
| 系统设置 *         | <b>4</b> 3            | 1111111       | 🔮 文档                                    | 新建立任本                                         | 2019/2/25 10:44            | 文件本          |           | -          |               |
| 系统功能 *         | -0 6                  | 1111111       | 🕹 下戦                                    |                                               | 2019/2/25 10:44            | 文(住中         |           |            |               |
| 343/6-73 86    | <b>-b</b> 61          | 1111111       | ▶ 音乐                                    | 项目                                            | 2019/3/18 15:16            | 文任中          |           |            |               |
| JOZEYTEST *    | -67                   | 1111111       | 重 卓面                                    | ■ TotalLink平台畫求问卷统计_xlsx                      | 2018/9/25 16:54            | Micro        |           |            |               |
|                |                       | 1111111       | Windows (C)                             | 0 依视路字段遗护.xlsx                                | 2018/12/5 14:59            | Micro        |           |            |               |
| 2 1000 Kulk    |                       | 1111111       | (1) (1) (1) (1) (1) (1) (1) (1) (1) (1) | ■ fabio前建模型完成情况进度2019010                      | 07.x., 2019/1/7 17:53      | Micro        |           |            |               |
|                | - 121                 | 1111111       |                                         | D linkexcel测试_xlsx                            | 2019/4/10 13:32            | Micro 🗸      |           |            |               |
| ○ 未期订単         | <b>-p</b> 122         | 2222222       | ·····································   | <                                             |                            | >            |           |            |               |
| 2 米與富不明暗       | <b>a</b> 123          | 3333333       |                                         | max (max max a                                |                            |              |           |            |               |
| 2 附加模型练习       | - <b>a</b> 124        | 444444        | XH                                      | 名(N): linkexcel制式.xlsx ~                      | Excel Files (".xlsx;".xls) | ~            |           |            |               |
| 2 基本模型练习       | -0 221                | 1             |                                         |                                               | 打开(O) 取)                   | ă 🛛          |           |            | 🔛 透视分析(V)     |
| 项目练手功能模型       | -0 444                | 0             | #2002#                                  |                                               |                            |              |           |            |               |
| 🧕 參数设置         | -0 224                | 1             | #4004#                                  |                                               |                            |              |           |            | E1#100        |
| 🧕 专家功能         | -0 321                | 1111111       | #A004#                                  |                                               |                            |              |           |            |               |
| 🖸 数据挖掘测试       |                       | -             |                                         |                                               |                            |              |           |            |               |
| 🙆 救援导入         |                       | LE .          | 住现行: EXCEL或獲得入.                         |                                               |                            |              |           |            |               |
|                | Total Link System     | JULETIEST-30  | 请守人 IM                                  |                                               |                            |              |           |            |               |

● 完成导入后,可在表里找到新增的数据

| Ø                                                                                                    |                                                |                                          | Total Link Cloud Platform |                         | - 5 ×                                 |
|----------------------------------------------------------------------------------------------------|------------------------------------------------|------------------------------------------|---------------------------|-------------------------|---------------------------------------|
| 💋 Total Link                                                                                                    | X X3DEMO # LINEV7 @ 47.96.137                  | .47\X3W65SQL_1433 - Sage China - License | Æ                         |                         | JOZEY - JOZEY                         |
| 11.m⊎ ×                                                                                                    | ▲ 數据模型                                         |                                          |                           | *                       | 更多功能 👎                                |
|                                                                                                    | linktenp 未助据-EXCEL导入                           | ▼ ○ 咨询(S) (○ 桓母(E)                       |                           | □ 取当(B) ○ 漫出(I)         |                                       |
| 成本 ×                                                                                                    |                                                | O THOMAS IN WELL                         |                           | Contraction Contraction | C EXCEL数据与入                           |
| 财务 *                                                                                                    | 将列标题拉到此处实现分组                                   |                                          |                           | 50 (B)                  |                                       |
| 测试模型 ×                                                                                                    | A002 Σ ↔ A003                                  | Σ 40                                     | A004                      | Σ 4 ▲<br>Bit            | 1904 (C.)                             |
| 设备管理 ×                                                                                                    | -p 10105DB1-B5FF-40 1111111                    |                                          |                           | 10                      |                                       |
| 采购 ×                                                                                                    | - 021 1111111<br>- 822 2222222                 | 1                                        |                           |                         |                                       |
|                                                                                                    | <ul> <li>823</li> <li>3333333</li> </ul>       | 0                                        |                           |                         |                                       |
| 采购管理 ×                                                                                                    | -a 824 444444                                  | 1                                        |                           |                         |                                       |
| 财务管理 2                                                                                                    | 423B4358-3027-45 1111111                       | D101                                     |                           |                         |                                       |
| M/INTE -                                                                                                    | -b 3E8E936D-9D55-4E 1111111                    | D101                                     |                           |                         |                                       |
| 监控平台 ¥                                                                                                    | -D F42A5BCD-412D-46 111111                     | D101                                     |                           | e)<br>()                |                                       |
| 数据导λ ×                                                                                                    | - 9413E0C5-E2B2-47 1111111                     | D101                                     |                           |                         |                                       |
| SC SA ST V                                                                                                    | -p 76AF18FD-ECB0-44 1111111                    | 1                                        |                           |                         |                                       |
| 销售管理 ×                                                                                                    | -p 1328EF96-C73A-40 1111111                    | D101                                     |                           | 13                      |                                       |
| 亥/☆辺望 ∞                                                                                                    | -p 7962C577-A4F2-4E 1111111                    | A004                                     |                           | в                       |                                       |
| акже <u>н</u> •                                                                                                    | 4 142DC177-5E20-47 1111111                     | 地点编码                                     |                           |                         |                                       |
| 系统功能 ×                                                                                                    | -p B406DFDF-E7F1-4F 1111111                    | D101                                     |                           |                         |                                       |
|                                                                                                    | - 31552180-7200-40 1111111                     | B101                                     |                           |                         |                                       |
| JOZEYTEST *                                                                                                    | a 56396538-9080-45 1111111                     | D101                                     |                           |                         |                                       |
| 👩 收發记录                                                                                                    | - FDE34ABD-9169-4D 1111111                     | D101                                     |                           |                         |                                       |
| 公 采取消費求                                                                                                    | 54E52395-94E6-40 1111111                       | D101                                     |                           |                         |                                       |
|                                                                                                    | - 999813E3-6078-4B 1111111                     | D101                                     |                           |                         |                                       |
| 「「「「「」」」     「「」」     「「」」     「「」」     「「」」     「「」」     「」     「」     「「」     「」     「」     「」     「」     「」     「」     「」     「」     「」     「」     「」     「」     「     「     「     「     「     「     「     「     「     「     「     「     「     「     「     「     「     「     「     「     「     「     「     「     「     「     「     「     「     「     「     「     「     「     「     「     「     「     「     「     「     「     「     「     「     「     「     「     「     「     「     「     「     「     「     「     「     「     「     「     「     「     「     「     「     「     「     「     「     「     「     「     「     「     「     「     「     「     「     「     「     「     「     「     「     「     「     「     「     「     「     「     「     「     「     「     「     「     「     「     「     「     「     「     「     「     「     「     「      「     「      「      「      「      「      「      「      「      「      「      「      「      「      「      「      「      「      「      「      「      「      「      「      「      「      「      「      「      「      「      「      「      「      「      「      「      「      「      「      「      「      「 | <ul> <li>a 358CB6E7-D953-42 1111111</li> </ul> | D101                                     |                           |                         |                                       |
| 2 水沢り船・小り切口                                                                                                    | - 25F9B49F-02F0-4C 1111111                     | A004                                     |                           |                         |                                       |
| PH/JUNE CONTRACTOR                                                                                                    | -D 93CAF226-780F-4A 111111                     | 地应编约                                     |                           |                         |                                       |
| 基本根型练习                                                                                                    | -D 126AFA20~6020~40 1111111                    | D101                                     |                           |                         | 透视分析(v)                               |
| 项目练手功能模型                                                                                                    | C4C84558-B4B4-4D 111111                        | D101                                     |                           |                         | (a)                                   |
| ✓ 参数设置                                                                                                    | - 728CDFE6-620E-4B 1111111                     | D101                                     |                           |                         | L                                     |
| 🧕 专家功能                                                                                                    | - A3BAC678-0F0F-43 1111111                     | D101                                     |                           |                         | · · · · · · · · · · · · · · · · · · · |
| 🔎 数据挖掘项试                                                                                                    |                                                |                                          |                           |                         |                                       |
| 🧕 数据导入                                                                                                    |                                                | 203811277年,99/344。                       |                           |                         |                                       |
|                                                                                                    | - Total Link System JUZETIEST-                 | <b>叙诵守八 本</b>                            |                           |                         |                                       |

## 2 大容量数据批量导入

在做数据导入时,如果涉及到的业务需要用户不定期经常导入数据,而希望能够提高导入的效率,可根据不同数据库采取对应的方式,达到高效导入大容量数据的效果。

#### 2.1 SQL Server—BULK INSERT

案例背景:用户需要定期维护基础数据,需要高效将 excel 里的数据导入到 E\_SalesBudget 表 里。如果存在则导入,不存在则修改对应字段。

#### 2.1.1 设置共享目录

● 右键文件夹,选"属性"

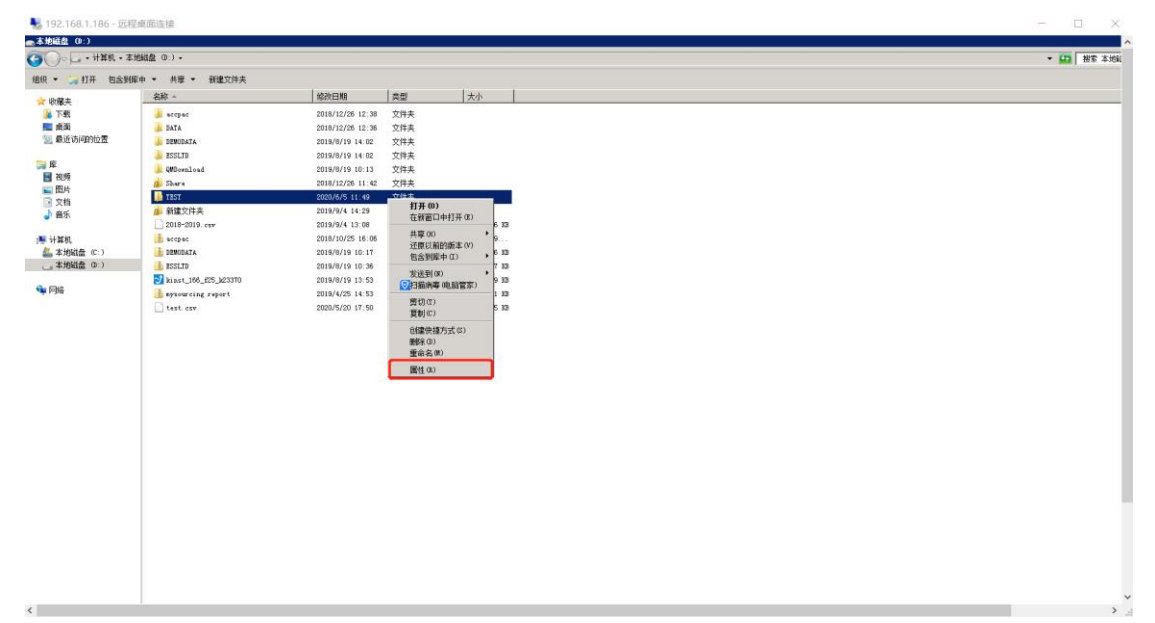

● 点击"共享"

http://www.linkbi.com.cn

| 🔩 192.168.1.186 - 远程編 | 画面连接                 |                  |                                       |            |               |    |  | - 0      | $\times$ |
|-----------------------|----------------------|------------------|---------------------------------------|------------|---------------|----|--|----------|----------|
| ■ 木地磁盘(0:)            |                      |                  |                                       |            |               |    |  |          | ^        |
| 🌀 🕞 - 计第机 • 本均        | 戦盘 ロ:)・              |                  |                                       |            |               |    |  | * 🚺 被索 本 | 地址       |
| 组织 👻 🍃 打开 包含到库中       | ▶ ▼ 共寧 ▼ 新建文件夹       |                  |                                       |            |               |    |  |          |          |
| ☆ 收羅夫                 | 名称 ^                 | 修改日期             | <b>典型</b>                             | 大小         |               |    |  |          |          |
| 🎉 下航                  | 🎉 acepac             | 2018/12/26 12:38 | 文件夹                                   |            |               |    |  |          |          |
| 三 桌面                  | 🅌 DATA               | 2018/12/26 12:36 | 文件夫                                   |            |               |    |  |          |          |
| 💹 最近访问的位置             | 🎉 DEMODATA           | 2019/8/19 14:02  | 文件奏                                   |            |               |    |  |          |          |
| -                     | 🎉 ESSLTD             | 2019/8/19 14:02  | 文件夫                                   |            |               |    |  |          |          |
| 第 年                   | 📕 QED comi o ad      | 2019/8/19 10:13  | 文件夫                                   |            |               |    |  |          |          |
| 10.00<br>(1.00)       | 🎒 Share              | 2018/12/26 11:42 | 文件夫                                   |            |               |    |  |          |          |
| 1 文档                  | 🕌 TEST               | 2020/6/5 11:49   | · · · · · · · · · · · · · · · · · · · |            |               | ai |  |          |          |
| ↓ 音乐                  | 🝰 新建文件夹              | 2019/9/4 14:29   | A TEST BUT                            |            |               | 4  |  |          |          |
|                       | 2018-2019. csv       | 2019/9/4 13:08   | 常規 共享 5                               | 安全   以前的琢  | 本  自定义        |    |  |          |          |
| 🎮 计算机                 | acepse .             | 2018/10/25 16:06 | 网络文件和文件                               | <b>夹共寧</b> |               |    |  |          |          |
| 🏭 本地(金 (C:)           | DERODATA             | 2019/8/19 10:17  | TEST                                  |            |               |    |  |          |          |
| 二,本地紙盘 0:)            | ESSLTD               | 2019/8/19 10:36  | 「「「「「「「」」の                            |            |               |    |  |          |          |
| G- 1000               | kinst_166_f25_k23370 | 2019/8/19 13:53  | 不共產                                   | _          |               |    |  |          |          |
| 🛁 Malat               | in mysourcing report | 2019/4/25 14:53  | 林夏(5)                                 |            |               |    |  |          |          |
|                       | test.csv             | 2020/5/20 17:50  |                                       | J          |               |    |  |          |          |
|                       |                      |                  | 高級共享                                  |            |               |    |  |          |          |
|                       |                      |                  | 设置自定义权限                               | , 创建多个共享,  | 并设置其他高级共享活    |    |  |          |          |
|                       |                      |                  |                                       |            |               |    |  |          |          |
|                       |                      |                  | msx///-#                              |            |               |    |  |          |          |
|                       |                      |                  | 密码保护                                  |            |               |    |  |          |          |
|                       |                      |                  | 用户公须具有此                               | 计算机的用户帐户   | ≒和密码,才能访问共享   |    |  |          |          |
|                       |                      |                  | ×1+×*                                 |            |               |    |  |          |          |
|                       |                      |                  | 有要更仅此设置                               |            | 1280°         |    |  |          |          |
|                       |                      |                  |                                       |            |               |    |  |          |          |
|                       |                      |                  |                                       | win        | 2016 C (2010) |    |  |          |          |
|                       |                      |                  |                                       |            | RUM (05)      |    |  |          |          |
|                       |                      |                  |                                       |            |               |    |  |          |          |
|                       |                      |                  |                                       |            |               |    |  |          |          |
|                       |                      |                  |                                       |            |               |    |  |          |          |
|                       |                      |                  |                                       |            |               |    |  |          |          |
|                       |                      |                  |                                       |            |               |    |  |          |          |
|                       |                      |                  |                                       |            |               |    |  |          |          |
|                       |                      |                  |                                       |            |               |    |  |          |          |
|                       |                      |                  |                                       |            |               |    |  |          |          |
| 4                     |                      |                  |                                       |            |               |    |  |          | >        |

● 选择 "everyone ", 点击添加

| 퉔 192.168.1.186 - 远程桌                                         | 面连接                                                                                                    |                                             | - 🗆 X               |   |
|---------------------------------------------------------------|----------------------------------------------------------------------------------------------------|---------------------------------------------|---------------------|---|
| ★ 本地磁盘 (0:)                                                   |                                                                                                    |                                             | ^                   |   |
| G 🕞 - 计算机 - 本地級                                               | 截盘 (D:) ▼                                                                                                    |                                             | <ul> <li></li></ul> | l |
| 组织 🔻 🍞 打开 包含到库中                                               | □ ▼ 共享 ▼ 新建文件夹                                                                                                    |                                             |                     |   |
| ★ 收藏夹<br>▶ 下朝                                                 | 名称 ·                                                                                                    | 條款日期   黄型   大小                              |                     |   |
| <ul> <li>Pax</li> <li>重点面</li> <li>第162±200044.000</li> </ul> | DATA                                                                                                    | 2016/12/26 12:36 文件类                        |                     |   |
|                                                               | DEMODATA                                                                                                    | 2019/0/19 14:02 文件夹<br>2019/0/19 14:02 文件夹  |                     |   |
| 「「「」」                                                         | 🎍 QMDownload<br>👜 Share                                                                                                    | 2019/8/19 10:13 文件夹<br>2018/12/26 11:42 文件夹 |                     |   |
| ■ DF 文档                                                       | TEST 新建文件表                                                                                                    | //文件共学 X                                    |                     |   |
| 11994a                                                        | 2018-2019. esv                                                                                                    |                                             |                     |   |
| ▲ 本地総盘 (C:)<br>本地総盘 (C:)                                      | DEMODATA                                                                                                    | 这样要与科其学的细户<br>42 次次、然后施利《Shif 、时定施利用于来校司户。  |                     |   |
|                                                               | ESSLTD<br>kinst_166_625_k23070                                                                                                    |                                             |                     |   |
| A haut                                                        | in systemating report in the second second s | Everyone Million                            |                     |   |
|                                                               |                                                                                                    | ever 0.0em031<br>書 Administrator 資源(明入 ▼    |                     |   |
|                                                               |                                                                                                    | 級 Administrators 所容者                        |                     |   |
|                                                               |                                                                                                    |                                             |                     |   |
|                                                               |                                                                                                    |                                             |                     |   |
|                                                               |                                                                                                    | 我的玩笑有问题                                     |                     |   |
|                                                               |                                                                                                    |                                             |                     |   |
|                                                               |                                                                                                    |                                             |                     |   |
|                                                               |                                                                                                    |                                             |                     |   |
|                                                               |                                                                                                    |                                             |                     |   |
|                                                               |                                                                                                    |                                             |                     |   |
|                                                               |                                                                                                    |                                             | ~                   |   |
| <                                                             |                                                                                                    |                                             | > .::               | l |

● 选择"读/写",允许任何人访问、编辑该目录下的文件

http://www.linkbi.com.cn

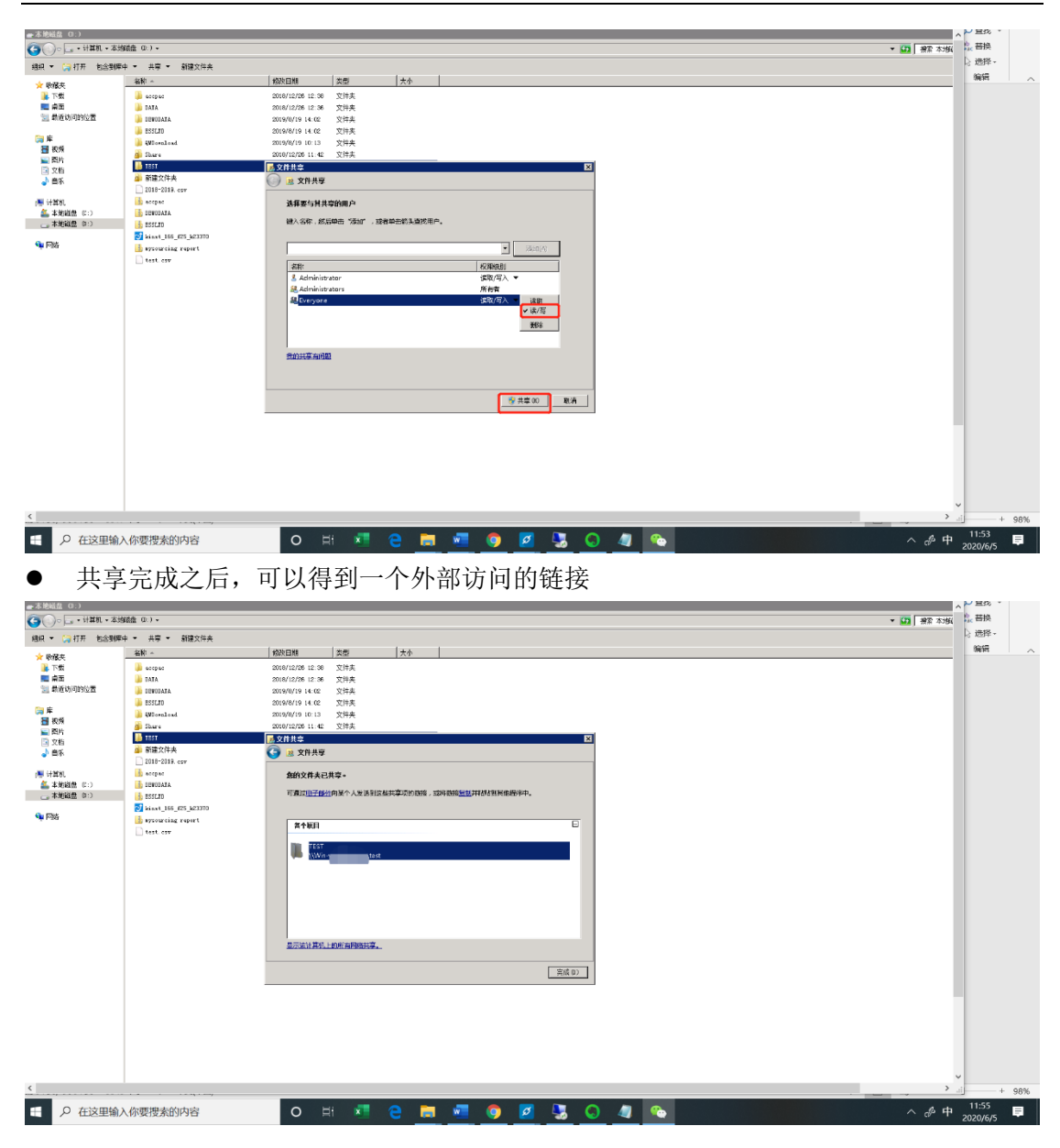

#### 2.1.2 编写代码

- 业务数据库新建一张中间表 E\_TEMP,临时存放导入数据
- 建立一个模型用于选择 Excel 文件,这里是 10 附件模型

| ≡ totalli                                                                                                    | nk 🛛                                                                                                    |                                                                                          | SAGE <eslsage></eslsage>                                                                                                    | × ہے -<br>نڑک                                 |
|----------------------------------------------------------------------------------------------------|----------------------------------------------------------------------------------------------------|------------------------------------------------------------------------------------------|----------------------------------------------------------------------------------------------------|-----------------------------------------------|
| <u>監</u> 控平台 ×                                                                                                    | HOME Daily                                                                                                    | 対規模型 <u>■</u> 宣询条件 中 <sub>2</sub>                                                        |                                                                                                    |                                               |
| 系统设置 ×                                                                                                    | 数据模型<br>E_SalesBudget                                                                                                    | 法按规型 約加模型                                                                                | 关闭(E)<br>关闭(C)                                                                                                    | 查询条件 中<br>参数名称 参数值                            |
| 系统功能 ×                                                                                                    |                                                                                                    | 将列标题拉到此处实现分组                                                                             | 取清(×)                                                                                                    | 2020                                          |
| 基础数据 ×                                                                                                    | 将列标题拉到                                                                                                    | 田 根型代码 Σ   樹海母 Σ <mark>規型協立 Σ</mark> 共禄字 Σ SQL脚本 Σ 使用参数 Σ 数据(注) 🔛                        | (\$*f\$(\$)                                                                                                    |                                               |
| 返利規則 ※                                                                                                    | × •                                                                                                    | ▶ © ESSILDR050505 10 手工法择Excet文 EXCELFIL ■                                               | (1)(\$P)                                                                                                    |                                               |
| 返利计算 ×                                                                                                    | → a 0<br>→ a 1002000                                                                                                    | 19 ESSILUPI0000 21 1994文中 □ LINK01 ■<br>19 ESSIL0R05056 22 导入 □ LINK01 ■                 | 新建(N)                                                                                                    |                                               |
| 报表展示 ×                                                                                                    | a 1002041                                                                                                    | [2] 附加模型: 鋼用:0; 同步:1-10; 自动前置:11-20; 手动前置:21-30/121-130; 自动后置:31-40; 手动后置:41-50/141-150; |                                                                                                    |                                               |
| Daily Sales Track 8<br>9 Miller Hr<br>9 August<br>1 August<br>1 August | -a         1003000           -a         100809           -a         100800           -a         101800           -a         101200           -a         101200           -a         101600           -a         101600           -a         101600           -a         1012000           -a         102000           -a         102000           -a         102000           -a         102000           -a         102000           -a         102000           -a         102000 |                                                                                          | 12<br>3.16(1)<br>102:A(X)<br>103:A(X)<br>103:2(N)<br>103:2(N)<br>103 | <b>単歩功能 a</b><br>高格文件<br>一 高度気程(0)<br>内能満用(C) |
|                                                                                                    | 4 1030000                                                                                                    | v                                                                                        |                                                                                                    | 🛅 透视分析(V)                                     |
|                                                                                                    | a 1031000                                                                                                    | 18回2月 0 0 0 0 保存領値 🛛 🗹 使用参数 例照选择 ()                                                      |                                                                                                    | 打开(0)                                         |
|                                                                                                    | a 1037000                                                                                                    |                                                                                          | 语言设置(L) 🗸 🗸                                                                                                    |                                               |
|                                                                                                    |                                                                                                    | ID Σ 参数名称 Σ 参数类型 Σ 参数模型 Σ 参数数认道 Σ 参数公式 Σ 🛒 🏭                                             | 格式设置(F)                                                                                                    |                                               |
|                                                                                                    |                                                                                                    |                                                                                          |                                                                                                    |                                               |

● 新建 21 附件模型,用于调用 10 附件模型(手工选择 Excel 文件)

| ≡ էշէշվն                                                                                                    | nk 🛛                                                                                                    | ■ 2000年1月1日日本1月1日10000日日1000日日1000000 | SAGE < ESLSAGE                                                                                                    | ·                                                                                         |
|----------------------------------------------------------------------------------------------------|----------------------------------------------------------------------------------------------------|----------------------------------------------------------------------------------------------------|----------------------------------------------------------------------------------------------------|-------------------------------------------------------------------------------------------|
| 監控平台 ×<br>不线功能 ×<br>基础数据 ×<br>返和规则 ×                                                                                                    | HOME Daily<br>鼓摇模型<br>E_SalezBudget<br>将列标题拉到<br>註 Custono<br>ズ 回                                                                                                    | RERE型                                                                                                    | 区<br>关闭(E)<br>彩油(K)<br>梯序(D)<br>新建(N)                                                                                             | 支油条件         g           ●数点体         参数点           少年         0020           ●         月 |
| 支持計算 で<br>税支展示 で<br>Daaly Sales Track き<br>の構造用<br>で 产品品指<br>で 方品品指<br>で 結正日期<br>で 知道 Sales<br>Sales<br>の構造用<br>で 知道 Sales<br>の構造用<br>で ため<br>に成<br>の<br>の<br>の<br>の<br>の<br>の<br>の<br>の<br>の<br>の<br>の<br>の<br>の | +2 1002000<br>+2 1002041<br>+2 1008040<br>+3 1008040<br>+3 1008040<br>+3 1018000<br>+3 1011000<br>+3 1018000<br>+3 1018000<br>+3 1018000<br>+3 1018000<br>+3 1018000<br>+3 1022000<br>+3 1022000<br>+3 1022000<br>+4 1022000<br>+4 1022000<br>+4 102200<br>+4 102200<br>+4 102200<br>+4 102200<br>+4 102200<br>+4 10820<br>+4 10820<br>+4 101200<br>+4 101200<br>+4 101800<br>+4 101800<br>+4 102000<br>+4 102000<br>+4 1022000<br>+4 1022000<br>+4 1022000<br>+4 1022000<br>+4 102000<br>+4 1020000<br>+4 1020000<br>+4 1020000<br>+4 1000000<br>+4 1000000<br>+4 10000000000000000000000000000 |                                                                                                    | <ul> <li>×</li> <li>         ×前(6)         <ul> <li>取消(X)             </li> <li>(條存(5)             </li> <li></li></ul></li></ul> | ●<br>●<br>●<br>●<br>●<br>●<br>●<br>●<br>●<br>●<br>●<br>●<br>●<br>●                        |
|                                                                                                    | + 1024000<br>+ 1024000<br>+ 1026000<br>+ 1026000<br>+ 1030000<br>+ 1031000<br>+ 1031000<br>+ 1037000                                                                                                    |                                                                                                    | 语言设置(L)<br>格式设置(F)<br>分析设置(L)                                                                                                    | 通道税分新(v)<br>打用(0)                                                                         |

#### 参考代码:

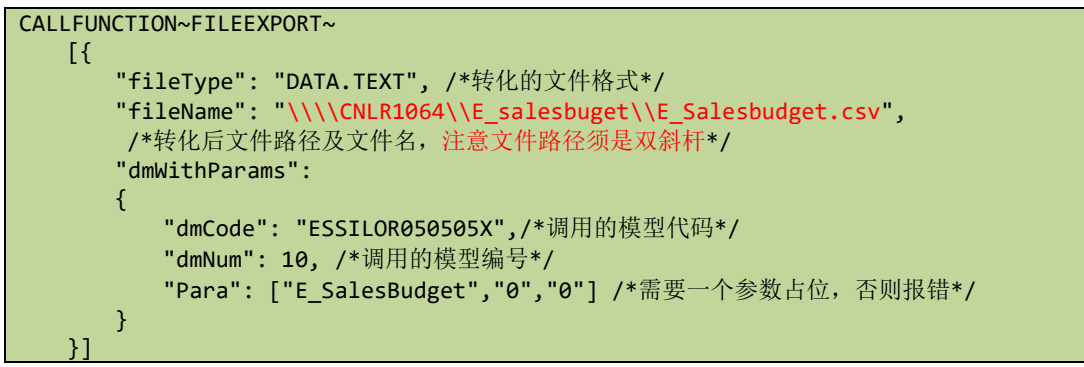

• 新建 22 附加模型,在数据处理模块中写入以下代码

| 65 4 87 4 87 AV                                                                                                    |                                                                                   |                                                                     |                                             |                                   |                                                       |                                       |                   | - 🗆 🗙                                 |
|----------------------------------------------------------------------------------------------------|-----------------------------------------------------------------------------------|---------------------------------------------------------------------|---------------------------------------------|-----------------------------------|-------------------------------------------------------|---------------------------------------|-------------------|---------------------------------------|
| ####################################                                                                                                    | 查词(S)                                                                             | 模型(z)                                                               |                                             |                                   |                                                       | 添加收                                   | a s<br>盛(F) 美间(C) | 2 個条件 ♀ 参数名称 参数値 27 日本40 のかかりの100×500 |
| 将列标题拉到此处实现分组                                                                                                    | 🔽 附加模型: 词)<br>模型设计                                                                | 用:0; 同步:1-10; 自动前置                                                  | :11-20; 手动前置:21-30/1                        | 21-130; 自动后置:31-40; 手动            | 后置:41-50/141-150;                                     | - 口                                   | ×                 |                                       |
| ● 使型代码 Σ 順序号 Σ 模型描<br>★ ● ● ●                                                                                                    | 模型代码                                                                              | ESLREPORTO10330X                                                    | ● 順序号                                       | 21 🔍 附加模型(A)                      | □ 系統模型 数<br>計(2)(2)(2)(2)(2)(2)(2)(2)(2)(2)(2)(2)(2)( | 財艺經设置(D) 关:                           | 田(z)<br>(約)       |                                       |
| , -[                                                                                                    | 個全種还                                                                              | #LINRRES#15                                                         |                                             |                                   | 10]10]10[10]45)<br>数据连接 LINB01                        |                                       | 舟(s) 🚽            |                                       |
|                                                                                                    |                                                                                   | 基本模型 记录编辑 :<br>DELETE FROM E_TEMP:                                  | 参加记录 明餘记录 數線                                | 地理 刘表(16) 表格(16) 编                | 職()5) 添加()5) 鬱数()5) 图表(J)                             | 5) 打印模板 ( )                           | 除(D)              |                                       |
|                                                                                                    |                                                                                   | FROM D:\te                                                          | stl. csv'                                   |                                   |                                                       | Ę                                     | at (s)<br>(c)     |                                       |
|                                                                                                    |                                                                                   | FIELDTERMINATOR=',<br>ROWTERMINATOR=',<br>FIRSTROW = 2,             | at. 2011 ,                                  |                                   |                                                       | \$J1                                  | ED(2)             | E多功能 🛛                                |
|                                                                                                    |                                                                                   | MERGE INTO E_SalesBud                                               | lget A                                      |                                   |                                                       |                                       |                   | の 新田住屋(7)                             |
|                                                                                                    |                                                                                   | select<br>Customer,<br>Tear,                                        |                                             |                                   |                                                       |                                       |                   | () 局面处理(0)<br>力面词用(5)                 |
|                                                                                                    | 返回列                                                                               |                                                                     | 保存键值                                        | □ 使用参表                            | 例图选择(I)                                               | ~                                     | 27.082 /+ 3       | - 模型校验(0)                             |
|                                                                                                    | 参数定义<br>目 ID                                                                      | E 参数名称                                                              | 1 型点线带 1                                    | Σ 参数模型 Σ 参                        | 我默认值 2 数公式                                            | Σ 🔂 🐻 格式                              | 设置(II)<br>设置(II)  | ····· 模型所试(1)                         |
|                                                                                                    | * 01                                                                              |                                                                     |                                             |                                   |                                                       | 日日日日日日日日日日日日日日日日日日日日日日日日日日日日日日日日日日日日日 | 设置(A)<br>列表(L)    |                                       |
|                                                                                                    | 40 02<br>40 03                                                                    |                                                                     |                                             |                                   |                                                       | 日本                                    | 测试(T)             |                                       |
|                                                                                                    | -ta 05<br>-ta 06                                                                  |                                                                     |                                             |                                   |                                                       |                                       | λ(I)<br>Ψ(s)      |                                       |
|                                                                                                    | -a 07<br>Tip: 记录已加载1                                                              | 1                                                                   |                                             |                                   |                                                       |                                       | .11               | 透视分析(V)<br>打开(0)                      |
| 4                                                                                                    |                                                                                   |                                                                     |                                             |                                   |                                                       |                                       | ,                 | *                                     |
| <ul> <li>1 记录已加載</li> <li>0 左注用給入位専連索的内容</li> </ul>                                                                                                    | (0.2146814s)                                                                      | O HE                                                                |                                             | 🖉 👩 🔽 🛙                           |                                                       |                                       |                   | _4 ml <sup>11:22</sup> ■              |
|                                                                                                    |                                                                                   |                                                                     |                                             | <u> </u>                          |                                                       |                                       | 949<br>           | 2020/6/5                              |
| 参考代码:                                                                                                    |                                                                                   |                                                                     |                                             |                                   |                                                       |                                       |                   |                                       |
| ● 写法一,导                                                                                                    | 入文件                                                                               | +字段与·                                                               | 最终表字                                        | 的映射                               |                                                       |                                       |                   |                                       |
| MERGE INTO E_S.<br>USING (<br>select<br>Customer,<br>Year,<br>Month,<br>SalesBudget,<br>SalesBudgetQty<br>NNSBudget,<br>PriorPeriodReb.<br>PromotionRate,<br>RebateRate,<br>RebateRate,<br>RebateRate,<br>ReturnValue,<br>ReturnValue,<br>ReturnQty,<br>ProOffSales,<br>Retrate,<br>Retadj,<br>CDtype,<br>CRETIME<br>FROM OPENROWSE<br>FORMATFILE<br>FIRSTROW=1)<br>ON (A.Customer<br>WHEN MATCHED T<br>UPDATE SET A.R<br>WHEN NOT MATCH<br>INSERT(Custome<br>Year,<br>Month,<br>SalesBudget,<br>SalesBudgetQty | alesBu<br>,<br>ate,<br>= N'\<br>) AS S<br>=B.Cus<br>HEN<br>eturn(<br>ED THE<br>r, | Jdget A<br>(N'\\xx<br>(\xxx\te<br>) B<br>stomer A<br>Qty=B.Re<br>EN | x\test\1<br>st\forma<br>ND A.Yea<br>turnQty | test1.csv<br>t.xml',<br>ar=B.Year | ',<br>AND A.Mont                                      | :h=B.Month                            | )                 |                                       |

| ReturnValue,                                                                                                    |
|----------------------------------------------------------------------------------------------------|
| ReturnQty,                                                                                                    |
| ProOffSales,                                                                                                    |
| Retrate,                                                                                                    |
| Retadi,                                                                                                    |
| CDtype.                                                                                                    |
| CRETIME)                                                                                                    |
| VALUES                                                                                                    |
| R Customer                                                                                                    |
| B. Voon                                                                                                    |
| D. Nonth                                                                                                    |
|                                                                                                    |
| B.Salesbudget,                                                                                                    |
| B.SalesBudgetQty,                                                                                                    |
| B.NNSBudget,                                                                                                    |
| B.PriorPeriodRebate,                                                                                                    |
| B.PromotionRate,                                                                                                    |
| B.RebateRate,                                                                                                    |
| B.YearRate,                                                                                                    |
| B.ReturnValue,                                                                                                    |
| B.ReturnQty,                                                                                                    |
| B.ProOffSales,                                                                                                    |
| B.Retrate.                                                                                                    |
| B Retadi                                                                                                    |
| B Chtype                                                                                                    |
|                                                                                                    |
|                                                                                                    |
| ● 与法二: 建立中间表,导入文件与中间表字段做映射                                                                                                    |
| #清空临时表信息                                                                                                    |
| DELETE FROM E TEMP:                                                                                                    |
|                                                                                                    |
| #批景导》代码                                                                                                    |
|                                                                                                    |
| BULK INSERT E_TEMP                                                                                                    |
|                                                                                                    |
| FROM '\\xxx\test\test1.csv'                                                                                                    |
| FROM '\\xxx\test\ <mark>test1.csv</mark> '<br>WITH                                                                                                    |
| FROM '\\xxx\test\ <mark>test1.csv</mark> '<br>WITH<br>(                                                                                                    |
| <pre>FROM '\\xxx\test\test1.csv' WITH ( FORMATFILE = '\\xxx\test\format.xml',</pre>                                                                                                    |
| <pre>FROM '\\xxx\test\test1.csv' WITH ( FORMATFILE = '\\xxx\test\format.xml', CODEPAGE='65001',</pre>                                                                                                    |
| <pre>FROM '\\xxx\test\test1.csv' WITH ( FORMATFILE = '\\xxx\test\format.xml', CODEPAGE='65001', FIELDTERMINATOR=',',</pre>                                                                                                    |
| <pre>FROM '\\xxx\test\test1.csv' WITH ( FORMATFILE = '\\xxx\test\format.xml', CODEPAGE='65001', FIELDTERMINATOR=',', ROWTERMINATOR='\n',</pre>                                                                                                    |
| <pre>FROM '\\xxx\test\test1.csv' WITH ( FORMATFILE = '\\xxx\test\format.xml', CODEPAGE='65001', FIELDTERMINATOR=',', ROWTERMINATOR='\n', FIRSTROW = 2.</pre>                                                                                                    |
| <pre>FROM '\\xxx\test\test1.csv' WITH ( FORMATFILE = '\\xxx\test\format.xml', CODEPAGE='65001', FIELDTERMINATOR=',', ROWTERMINATOR=',', FIRSTROW = 2, KEEPNULLS</pre>                                                                                                    |
| <pre>FROM '\\xxx\test\test1.csv' WITH ( FORMATFILE = '\\xxx\test\format.xml', CODEPAGE='65001', FIELDTERMINATOR=',', ROWTERMINATOR='\n', FIRSTROW = 2, KEEPNULLS ).</pre>                                                                                                    |
| <pre>FROM '\\xxx\test\test1.csv' WITH ( FORMATFILE = '\\xxx\test\format.xml', CODEPAGE='65001', FIELDTERMINATOR=',', ROWTERMINATOR='\n', FIRSTROW = 2, KEEPNULLS );</pre>                                                                                                    |
| <pre>FROM '\\xxx\test\test1.csv' WITH ( FORMATFILE = '\\xxx\test\format.xml', CODEPAGE='65001', FIELDTERMINATOR=',', ROWTERMINATOR='\n', FIRSTROW = 2, KEEPNULLS );</pre>                                                                                                    |
| <pre>FROM '\\xxx\test\test1.csv' WITH ( FORMATFILE = '\\xxx\test\format.xml', CODEPAGE='65001', FIELDTERMINATOR=',', ROWTERMINATOR='\n', FIRSTROW = 2, KEEPNULLS ); #处理存在就修改不存在导入</pre>                                                                                                    |
| <pre>FROM '\\xxx\test\test1.csv' WITH ( FORMATFILE = '\\xxx\test\format.xml', CODEPAGE='65001', FIELDTERMINATOR=',', ROWTERMINATOR='\n', FIRSTROW = 2, KEEPNULLS ); #处理存在就修改不存在导入 MERGE INTO E_SalesBudget A</pre>                                                                                                    |
| <pre>FROM '\\xxx\test\test1.csv' WITH ( FORMATFILE = '\\xxx\test\format.xml', CODEPAGE='65001', FIELDTERMINATOR=',', ROWTERMINATOR='\n', FIRSTROW = 2, KEEPNULLS ); #处理存在就修改不存在导入 MERGE INTO E_SalesBudget A USING (</pre>                                                                                                    |
| <pre>FROM '\\xxx\test\test1.csv' WITH ( FORMATFILE = '\\xxx\test\format.xml', CODEPAGE='65001', FIELDTERMINATOR=',', ROWTERMINATOR='\n', FIRSTROW = 2, KEEPNULLS ); #处理存在就修改不存在导入 MERGE INTO E_SalesBudget A USING ( select</pre>                                                                                                    |
| <pre>FROM '\\xxx\test\test1.csv' WITH ( FORMATFILE = '\\xxx\test\format.xml', CODEPAGE='65001', FIELDTERMINATOR=',', ROWTERMINATOR='\n', FIRSTROW = 2, KEEPNULLS ); #处理存在就修改不存在导入 MERGE INTO E_SalesBudget A USING ( select Customer,</pre>                                                                                                    |
| <pre>FROM '\\xxx\test\test1.csv' WITH ( FORMATFILE = '\\xxx\test\format.xml', CODEPAGE='65001', FIELDTERMINATOR=',', ROWTERMINATOR='\n', FIRSTROW = 2, KEEPNULLS ); #处理存在就修改不存在导入 MERGE INTO E_SalesBudget A USING ( select Customer, Year,</pre>                                                                                                    |
| <pre>FROM '\\xxx\test\test1.csv' WITH ( FORMATFILE = '\\xxx\test\format.xml', CODEPAGE='65001', FIELDTERMINATOR=',', ROWTERMINATOR='\n', FIRSTROW = 2, KEEPNULLS ); #处理存在就修改不存在导入 MERGE INTO E_SalesBudget A USING ( select Customer, Year, Month,</pre>                                                                                                    |
| <pre>FROM '\\xxx\test\test1.csv' WITH ( FORMATFILE = '\\xxx\test\format.xml', CODEPAGE='65001', FIELDTERMINATOR=',', ROWTERMINATOR='\n', FIRSTROW = 2, KEEPNULLS ); #处理存在就修改不存在导入 MERGE INTO E_SalesBudget A USING ( select Customer, Year, Month, SalesBudget,</pre>                                                                                                    |
| <pre>FROM '\\xxx\test\test1.csv' WITH ( FORMATFILE = '\\xxx\test\format.xml', CODEPAGE='65001', FIELDTERMINATOR=',', ROWTERMINATOR='\n', FIRSTROW = 2, KEEPNULLS ); #处理存在就修改不存在导入 MERGE INTO E_SalesBudget A USING ( select Customer, Year, Month, SalesBudget, SalesBudget, SalesBudgetOty,</pre>                                                                                                    |
| <pre>FROM '\\xxx\test\test1.csv' WITH ( FORMATFILE = '\\xxx\test\format.xml', CODEPAGE='65001', FIELDTERMINATOR=',', ROWTERMINATOR='\n', FIRSTROW = 2, KEEPNULLS ); #处理存在就修改不存在导入 MERGE INTO E_SalesBudget A USING ( select Customer, Year, Month, SalesBudget, SalesBudget, SalesBudget, SalesBudget, SalesBudget, </pre>                                                                                                    |
| <pre>FROM '\\xxx\test\test1.csv' WITH ( FORMATFILE = '\\xxx\test\format.xml', CODEPAGE='65001', FIELDTERMINATOR=',', ROWTERMINATOR='\n', FIRSTROW = 2, KEEPNULLS ); #处理存在就修改不存在导入 MERGE INTO E_SalesBudget A USING ( select Customer, Year, Month, SalesBudget, SalesBudget, SalesBudget, PriorPeriodRebate,</pre>                                                                                                    |
| <pre>FROM '\\xxx\test\test1.csv' WITH ( FORMATFILE = '\\xxx\test\format.xml', CODEPAGE='65001', FIELDTERMINATOR=',', ROWTERMINATOR='\n', FIRSTROW = 2, KEEPNULLS ); #处理存在就修改不存在导入 MERGE INTO E_SalesBudget A USING ( select Customer, Year, Month, SalesBudget, SalesBudget, SalesBudget, PriorPeriodRebate, PromotionRate.</pre>                                                                                                    |
| <pre>FROM '\\xxx\test\test1.csv' WITH ( FORMATFILE = '\\xxx\test\format.xml', CODEPAGE='65001', FIELDTERMINATOR=',', ROWTERMINATOR=',', ROWTERMINATOR='\n', FIRSTROW = 2, KEEPNULLS ); #处理存在就修改不存在导入 MERGE INTO E_SalesBudget A USING ( select Customer, Year, Month, SalesBudget, SalesBudget, SalesBudget, SalesBudget, PriorPeriodRebate, PromotionRate, RebateBate.</pre>                                                                                                    |
| <pre>FROM '\\xxx\test\test1.csv' WITH ( FORMATFILE = '\\xxx\test\format.xml', CODEPAGE='65001', FIELDTERMINATOR=',', ROWTERMINATOR=',', ROWTERMINATOR='\n', FIRSTROW = 2, KEEPNULLS ); #处理存在就修改不存在导入 MERGE INTO E_SalesBudget A USING ( select Customer, Year, Month, SalesBudget, SalesBudget, SalesBudget, SalesBudget, PriorPeriodRebate, PromotionRate, RebateRate, YearBate</pre>                                                                                                    |
| <pre>FROM '\\xxx\test\test1.csv' WITH ( FORMATFILE = '\\xxx\test\format.xml', CODEPAGE='65001', FIELDTERMINATOR=',', ROWTERMINATOR='\n', FIRSTROW = 2, KEEPNULLS ); #处理存在就修改不存在导入 MERGE INTO E_SalesBudget A USING ( select Customer, Year, Month, SalesBudget, SalesBudget, SalesBudget, PriorPeriodRebate, PromotionRate, RebateRate, YearRate, PotumoVoluco</pre>                                                                                                    |
| <pre>FROM '\\xxx\test\test1.csv' WITH ( FORMATFILE = '\\xxx\test\format.xml', CODEPAGE='65001', FIELDTERMINATOR=',', ROWTERMINATOR='\n', FIRSTROW = 2, KEEPNULLS ); #处理存在就修改不存在导入 MERGE INTO E_SalesBudget A USING ( select Customer, Year, Month, SalesBudget, SalesBudget, SalesBudget, SalesBudget, PriorPeriodRebate, PromotionRate, RebateRate, RebateRate, ReturnValue, Potwordty</pre>                                                                                                    |
| <pre>FROM '\\xxx\test\test1.csv' WITH ( FORMATFILE = '\\xxx\test\format.xml', CODEPAGE='65001', FIELDTERMINATOR=',', ROWTERMINATOR='\n', FIRSTROW = 2, KEEPNULLS ); #处理存在就修改不存在导入 MERGE INTO E_SalesBudget A USING ( select Customer, Year, Month, SalesBudget(, SalesBudget(, SalesBudget(), NNSBudget, PriorPeriodRebate, PriorPeriodRebate, RebateRate, YearRate, RebateRate, YearRate, ReturnValue, ReturnValue, ReturnQty, PriorPeriodRebate, PriorPeriodRebate, ReturnQty, PriorPeriodRebate, ReturnQty, PriorPeriodRebate, ReturnQty, PriorPeriodRebate, ReturnQty, PriorPeriodRebate, ReturnQty, PriorPeriodRebate, ReturnQty, PriorPeriodRebate, ReturnQty, PriorPeriodRebate, ReturnQty, PriorPeriodRebate, ReturnQty, PriorPeriodRebate, PriorPeriodRebate, PriorPerio</pre> |
| <pre>FROM '\\xxx\test\test1.csv' WITH ( FORMATFILE = '\\xxx\test\format.xml', CODEPAGE='65001', FIELDTERMINATOR=',', ROWTERMINATOR='\n', FIRSTROW = 2, KEEPNULLS ); #处理存在就修改不存在导入 MERGE INTO E_SalesBudget A USING ( select Customer, Year, Month, SalesBudget, SalesBudget, SalesBudget, PriorPeriodRebate, PriorPeriodRebate, PromotionRate, RebateRate, YearRate, ReturnValue, ReturnValue, ReturnValue, ReturnQty, ProOffSales,</pre>                                                                                                    |
| <pre>FROM '\\xxx\test\test1.csv' WITH ( FORMATFILE = '\\xxx\test\format.xml', CODEPAGE='65001', FIELDTERMINATOR=',', ROWTERMINATOR=',', ROWTERMINATOR='\n', FIRSTROW = 2, KEEPNULLS ); #处理存在就修改不存在导入 MERGE INTO E_SalesBudget A USING ( select Customer, Year, Month, SalesBudget, SalesBudget, SalesBudget, PriorPeriodRebate, PriorPeriodRebate, PromotionRate, RebateRate, YearRate, ReturnValue, ReturnValue, ReturnValue, ReturnQty, ProOffSales, Retrate,</pre>                                                                                                    |
| <pre>FROM '\\xxx\test\test1.csv' WITH ( FORMATFILE = '\\xxx\test\format.xml', CODEPAGE='65001', FIELDTERMINATOR=',', ROWTERMINATOR=',', ROWTERMINATOR=',', ROWTERMINATOR=',', REEPNULLS ); #处理存在就修改不存在导入 MERGE INTO E_SalesBudget A USING ( select Customer, Year, Month, SalesBudget, SalesBudget, SalesBudget, SalesBudget, PriorPeriodRebate, PromotionRate, RebateRate, YearRate, ReturnValue, ReturnValue, ReturnValue, ReturnQty, ProOffSales, Retrate, Retadj,</pre>                                                                                                    |
| <pre>FROM '\\xxx\test\test1.csv' WITH ( FORMATFILE = '\\xxx\test\format.xml', CODEPAGE='65001', FIELDTERMINATOR=',', ROWTERMINATOR=',', ROWTERMINATOR=',', ROWTERMINATOR=',', REEPNULLS ); #处理存在就修改不存在导入 MERGE INTO E_SalesBudget A USING ( select Customer, Year, Month, SalesBudget, SalesBudget, SalesBudget, SalesBudget, PriorPeriodRebate, PromotionRate, RebateRate, YearRate, ReturnValue, ReturnValue, ReturnValue, ReturnValue, ReturnQty, ProOffSales, Retate, Retate, Ret</pre> |

from E TEMP ) B ON (A.Customer=B.Customer AND A.Year=B.Year AND A.Month=B.Month) WHEN MATCHED THEN UPDATE SET A.ReturnQty=B.ReturnQty WHEN NOT MATCHED THEN INSERT(Customer, Year, Month, SalesBudget, SalesBudgetQty, NNSBudget, PriorPeriodRebate, PromotionRate, RebateRate, YearRate, ReturnValue, ReturnQty, ProOffSales, Retrate, Retadj, CDtype, CRETIME) VALUES( B.Customer, B.Year, B.Month, B.SalesBudget, B.SalesBudgetQty, B.NNSBudget, B.PriorPeriodRebate, B.PromotionRate, B.RebateRate, B.YearRate, B.ReturnValue, B.ReturnQty, B.ProOffSales, B.Retrate, B.Retadj, B.CDtype, B.CRETIME);

#### BULK INSERT 代码解析:

- ➤ test1.csv: 导入文件, excel 需要另存为 csv、txt 文件
- ➢ format.xml: 映射文件
- ➤ CODEPAGE='65001',编码转为 utf-8
- ▶ FORMATFILE: 映射文件路径, 一般是"//服务器共享文件夹路径/映射文件名.xml'"
- ➢ FIELDTERMINATOR: 字段分隔符
- ➢ ROWTERMINATOR: 换行标识
- ▶ FIRSTROW: 读取文件第几行,如果文件第一行为字段名第二行为数据,则填2
- ▶ KEEPNULLS: 允许行内存在空值

#### 2.1.3 新建映射文件

- 新建映射文件:如果 excel 中的字段和数据库中的字段顺序一致,则不需要该文件,如果不一致,则该文件必须存在。在本地新建记事本,写入映射代码然后修改后缀为 xml
- 注意对应数据库中表的字段类型

- ▶ xsi:type="SQL+数据库字段类型"
- ▶ 当数据类型为 decimal(18,3)时,对应维护方式为: xsi:type="SQLDECIMAL" PRECISION="18" SCALE="3"

```
映射代码参考:
```

```
<?xml version="1.0"?>
<BCPFORMAT xmlns="http://schemas.microsoft.com/sqlserver/2004/bulkload/format"</pre>
xmlns:xsi="http://www.w3.org/2001/XMLSchema-instance">
  <RECORD>
<FIELD ID="1" xsi:type="CharTerm" TERMINATOR="," MAX_LENGTH="100" />
<FIELD ID="2" xsi:type="CharTerm" TERMINATOR="," MAX_LENGTH="100" />
<FIELD ID="3" xsi:type="CharTerm" TERMINATOR="," MAX_LENGTH="100" />
<FIELD ID="4" xsi:type="CharTerm" TERMINATOR="," MAX_LENGTH="100" />
<FIELD ID="5" xsi:type="CharTerm" TERMINATOR="," MAX_LENGTH="100" />
<FIELD ID="6" xsi:type="CharTerm" TERMINATOR="," MAX_LENGTH="100" />
<FIELD ID="7" xsi:type="CharTerm" TERMINATOR="," MAX_LENGTH="100" />
<FIELD ID="8" xsi:type="CharTerm" TERMINATOR="," MAX_LENGTH="100" />
<FIELD ID="8" xsi:type="CharTerm" TERMINATOR="," MAX_LENGTH="100" />
<FIELD ID="8" xsi:type="CharTerm" TERMINATOR="," MAX_LENGTH="100" />
<FIELD ID="10" xsi:type="CharTerm" TERMINATOR="," MAX_LENGTH="100" />
<FIELD ID="10" xsi:type="CharTerm" TERMINATOR="," MAX_LENGTH="100" />
<FIELD ID="11" xsi:type="CharTerm" TERMINATOR="," MAX_LENGTH="100" />
<FIELD ID="11" xsi:type="CharTerm" TERMINATOR="," MAX_LENGTH="100" />
<FIELD ID="11" xsi:type="CharTerm" TERMINATOR="," MAX_LENGTH="100" />
<FIELD ID="11" xsi:type="CharTerm" TERMINATOR="," MAX_LENGTH="100" />
<FIELD ID="11" xsi:type="CharTerm" TERMINATOR="," MAX_LENGTH="100" />
<FIELD ID="11" xsi:type="CharTerm" TERMINATOR="," MAX_LENGTH="100" />
<FIELD ID="11" xsi:type="CharTerm" TERMINATOR="," MAX_LENGTH="100" />
<FIELD ID="12" xsi:type="CharTerm" TERMINATOR="," MAX_LENGTH="100" />
<FIELD ID="13" xsi:type="CharTerm" TERMINATOR="," MAX_LENGTH="100" />
<FIELD ID="14" xsi:type="CharTerm" TERMINATOR="," MAX_LENGTH="100" />
<FIELD ID="14" xsi:type="CharTerm" TERMINATOR="," MAX_LENGTH="100" />
<FIELD ID="14" xsi:type="CharTerm" TERMINATOR="," MAX_LENGTH="100" />
<FIELD ID="14" xsi:type="CharTerm" TERMINATOR="," MAX_LENGTH="100" />
<FIELD ID="16" xsi:type="CharTerm" TERMINATOR="," MAX_LENGTH="100" />
<FIELD ID="16" xsi:type="CharTerm" TERMINATOR="," MAX_LENGTH="100" />
<FIELD ID="16" xsi:type="CharTerm" TERMINATOR="," MAX_LENGTH="100" />
<FIELD ID="16" xsi:type="CharTerm" TERMINATOR="," MAX_LENGTH="100" />
<FIELD ID="1
  <RECORD>
   <FIELD ID="16" xsi:type="CharTerm" TERMINATOR="\r\n" MAX LENGTH="100" />
  </RECORD>
  <ROW>
    <COLUMN SOURCE="1" NAME="Customer" xsi:type="SQLCHAR"/>
   <COLUMN SOURCE="2" NAME="Year" xsi:type="SQLDECIMAL" PRECISION="18" SCALE="3"/><COLUMN SOURCE="3" NAME="Month" xsi:type="SQLDECIMAL" PRECISION="18" SCALE="3"/>
    <COLUMN SOURCE="4" NAME="SalesBudget" xsi:type="SQLDECIMAL" PRECISION="18"
SCALE="3"/>
   <COLUMN SOURCE="5" NAME="SalesBudgetQty" xsi:type="SQLBIGINT"/>
    <COLUMN SOURCE="6" NAME="NNSBudget" xsi:type="SQLDECIMAL"
                                                                                                                                                            PRECISION="18"
SCALE="3"/>
   <COLUMN
                                SOURCE="7"
                                                                      NAME="PriorPeriodRebate"
                                                                                                                                            xsi:type="SQLDECIMAL"
PRECISION="18" SCALE="3"/>
   <COLUMN SOURCE="8" NAME="PromotionRate" xsi:type="SQLDECIMAL"</pre>
                                                                                                                                                            PRECISION="18"
SCALE="3"/>
   <COLUMN SOURCE="9" NAME="RebateRate" xsi:type="SQLDECIMAL"</pre>
                                                                                                                                                            PRECISION="18"
SCALE="3"/>
    <COLUMN SOURCE="10" NAME="YearRate" xsi:type="SQLDECIMAL"
                                                                                                                                                            PRECISION="18"
SCALE="3"/>
   <COLUMN SOURCE="11" NAME="ReturnValue" xsi:type="SQLDECIMAL"
                                                                                                                                                            PRECISION="18"
SCALE="3"/>
   <COLUMN SOURCE="12" NAME="ReturnQty" xsi:type="SQLBIGINT"/>
    <COLUMN SOURCE="13" NAME="ProOffSales" xsi:type="SQLDECIMAL"
                                                                                                                                                            PRECISION="18"
SCALE="3"/>
   <COLUMN SOURCE="14" NAME="Retrate" xsi:type="SQLDECIMAL"</pre>
                                                                                                                                                            PRECISION="18"
SCALE="3" />
   <COLUMN SOURCE="15" NAME="Retadj" xsi:type="SQLDECIMAL"</pre>
                                                                                                                                                            PRECISION="18"
SCALE="3"/>
   <COLUMN SOURCE="16" NAME="CDtype" xsi:type="SQLCHAR"/>
  </ROW>
</BCPFORMAT>
```

#### 代码解析:

- ▶ RECORD: 定义来自 excel 的数据,按顺序排列;
- ▶ ROW: 定义数据库表的字段, 按数据库表字段顺序排列;
  - SOURCE="序号",按数据库表字段顺序排好后,与 RECORD 中的字段做对比,查找 对应字段的位置

● 写完代码后将映射文件放到需要共享的目录下

#### 2.1.4 用户操作

 用户在本地电脑访问共享路径//xxxx/test,将 excel 文件另存为 csv 文件,放到文件夹里 (如果不能访问,检查本地电脑相关设置或咨询 IT,确保服务器能够访问到共享目录)

| 💺   🗹 📙 =                                             |                                                            | 管理 Windows (C:)       |                                     |                           |                             | -                  | ×   |
|-------------------------------------------------------|------------------------------------------------------------|-----------------------|-------------------------------------|---------------------------|-----------------------------|--------------------|-----|
| 文件 主页 共享                                              | 重 查看 驱                                                     | 动器工具                  |                                     |                           |                             |                    | ^ 🕐 |
|                                                       | <ul> <li>▲ 剪切</li> <li>■ 复制路径</li> <li>▶ 粘贴快捷方式</li> </ul> | 移动到 复制到 <b>制除</b> 重命名 | □ 1 新建项目 ·<br>1 轻松访问 ·<br>新建<br>文件夹 | ▲ 打开 → ▲ 打开 → ▲ 编辑 ▲ 历史记录 | 計 全部选择 計 全部取消 計 全部取消 ☐ 反向选择 |                    |     |
| 胃贴板                                                   |                                                            | 组织                    | 新建                                  | 打开                        | 选择                          |                    |     |
| $\leftarrow \rightarrow \vee \uparrow \Downarrow //2$ | xxxx/test                                                  |                       |                                     |                           |                             | > 搜索"Windows (C:)" | Q   |
|                                                       |                                                            |                       |                                     |                           |                             |                    |     |
| 又档贷料 totallin                                         | 18 名称                                                      |                       | 修改日期                                | 类型                        | 大小                          | 24 个项目             |     |
| 🧵 一期需求                                                | 📕 AppD                                                     | ata                   | 2018/8/17 9:55                      | 文件夹                       |                             |                    |     |
| 📕 依视路                                                 | 📙 Down                                                     | load                  | 2019/8/5 19:48                      | 文件夹                       |                             |                    |     |
| OneDrive                                              | 📕 FFOut                                                    | tput                  | 2019/2/11 17:53                     | 文件夹                       |                             |                    |     |
|                                                       | Frees                                                      | vr                    | 2020/3/30 16:20                     | 文件夹                       |                             |                    |     |
| 🍠 此电脑                                                 | 📕 📜 inetpu                                                 | ub                    | 2019/8/21 18:40                     | 文件夹                       |                             |                    |     |
| 🧊 3D 对象                                               | 📕 Intel                                                    |                       | 2019/6/13 11:45                     | 文件夹                       |                             |                    |     |
| 📑 视频                                                  | 📜 MyDo                                                     | ownloads              | 2018/4/27 19:42                     | 文件夹                       |                             |                    |     |
| 📰 图片                                                  | 📕 MyDri                                                    | ivers                 | 2019/12/25 11:26                    | 文件夹                       |                             |                    |     |
| 🖹 文档                                                  | OneD                                                       | riveTemp              | 2020/5/8 9:33                       | 文件夹                       |                             |                    |     |
| ➡ 下载                                                  | 📕 PerfLo                                                   | ogs                   | 2020/5/15 13:37                     | 文件夹                       |                             |                    |     |
| ▶ 音乐                                                  | 📕 Progr                                                    | am Files              | 2020/5/27 10:33                     | 文件夹                       |                             |                    |     |
| 「真面                                                   | 📕 Progr                                                    | am Files (x86)        | 2020/5/29 11:39                     | 文件夹                       |                             |                    |     |
| Windows (C)                                           | Progr.                                                     | amData                | 2020/5/29 11:40                     | 文件夹                       |                             |                    |     |
| C Windows (C.)                                        | 📕 📕 ddbci                                                  | mgr_docpro            | 2019/8/21 13:54                     | 文件夹                       |                             |                    |     |
| 🥪 应用程序 (D:)                                           | Recov                                                      | very                  | 2019/8/21 19:08                     | 文件夹                       |                             |                    |     |
| 🥪 学习 (E:)                                             | TEMP                                                       |                       | 2020/5/29 11:38                     | 文件夹                       |                             |                    |     |
| 🧼 网络                                                  | TEMP                                                       | 1                     | 2020/5/19 10:33                     | 文件夹                       |                             |                    |     |
| -                                                     | <ul> <li>Tence</li> </ul>                                  | ent                   | 2019/3/19 9:35                      | 文件夹                       |                             | ~                  | _   |
| 24 个项目                                                |                                                            |                       |                                     |                           |                             |                    | £=  |

● 在 TotalLINK 系统点击"导入"按钮,可快速导入数据

| 💋 Total Link Platform                      | Sagesoft Shanghai (LicenseExpire) | <b>۲</b> LIZ <eslrp></eslrp> |                                       |
|--------------------------------------------|-----------------------------------|------------------------------|---------------------------------------|
| <u>監控平台 × MURE 依視路探表/EEM S</u><br>許据模型     | SIMMLARY REFORT ×                 | ÷                            | 更多功能 中                                |
| 系统设置 ×<br>上传E_sal esbuget                  | ✓ 查询(s) 模型(s)                     | 📑 添加收穫(7) 💿 美词(C)            |                                       |
| 系统功能 *<br>将列标题拉到此处实现分                      | 相                                 | 100 C                        |                                       |
| ◎ 产品日报                                     |                                   |                              | a) (6, table) (C)                     |
| ☑ 区域销售日报<br>☑ ZEN SUMMARY RZFORT           |                                   |                              |                                       |
| 2 多页签导出实例                                  |                                   | ₩<br>□                       |                                       |
| 基础数据 × · · · · · · · · · · · · · · · · · · |                                   |                              |                                       |
| 返利计算 ×                                     |                                   | 8)<br> }                     |                                       |
| 报表展示 ×                                     |                                   | <u> </u>                     |                                       |
|                                            |                                   |                              |                                       |
|                                            |                                   |                              |                                       |
|                                            |                                   |                              |                                       |
|                                            |                                   |                              |                                       |
|                                            |                                   |                              |                                       |
|                                            |                                   |                              | 1000 Decision (1.400 (1.10)           |
|                                            |                                   |                              | 透视分析(V)                               |
|                                            |                                   |                              | · · · · · · · · · · · · · · · · · · · |
|                                            | 请重新加载记录!                          |                              |                                       |
| A 在这里输入你要搜索的内容                             | O H 📲 🔁 🧰 🚾 🌍 💋 🍇 😡 4             |                              | へ 必中 12:06 ■                          |

#### 2.2 MYSQL—LOAD DATA

● 新建 21 附加模型,写导入语句

| 💋 附加模型: 调     | 用:0; 同步:1-10; 自动前置:11-20; 手动前置:21-30/121-130; 自动后置:31-40; 手动后置:41-50/141-150; −                                                                                                    | - 🗆 ×    |
|---------------|----------------------------------------------------------------------------------------------------|----------|
| 模型设计          |                                                                                                    | 功能区      |
| 模型代码          | SAGEBIB042010X         順序号         21         附加模型(A)         系統模型         数据挖掘设置(D)                                                                                                    | 关闭(E)    |
| 模型描述          | 导入数据 访问代码(FUN*)                                                                                                    | 取消(χ)    |
| 图标文件          | 数据连接 LINK01                                                                                                    | 保存(S)    |
|               | 基本模型记录编辑添加记录删除记录数据处理列表(H5)表格(H5)编辑(H5)添加(H5)参数(H5)图表(JS)打印模板 🕧                                                                                                    |          |
|               | load data ^                                                                                                    | 删除(D)    |
|               | infile 'c:/totallink/export/member=#LINK_YESTERDAY#.txt'<br>REPLACE                                                                                                    | 新建(N)    |
|               | into table link_member<br>fields terminated by ','                                                                                                    | 复制(C)    |
|               | # enclosed by // # escaped by // # escaped by | 打印(P)    |
| 返回列           | STATUS ID,<br>REGISTER_DATE,<br>MEMBER_COUNT);         0       0       0       (中田参数)       (中田参数)       (中田参数)                                                                                                    |          |
| 参数定义          |                                                                                                    |          |
| ID ID         | ロー 「「「「」」」の「「」」」の「「」」の「「」」の「「」」の「「」」の「「」」                                                                                                    | 格式设置(F)  |
| → 01          |                                                                                                    | 分析设置(A)  |
| <b>-</b> D 02 |                                                                                                    | 参数列表(L)  |
| <b>-</b> ₽ 03 |                                                                                                    | 横刑御心式(m) |
| -104          |                                                                                                    |          |
| -= 06         |                                                                                                    | 导入(I)    |
| - <b>p</b> 07 |                                                                                                    | 导出(E)    |
|               |                                                                                                    |          |

#### 21 模型的"数据处理"模块语句:

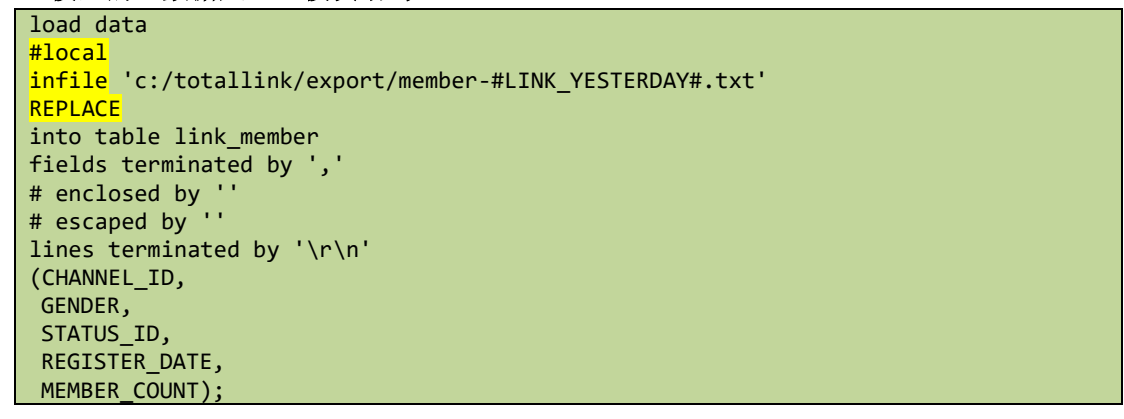

#### 代码解析:

- ▶ #local:如果导入文件在服务器,则带 "#",如果是在本地,不需要加 "#"
- ▶ infile:接入需要导入文件的地址,文件名称与 501 模型中自定义文件名称保持一致
- ▶ REPLACE: 覆盖原有记录行; 如果不想覆盖中间表中的行记录,则此处改成 IGNORE 关键字

## 3 EXCEL 数据的灵活获取及处理

#### 3.1 GETEXCELCELLDATA-获取指定单元格数据

示例介绍:用同步模型自动处理"由基本模型查询的数据以及用 GETEXCELCELLDATA 方法获 取 excel 指定单元格数据"

● 查询模型

| 💋 Total Link                                 | Platform          |                  | EMO - Sagesoft Sha    | nghai (LicenseExpir                  | e)                          |                         |                     | A JOZEY <jo< th=""><th></th><th><b>出 二</b> C2 の</th></jo<> |          | <b>出 二</b> C2 の                            |
|----------------------------------------------|-------------------|------------------|-----------------------|--------------------------------------|-----------------------------|-------------------------|---------------------|------------------------------------------------------------|----------|--------------------------------------------|
| Totallink问题 × 🤶                              | NOME NIGHT        | 2世/創行道型          | 测试模型/Excel 約据 )       | 2                                    |                             |                         |                     |                                                            |          |                                            |
| 库存 ×                                         | 旅行時候出             | ② 数据模型设计<br>信用设计 |                       |                                      |                             |                         |                     | - X                                                        | -        | 田宗任 ●     参約名称 □ 参約佰 □                     |
| 27 H2 -                                      | 附加模型处理Ex          | 10622-02.91      |                       |                                      |                             |                         |                     | 4/Bela                                                     | 关闭(C)    | ▶ 参数01                                     |
| 米妈 ×                                         | 10 2014-2054-2014 | 模型代码             | TEST05                | - 順序号                                | 60 🔍 附加模型                   | A) 🗌 系統模型               | 数据挖掘设置(D)           | 关闭(E)                                                      |          | 参数02                                       |
| 销售 ×                                         | 相列标题拉到.           | 模型描述             | 附加模型处理ExcelFile       |                                      |                             | 访问代码(FUS+               | <)                  | 取消(X)                                                      |          |                                            |
| 生产 *                                         | A001              | 图标文件             |                       |                                      |                             |                         | <u></u>             | 保存(S)                                                      | £ ** ▲   |                                            |
| 其7秒 ×                                        | ▶ -s≥ #A001#      |                  | 基本模型 记录编辑 》           | 5加记录 明综记录 我打<br>03 4004 4005 8809 11 | B处理 列表(15) 表格(15)<br>KNTEMP | 编辑(15) 添加(15) 參數()      | 95) 图表(JS) 打印模板 🕢 🕨 | <b>慶(除(D)</b>                                              | 12       |                                            |
| 至 晌 *                                        | 42 \$A001\$       |                  | SELECT ROOT, NOOZ, NO | 55, ROO4, ROOS FROM LI               | Bitt EBT                    |                         | <u>^</u>            | 新建(N)                                                      | -        |                                            |
| 成本 ×                                         | 42 hh             |                  |                       |                                      |                             |                         |                     | 原制(c)                                                      | <b>a</b> |                                            |
| 财务 ×                                         | -p 8              |                  |                       |                                      |                             |                         |                     | #760(a)                                                    |          |                                            |
| SAGEBJ ¥                                     | 40 0              |                  |                       |                                      |                             |                         |                     | 4160(13)                                                   | -        |                                            |
| 제상 문서 파티 수 수 수 수 수 수 수 수 수 수 수 수 수 수 수 수 수 수 | 40 B              |                  |                       |                                      |                             |                         |                     |                                                            | 8        |                                            |
| /利眠锂 ×                                       | 4 8               |                  |                       |                                      |                             |                         |                     |                                                            |          | 更多功能 ·                                     |
| ☑ 培训模板                                       | <b>p</b> 16       |                  |                       |                                      |                             |                         |                     |                                                            |          | 🥏 获取Excel内容并处理                             |
| ☑ 培训练习                                       | <b>40</b> 16      |                  |                       |                                      |                             |                         |                     |                                                            |          | 获取指定单元格数据                                  |
| ▶ 別用相保益                                      | -0 16             | whereas a        |                       | 10-1-11-11                           |                             | An (1993) on (200 ( - ) | ~                   |                                                            |          | <ul> <li>i便用(c)</li> </ul>                 |
| ✓ 王□1944 Ø Nabel 消售分析                        | 40                | 巡回列              |                       | 保存確值                                 | ☑ 使用                        | 約 例图选择(I)               | ~                   | 语言语爱(1)                                                    |          | 0                                          |
| ◎ 看板练习                                       | 20190101          | 参数定义             |                       |                                      |                             |                         |                     |                                                            |          |                                            |
| 四表关联剔新                                       | ⇒ 20190303        | ID 10            | Σ = 参数名称              | Σ-a 参数类型                             | Σ-a 参数模型 Σ-a                | 参数默认值 Σ -=              | 参数公式 Σ-a L          | 相助成直(17)                                                   |          |                                            |
| 🖸 Excel微据                                    | 42 20180315       | ▲ 01             | 参数01                  | 字符型                                  |                             |                         |                     | 分析设置(A)                                                    |          |                                            |
| ☑ 列选择模型定义                                    | 42 20190315       | -p 02            | 都赦02                  | 字符型                                  |                             |                         | 198                 | 参数列表(L)                                                    |          |                                            |
| <ul> <li>生产短缺分析</li> <li>本辺毛毛</li> </ul>     | a 2019−03−1       | -p 03            |                       |                                      |                             |                         |                     | 模型测试(T)                                                    |          |                                            |
| ▲ 中国留数                                       | + 2019-03-25      | +p 04            |                       |                                      |                             |                         |                     | 导入(T)                                                      |          |                                            |
| ◎ 扫码输入参数                                     | -p JOZEY          | -0 06            |                       |                                      |                             |                         |                     | E.W(z)                                                     |          |                                            |
| ☑ 关联预试模型                                     | -p JUZEY          | -a 07            |                       |                                      |                             |                         | * B                 | 49LL(2)                                                    |          | 透視分析(v)                                    |
| 🧕 银行对账                                       | JOZETEE           | Tip: 记录已加载!      | 80890                 |                                      |                             |                         |                     |                                                            |          | 打开(0)                                      |
| 🧕 银行对账-并列比对                                  | -p JOZETEE        | SUP05            | 80890                 |                                      |                             |                         |                     |                                                            |          |                                            |
| 模型样例                                         | -p SVP01          | 西瓜               | 80890                 |                                      |                             |                         |                     |                                                            | Ŧ        | M                                          |
| 10.47.00.vm                                  |                   |                  | 395 记录已加载! (0.2)      | 046656s)                             |                             | _                       |                     |                                                            | _        |                                            |
| ● 在这里输入你                                     | 要搜索的内容            |                  | O H N                 | e 🗖                                  | 🚾 🙋 🕥                       | 🍋 👘                     |                     |                                                            |          | へ & 英 <sup>18:14</sup><br>2019/11/24  - 10 |

| 💋 Total Link     | Platform            |                  | agesoft Shangh            | ai (LicenseExpire)    |          |      | A JOZE        |              | 8 <u> </u>                              | ጋ ባ       |
|------------------|---------------------|------------------|---------------------------|-----------------------|----------|------|---------------|--------------|-----------------------------------------|-----------|
| Totallink 问题记录 × | HOME 现话模型/3<br>對握模型 | 順武模型 利武模型        | /Excel数据 ×                |                       |          |      |               |              | 音海条件                                    |           |
| 库存 ×             | 附加模型处理ExcelFi       | ile -            | <ul> <li>查询(s)</li> </ul> | (合) 模型(E)             |          |      | 添加收藏(F) 即消(B) | •<br>● 关闭(c) | 参数名称 - 参                                | 教值 -      |
| 采购 ×             |                     |                  |                           |                       |          |      |               |              | ▶ 1000000000000000000000000000000000000 |           |
| 销售 ×             | 将列标题拉到此处多           | 采现分组             |                           |                       |          |      |               |              |                                         |           |
| 生产 *             | A001                | Σ 4# A002 Σ 4    | μ <u>Α</u> 003 <u>Σ</u>   | 44 Α004 Σ             |          | A005 |               | Σ 👐 🔺 🔤      |                                         |           |
| **               | -µ hh               | #A002#           | 80890                     | 111                   | A005     |      |               |              |                                         |           |
| 基础 ¥             | <b>▶</b> -0 8       | 99               | 80890                     | 222                   | 20150812 |      |               |              |                                         |           |
| 咸木 ×             | -42 8               | 你的手机             | 80890                     | 333                   |          |      |               |              |                                         |           |
| PA-T *           | -p 8                | azdf             | 80890                     | 1                     | 20150812 |      |               |              |                                         |           |
| 财务               | -µ 8                | 0.0              | 80890                     | 1                     | 20150812 |      |               |              |                                         |           |
|                  | -p 8                | 测信式2             | 80890                     | 1                     | 在一起      |      |               | -            |                                         |           |
| SAGEBJ ¥         | -µ 8                | 测信式1             | 80890                     |                       | opopo    |      |               |              |                                         |           |
| · · · · · · · ·  | -p 16               |                  | 80890                     | A004的内容-123           | AD05     |      |               | 8            |                                         |           |
| 为叫说王 。           | -µ 16               | 10105DB1-B5FF-40 | 80890                     | and the second second | A005     |      |               |              | 更多功能                                    |           |
| 设备管理             | -# 16               | A002的内容-123      | 80890                     | A004日3内容-123          | A005     |      |               |              | - Million - 2014-00                     | 14.14.100 |
|                  | -µ 16               | ADD2139内容-123    | 80890                     | 1                     | A005     |      |               | *            |                                         | 开处理       |
| 采 <u>购</u> ×     | -0                  |                  | 000000                    |                       | AUUS     |      |               |              |                                         | 格数据       |
| 40.40.TT /.      | -p 20190101         | 1                | 00090                     | 1                     | 1        |      |               |              | (m)                                     |           |
| 重任半台 *           | 4 20190202          | 2                | 80990                     | 2                     | 2        |      |               |              | a 调用(C)                                 |           |
| 教程导入 ×           | - 20190303          | 6                | 80990                     | 6                     | 6        |      |               |              |                                         |           |
|                  | 4 20190315          | 61               | 80890                     | 63                    | 64       |      |               |              |                                         |           |
| 销售管理 *           | -p 20190315         | 7                | 80890                     | 7                     | 7        |      |               |              |                                         |           |
|                  | -p 2019-03-17       | 7                | 80890                     | 1                     | 7        |      |               |              |                                         |           |
| 系统设置 >           | -p 2019-03-29       | 12               | 80890                     | 个                     | 把        |      |               |              |                                         |           |
| 彩纹市线 。           | + 2019-03-29        | 请                | 80890                     | 我                     | 嗯        |      |               |              |                                         |           |
| at 570 491 HK *  | -p JOZEY            | SVP01            | 80890                     |                       |          |      |               |              |                                         |           |
| 107EYTEST *      | +p JOZEY            | SVP02            | 80890                     |                       |          |      |               |              |                                         |           |
|                  | -p JOZEYEE          | SUP03            | 80890                     |                       |          |      |               |              |                                         |           |
|                  | +p JOZEYEE          | SUP04            | 80890                     |                       |          |      |               |              |                                         |           |
|                  | -p JOZEVEE          | SUP05            | 80890                     |                       |          |      |               |              | 遭视分析(                                   | (V)       |
|                  | -p SUP01            | 西瓜               | 80890                     |                       |          |      |               |              |                                         |           |
|                  | -p SUP01            | 芒果               | 80890                     |                       |          |      |               |              | 打开(0)                                   |           |
|                  | +p SUP02            | 西红柿              | 80890                     |                       |          |      |               |              |                                         | 100       |
|                  | -p SUP03            | 香蕉               | 80890                     |                       |          |      |               | -            |                                         |           |
|                  |                     |                  |                           |                       |          |      |               |              |                                         |           |

数据图一

#### ● 附加模型 41 功能调用

| 💋 附加模型:调      | 用:0; 同步:1-10; 自动前置:                               | 11-20; 手动前置:21                                      | -30/121-130; 自动后置           | :31-40; 手动后置:4 | 1-50/141-150; |              | _            |         |
|---------------|---------------------------------------------------|-----------------------------------------------------|-----------------------------|----------------|---------------|--------------|--------------|---------|
| 莫型设计          |                                                   |                                                     |                             |                |               |              |              | 功能区     |
| 模型代码          | TEST0560X                                         | () 顺序号                                              | 41 🔍 🖇                      | 付加模型(A)        | 🗌 系统模型        | 数据挖掘设置(D)    |              | 关闭(E)   |
| 模型描述          |                                                   |                                                     |                             |                | 访问代码(FUN*     | )            |              | 取消(X)   |
| 图标文件          |                                                   |                                                     |                             |                | 数据连接          | ELINKO1      |              | 保存(S)   |
|               | 删除记录 数据处理 歹                                       | J表(H5) 表格(H5)                                       | 编辑(H5) 添加(H5)               | 参数(H5) 图表(JS)  | ) 打印模板 功能调    | 用 JavaScript | <b>∢</b> ▶   |         |
|               | CALLFUNCTION GETEXCELO<br>{"EMAIL": "G1", "VENDOR | CELLDATA <sup>~~</sup> 表格信息<br>*: "H4", "BUYER": "H | 则试~<br>:", "newkey ~: "H3"} |                |               |              | ^            | 删除(D)   |
|               |                                                   |                                                     |                             |                |               |              |              | 新建(N)   |
|               |                                                   |                                                     |                             |                |               |              |              | 复制(C)   |
|               |                                                   |                                                     |                             |                |               |              |              | 打印(P)   |
|               |                                                   |                                                     |                             |                |               |              |              |         |
|               |                                                   |                                                     |                             |                |               |              |              |         |
|               |                                                   |                                                     |                             |                |               |              |              |         |
|               |                                                   |                                                     |                             |                |               |              |              |         |
|               |                                                   |                                                     |                             |                |               |              | $\checkmark$ |         |
| 返回列           | 0 0 0 0 0                                         | 保存键值                                                |                             | 🗌 使用参数         | 例图选择(I)       |              | $\sim$       |         |
| 参数定义          |                                                   |                                                     |                             |                |               |              |              | 语言设置(L) |
| ID            | Σ 🖙 参数名称                                          | Σ-= 参数类型                                            | Σ = 参数模型                    | Σ = 参数默认       | L值 Σ-10       | 参数公式 Σ 🖽     |              | 格式设置(F) |
| <b>*</b>      |                                                   |                                                     |                             |                |               |              |              | 分析设置(A) |
| → 01<br>→ 02  |                                                   |                                                     |                             |                |               |              |              | 参数列表(L) |
| <b>₽</b> 03   |                                                   |                                                     |                             |                |               |              |              | 模型测试(T) |
|               |                                                   |                                                     |                             |                |               |              | -            |         |
| -p 05         |                                                   |                                                     |                             |                |               |              |              |         |
| -= 07         |                                                   |                                                     |                             |                |               |              | -            |         |
| 「ip: 记录已加载    |                                                   |                                                     |                             |                |               |              |              |         |
| → +/い         | ਜ                                                 |                                                     |                             |                |               |              |              |         |
| <b>彡�����</b> | 与:                                                |                                                     |                             |                |               |              |              |         |

CALLFUNCTION~GETEXCELCELLDATA~~表格信息测试~ {"EMAIL":"G1","VENDOR":"H4","BUYER":"H2","NEWKEY":"H3"} //分别取 EXCEL 中的 G1、H4、H2、H3 单元格的数据,并分别定义为 "EMAIL、VENDOR、BUYER、NEWKEY"

● 附加模型 **41**-同步模型 **1** 

| 💋 附加模型: 调   | 用:0; 同步:1-10; 自动前:   | 置:11-20; 手动前置:21-    | 30/121-130; 自动后置:31-40; 手詞     | 加后置:41-50/141-150;         |                 | _      |             |
|-------------|----------------------|----------------------|--------------------------------|----------------------------|-----------------|--------|-------------|
| 模型设计        |                      |                      |                                |                            |                 |        | 功能区         |
| 模型代码        | TEST0560X41X         | 🔍 顺序号                | 1 🔍 附加模型(A)                    | □ 系统模型                     | 数据挖掘设置(D)       |        | 关闭(E)       |
| 模型描述        | 对Excel获取单元格的         | 数据进行处理               |                                | 访问代码(FUN*)                 |                 |        | 取消(X)       |
| 图标文件        |                      |                      | •                              | · 数据连接                     | LINK01          |        | 保存(S)       |
|             | 基本模型 记录编辑            | 添加记录 删除记录            | 数据处理 列表(H5) 表格(H5) 纲           | 扁辑(H5) 添加(H5) 参数(H5        | ) 图表(JS) 打印模板 🛛 | Þ      | ook¢(n)     |
|             | UPDATE XXX SET EMAIN | L = '#EMAIL#', BUYER | = '#BUYER#', VENDOR = '#VENDOR | *', AOO4 = '#AOO4#', NEWKE | Y = '#NEWKEY#'  | ^      | (1)         |
|             |                      |                      |                                |                            |                 |        | 新建(N)       |
|             |                      |                      |                                |                            |                 |        | 复制(C)       |
|             |                      |                      |                                |                            |                 |        | 打印(P)       |
|             |                      |                      |                                |                            |                 |        |             |
|             |                      |                      |                                |                            |                 |        |             |
|             |                      |                      |                                |                            |                 |        |             |
|             |                      |                      |                                |                            |                 |        |             |
|             |                      |                      |                                |                            |                 | $\sim$ |             |
| 返回列         |                      | 0 保存键值               | □ 使用参数                         | 例图选择(I)                    |                 | $\sim$ | (五十)(1月)(1) |
| 参数定义        |                      |                      |                                |                            |                 |        | 语言设置(L)     |
| ID ID       | Σ -= 参数名称            | Σ 🖙 参数类型             | Σ+= 参数模型 Σ+= 参                 | 数 對认值 Σ⇔                   | 参教公式 Σ⇔∡        | 6      | 格式设置(F)     |
|             |                      |                      |                                |                            |                 |        | 分析设置(A)     |
| -p 02       |                      |                      |                                |                            |                 |        | 参数列表(L)     |
| <b>₽</b> 03 |                      |                      |                                |                            |                 |        | 模型测试(T)     |
| - 04        |                      |                      |                                |                            |                 | -      |             |
| + 05        |                      |                      |                                |                            |                 |        | - 守人(1)     |
|             |                      |                      |                                |                            |                 | D.     | 与出(E)       |
| Tip: 记录已加载  | !                    |                      |                                |                            |                 |        | .:          |

#### 参考代码:

UPDATE XXX SET EMAIL = '#EMAIL#', BUYER = '#BUYER#', VENDOR = '#VENDOR#', A004 = '#A004#', NEWKEY = '#NEWKEY#' //此处的 XXX 为要修改的表名,此处为了呈现系统所取的值,所以写成"XXX" //此处"#" 里的值,#EMAIL#、#BUYER#、#VENDOR#、#NEWKEY#取的是 EXCEL 的值;#A004#取的是基 本模型查的单元格数据

● EXCEL 表格数据:

| <b>□ * *</b> * * *                                                                                                    | 表格信息測试。                            | lsx - Excel   |                                                                                                    | 🛕 J Jozeyee 遵                               | œ - ø ×                               |
|----------------------------------------------------------------------------------------------------|------------------------------------|---------------|----------------------------------------------------------------------------------------------------|---------------------------------------------|---------------------------------------|
| 文件 开始 插入 页面布局 公式 数据 审阅 视器 加载项 帮助 团队                                                                                                    | ↓ 操作说明搜索                           |               |                                                                                                    |                                             | A,共享                                  |
|                                                                                                    | 自动换行 常规 ✓<br>合并后届中 ✓ 🚱 ← % , 1% 4% | 条件格式 教用 单元格样式 | Image: Second second seco | 1动求和 AT AT AT AT AT AT AT AT AT AT AT AT AT |                                       |
| 刻贴板 n 字体 n 对并方式                                                                                                    | ら 数字 ら                             | 样式            | 单元楷                                                                                                    | 编辑                                          | ^                                     |
| D30 → : × √ fr                                                                                                    |                                    |               |                                                                                                    |                                             | ~                                     |
| A         B         C         D         E         F         G         H           1         A TESTIO 4, ESTIO 4, CTESTIO 0, TESTIO 2, TESTIO 7, TESTIO 1, TESTIO 1, T |                                    | M N O         | P Q R                                                                                                    | S T U                                       | V W                                   |
| 29<br>30<br>· · · 表格信息测试 (+)                                                                                                    |                                    |               |                                                                                                    |                                             | • • • • • • • • • • • • • • • • • • • |

数据图二

● 在系统调试模式下,点击"查询"查询数据,然后点击"获取单元格数据"

#### (41 模型) 按钮

| 💋 Total Link                                                                                                    | Platform                                    | X3DEMO - Sag    | esoft Shanghai (LicenseExpire) |                  |                          |             |         | <b>م</b> JOZEY <j< th=""><th></th><th>88 _</th><th>_ II U</th></j<> |          | 88 _             | _ II U             |
|----------------------------------------------------------------------------------------------------|---------------------------------------------|-----------------|--------------------------------|------------------|--------------------------|-------------|---------|---------------------------------------------------------------------|----------|------------------|--------------------|
| Totallink 问题 ×                                                                                                    | <ul> <li>NONE 現成後:</li> <li>救援模型</li> </ul> | 型/测试模型 测试模型/2   | x 難缝lao                        |                  |                          |             |         |                                                                     | ,        | 查词条件             | 4                  |
| 库存 ×                                                                                                    | 附加模型处理Exc                                   | elFile 💌        | Q 查询(s) (③ 模型(z)               |                  |                          |             | 添加收藏(F) | 🕞 取消(B) (                                                           | ) 关闭(C)  | 参数名称 ↔<br>▶ 参数01 | 参数值 +=             |
| 采购 ×                                                                                                    |                                             |                 |                                |                  |                          |             |         |                                                                     | <b>1</b> | 参数02             |                    |
| 销售 ¥                                                                                                    | 将列标题拉到此                                     | (处实现分组          |                                |                  |                          |             |         |                                                                     |          |                  |                    |
| 生产 ×                                                                                                    | A001                                        | Σ == Α002 Σ ==  | A003 Σ = A004 Σ =              |                  |                          | 4005        |         |                                                                     | Σ ==     |                  |                    |
| 基础 *                                                                                                    | 42 hh                                       | 💋 打开            |                                |                  |                          | ×           |         |                                                                     |          |                  |                    |
| 咸水 ×                                                                                                    | 42 8                                        | ← → ヾ ↑ ■ ゝ 助   | 电脑 > 桌面                        | v ē              | 搜索"桌面"                   | P           |         |                                                                     | -        |                  |                    |
| HA v                                                                                                    | 40 8                                        | 组织 ▼ 新建文件夹      |                                |                  | 8:: •                    |             |         |                                                                     |          |                  |                    |
| \$1.71 °                                                                                                    | 40 B                                        | 文档资料 totallii ^ | 名称                             | 传改日期             | 类型                       | 大小          |         |                                                                     |          |                  |                    |
| SAGEBJ ×                                                                                                    | -p 8<br>-p 16                               | 学习 (E:)         | ● 寿格信息测试 visx                  | 2019/11/24 18:34 | Microsoft Excel          | 11 KR       |         |                                                                     |          |                  |                    |
| 测试模型 🔹                                                                                                    | -p 16                                       |                 | € 调整单明细导入模板.xlsx               | 2019/11/24 16:44 | Microsoft Excel          | 11 KB       |         |                                                                     |          | 更多功能             | 9                  |
| 运 培训模板                                                                                                    | -p 16                                       |                 | 😢 WareHouse_Order模版.xls        | 2019/11/24 16:41 | Microsoft Excel          | 35 KB       |         |                                                                     | 1        |                  | 1由常装放用             |
| 🧧 培训练习                                                                                                    | -0 10                                       |                 | ■ 优惠券分日报表订单等数据为空.xlsx          | 2019/11/19 15:05 | Microsoft Excel          | 179 KB      |         |                                                                     |          | Stat Exce        | 4131##XC#          |
| ☑ 预试模型                                                                                                    | ≠ 20190101                                  | <b>3</b> U 対象   | 13910-20190701-20190731.xlsx   | 2019/11/19 14:51 | Microsoft Excel          | 13 KB       |         |                                                                     |          | ○ 訳取指定           | 自单元格数据             |
| ☑ 生产排程                                                                                                    | ⊉ 20190202                                  | 10030           | ■ 01-參数逆义-20191111 根据1107版本    | 2019/11/12 15:45 | Microsoft Excel          | 25 KB       |         |                                                                     |          | - <del></del>    | (a)                |
| ☑ Nabel销售分析                                                                                                    | 42 20190303                                 | 三 图片            | 01-参数定义-20191111 相張1107版本      | 2019/11/12 15:43 | Microsoft Excel          | 25 KB       |         |                                                                     |          |                  |                    |
| ◎ 看板练习                                                                                                    | +p 20180315                                 |                 |                                | 2019/11/6 12:11  | Microsoft Excel          | 10 KB       |         |                                                                     |          |                  |                    |
| 四 网本关联剧会                                                                                                    | 42 20190315                                 | 🔶 下戰            | ● 央文単向-jozey.xisx              | 2019/10/22 19:11 | Microsoft Excel          | 13 KB       |         |                                                                     |          |                  |                    |
| Real Shift                                                                                                    | -D 20190315                                 | ▶ 音乐            | yjqiwin/xtij_downcc.com        | 2019/11/4 10:23  | 又件关                      |             |         |                                                                     |          |                  |                    |
| 五百世本家大学的     五百世本家大学的     五百世本家大学的     二     二 | -0 2019-03-29                               | 三 桌面            |                                |                  |                          |             |         |                                                                     |          |                  |                    |
| ◎ 列达排模型定义                                                                                                    | ₩ 2019-03-29                                | Windows (C)     |                                |                  |                          |             |         |                                                                     |          |                  |                    |
| ◎ 生产超缺分析                                                                                                    | -p JOZEY                                    | 中田昭南 (D)        |                                |                  |                          |             |         |                                                                     |          |                  |                    |
| 🧧 车间看板                                                                                                    | -p JOZEY                                    | (U;)            | c                              |                  |                          |             |         |                                                                     |          |                  |                    |
| 持殊列格式                                                                                                    | -p JOZEYEE                                  | 二 平川 (E:)       |                                |                  |                          |             |         |                                                                     |          |                  |                    |
| 🧧 扫码输入参数                                                                                                    | -p JOZETEE                                  | 文件名             | i(N):表格信息测试.xlsx               | ~                | Excel Files (*.xlsx;*.xl | s;*.xlsm) 🗸 |         |                                                                     |          |                  | 11 45 6 10         |
| 🧕 美联测试模型                                                                                                    | -p JUZETEE                                  |                 |                                | 1                | 打开(O)                    | RZW         |         |                                                                     |          | IE 10            | (分析(V)             |
| 🧕 银行对账                                                                                                    | - SIP01                                     |                 |                                | L L              |                          |             |         |                                                                     |          | 1                | 开(0)               |
| 🧕 银行对账-并列比对                                                                                                    | -p SUP02                                    | 西红柏             | 00890                          |                  |                          |             |         |                                                                     |          |                  |                    |
| ☑ 模型样例                                                                                                    | -µ SUP03                                    | 香蕉              | 80890                          |                  |                          |             |         |                                                                     | +        |                  | <b>*</b>           |
| 10.47.06.vm                                                                                                    |                                             | 正在执行: 1         | 求取指定单元格数据.                     |                  |                          |             |         |                                                                     |          |                  |                    |
| 日                                                                                                    | 要搜索的内容                                      | 0               | # 💶 😑 🔳 🖉                      | 2 🔕 😰            | <b>*</b>                 |             |         |                                                                     |          | へ ♂ 英 1<br>201   | 18:51<br>9/11/24 🖣 |

● 可以看到,同步模型取到了 EXCEL 的数据以及查询模型的数据

| 💋 Total Link                                               | Platform                                                 |                                      | Sagesoft Shanghai                    | (LicenseExpire)  |                    |                     |                     |           | A JOZEY <joze< th=""><th></th><th>88 _</th><th>_:: ს</th><th></th></joze<> |            | 88 _                  | _:: ს   |    |
|------------------------------------------------------------|----------------------------------------------------------|--------------------------------------|--------------------------------------|------------------|--------------------|---------------------|---------------------|-----------|----------------------------------------------------------------------------|------------|-----------------------|---------|----|
| Totallink问题 ×                                              | <ul> <li>▲ MORE 测试模型/I</li> <li>▲ MORE 测试模型/I</li> </ul> | 则试模型 测试模型                            | ∐/Excel数据 ×                          |                  |                    |                     |                     |           |                                                                            |            | 苏间条件                  |         |    |
| 库存 ×                                                       | 附加模型处理ExcelFi                                            | ile I                                | ▼ Q 查询(s) (                          | ) 模型(E)          |                    |                     |                     | 🖂 添加收藏(P) | 🗍 取消(B) 🕥 关                                                                | (c)        | 参数名称 =                | 参数值     | -  |
| 采购 ×                                                       |                                                          |                                      |                                      |                  |                    |                     |                     |           |                                                                            |            | 参数02                  |         |    |
| 销售 >                                                       | 将列标题拉到此处3                                                | 实现分组                                 |                                      |                  |                    |                     |                     |           |                                                                            | 166<br>170 |                       |         |    |
| 生产 ×                                                       | A001                                                     | Σ == A002 Σ                          | -= A003 Σ +=                         | A004             |                    |                     | A005                |           | Σ 4                                                                        |            |                       |         |    |
| 基础 ×                                                       | -p hh                                                    | #A002#                               | 80890                                | 111              | A005               |                     |                     |           |                                                                            | 12         |                       |         |    |
|                                                            | <b>1</b> 4 0                                             |                                      | Show Messag                          |                  |                    |                     |                     |           |                                                                            | -          |                       |         |    |
| 成本 ×                                                       | 40                                                       | andf                                 | - 2019年11月24日                        | 18:52:46         |                    |                     |                     | ^         |                                                                            |            |                       |         |    |
| 时久 。                                                       | 4 8                                                      | 00                                   | - 八原名 XXX 元<br>- LINK01              | 52 °             |                    |                     |                     |           |                                                                            | _          |                       |         |    |
| M 97 *                                                     | 40.8                                                     | 现信式2                                 | UPDATE XXX SET END<br>'H TESTOS'     | IL = 'G_TESTO1', | BUTER = 'H_TESTO2' | , VENDOR = 'H_TESTO | 4', ADO4 = '222', M | EVKET =   |                                                                            | -          |                       |         |    |
| SAGEB1 ×                                                   | 40.0                                                     | 现位式1                                 | 10100                                |                  |                    |                     |                     |           |                                                                            | -          |                       |         |    |
| SAGE05 .                                                   | -p 16                                                    |                                      |                                      |                  |                    |                     |                     |           |                                                                            | 8          |                       |         |    |
| 测试模型                                                       | 42 16                                                    | 101053B1-B5FF-40                     | 0                                    |                  |                    |                     |                     |           |                                                                            | D I        | 更多功能                  |         | а  |
|                                                            | 42 16                                                    | A002的内容-123                          |                                      |                  |                    |                     |                     |           |                                                                            |            |                       |         |    |
| 」培训模板                                                      | -ta 16                                                   | 4002的内容-123                          |                                      |                  |                    |                     |                     |           |                                                                            |            | 🥏 获职Exce              | 1.内容并处理 | 8  |
| 🧭 培训练习                                                     | 4                                                        |                                      |                                      |                  |                    |                     |                     |           |                                                                            |            | -                     |         |    |
| 列式模型                                                       | 42 20190101                                              | 1                                    | 1                                    |                  |                    |                     |                     |           |                                                                            |            | <b>3741100</b>        | 2単元恰数語  | s. |
| ☑ 生产排程                                                     | 42 20190202                                              | 2                                    |                                      |                  |                    |                     |                     |           |                                                                            |            | 9 i                   |         |    |
| O Fabel销售分析                                                | 42 20190303                                              | 3                                    |                                      |                  |                    |                     |                     |           |                                                                            |            |                       |         | Ξ. |
| 四 香板鉄刀                                                     | 4 20180315                                               | 6                                    |                                      |                  |                    |                     |                     |           |                                                                            |            |                       |         |    |
|                                                            | 40 20190315                                              | 61                                   |                                      |                  |                    |                     |                     |           |                                                                            |            |                       |         |    |
| 2 区域大铁制研                                                   | ₽ 20190315                                               | 7                                    |                                      |                  |                    |                     |                     | ~         |                                                                            |            |                       |         |    |
| Excel资据                                                    | 42 2019-03-17                                            | 7                                    | ,00000                               | 1<br>            | im                 |                     |                     |           |                                                                            |            |                       |         |    |
| 列选择模型定义                                                    | 2019-03-29                                               | 18                                   | 80890                                | 1<br>40          | 12                 |                     |                     |           |                                                                            |            |                       |         |    |
| 🧕 生产短缺分析                                                   | -d 2019-03-29                                            | 1 <b>H</b>                           | 00000                                | đić              | 102                |                     |                     |           |                                                                            |            |                       |         |    |
| 🖸 车间看板                                                     | 40 JOZET                                                 | S1P02                                | 80890                                |                  |                    |                     |                     |           |                                                                            |            |                       |         |    |
| ☑ 特殊列格式                                                    | I TOZEYEE                                                | SUP03                                | 80890                                |                  |                    |                     |                     |           |                                                                            |            |                       |         |    |
| 1 10040 3 前米                                               | -b TOZEYEE                                               | SUP04                                | 80890                                |                  |                    |                     |                     |           |                                                                            |            |                       |         |    |
| Markan Carlor                                              | JOZEYEE                                                  | SVP05                                | 80690                                |                  |                    |                     |                     |           |                                                                            |            | ( <sup>111</sup> ) 透视 | €分析(¥)  |    |
| 一 大 取 則 は 検 金                                              | D SUP01                                                  | 西瓜                                   | 80690                                |                  |                    |                     |                     |           |                                                                            |            |                       |         | 2  |
| ❷ 银行对账                                                     | ⇔ SUP01                                                  | 芒果                                   | 80690                                |                  |                    |                     |                     |           |                                                                            |            | 1                     |         |    |
| 🧕 银行对账-并列比对                                                | -⇔ SUP02                                                 | 西红柿                                  | 80690                                |                  |                    |                     |                     |           |                                                                            |            |                       |         | а. |
| ☑ 模型样例                                                     | -p SUP03                                                 | 香蕉                                   | 80890                                |                  |                    |                     |                     |           |                                                                            | Ŧ          |                       |         | а. |
| 10.47.05.v0                                                | -                                                        | 正在执行                                 | 行: 获取指定单元格数据                         |                  |                    |                     |                     |           |                                                                            |            |                       |         |    |
| 2019 <sup>全</sup><br>对象名<br>LINK0<br>UPDATE XX<br>'222', N | 年11月24<br>'XXX'<br>1<br>XX SET E<br>EWKEY =              | 4 日 18:<br>无效。<br>EMAIL =<br>'H_TEST | 52:46<br>'G_TES <sup>-</sup><br>Г03' | ſ01',            | BUYER              | = 'H_T              | EST02',             | , VENDOR  | := 'H_TE                                                                   | STØ4       | 4', A6                | 904 =   |    |

//同步模型取到的数据分别为数据图一基本模型查出以及数据图二 EXCEL 中对应的值,而且此步骤执行了一次

#### 3.2 GETEXCELCELLIST-获取指定多行数据

示例介绍:用 GETEXCELCELLLIST 方法多行处理 excel 指定单元格的数据 关键字:GETEXCELCELLLIST、#LINKEXCELPARAVAL#、#LINKEXCELPARAKEY#

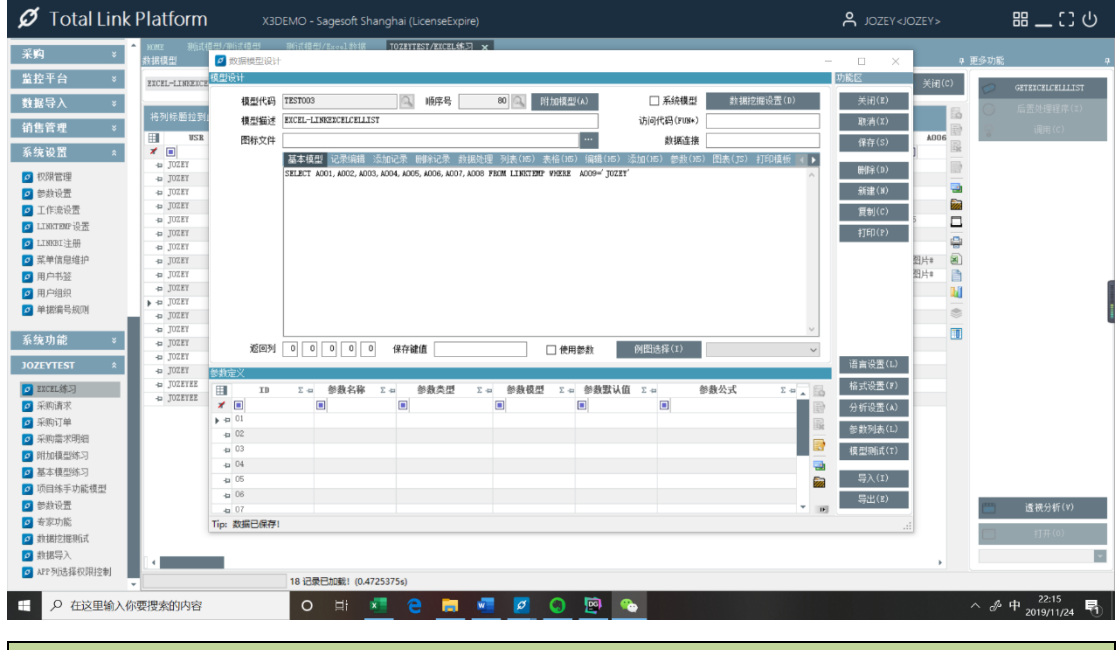

SELECT A001,A002,A003,A004,A005,A006,A007,A008 FROM LINKTEMP WHERE A009='JOZEY'

| 💋 附加模型: 调                               | 用:0; 同步:1-10; 自动前置:                               | :11-20; 手动前置:2                       | 1-30/121-130; 自动后置 | :31-40; 手动后置:4 | 1-50/141-150; |               | _          |                  |
|-----------------------------------------|---------------------------------------------------|--------------------------------------|--------------------|----------------|---------------|---------------|------------|------------------|
| 模型设计                                    |                                                   |                                      |                    |                |               |               |            | 功能区              |
| 模型代码                                    | TEST00380X                                        | (順序号)                                | 21 🔍 🕅             | 対加模型(A)        | 🗌 系统模型        | 型 数据挖掘        | 设置(D)      | 关闭(E)            |
| 模型描述                                    | GETEXCELCELLLIST                                  |                                      |                    |                | 访问代码(FUN      | *)            |            | 取消(X)            |
| 图标文件                                    |                                                   |                                      |                    | •••            | 数据连           | 接             |            | 保存(S)            |
|                                         | 删除记录 数据处理 歹                                       | J表(H5) 表格(H5)                        | 编辑(H5) 添加(H5) 参    | 参数(H5) 图表(JS   | ) 打印模板 功能     | 周用 JavaScript |            | nnin ( r.)       |
|                                         | CALLFUNCTION GETEXCEL<br>{"X01": "A1", "X02": "A2 | CELLLIST~~0~<br>", "X03": "A3", "X04 | ": "A4"}           |                |               |               | ^          | 前孫(1)            |
|                                         |                                                   |                                      |                    |                |               |               |            | 新建(N)            |
|                                         |                                                   |                                      |                    |                |               |               |            | 复制(C)            |
|                                         |                                                   |                                      |                    |                |               |               |            | 打印(P)            |
|                                         |                                                   |                                      |                    |                |               |               |            |                  |
|                                         |                                                   |                                      |                    |                |               |               |            |                  |
|                                         |                                                   |                                      |                    |                |               |               |            |                  |
|                                         |                                                   |                                      |                    |                |               |               |            |                  |
|                                         |                                                   |                                      |                    |                |               |               | $\vee$     |                  |
| 返回列                                     |                                                   | 保存键值                                 |                    | 🗌 使用参数         | 例图选择(I)       |               | ~          | (五合)の男(れ)        |
| 参数定义                                    |                                                   |                                      |                    |                |               |               |            |                  |
| ID ID                                   | Σ -= 参数名称                                         | ∑ -= 参数类型                            | 2 Σ - 参数模型         | Σ⇔ 参数数1        | k值 Σ+P        | 参数公式          | Σ 🖶 🔺 🔚    | 格式设 <b>五</b> (F) |
| ✓ ■ → 01                                |                                                   |                                      |                    |                |               |               |            | 分析设置(A)          |
| + 02                                    |                                                   |                                      |                    |                |               |               |            | 参数列表(L)          |
| <b>-</b> ₽ 03                           |                                                   |                                      |                    |                |               |               |            | 模型测试(T)          |
| -====================================== |                                                   |                                      |                    |                |               |               |            | 导λ(I)            |
| -p 06                                   |                                                   |                                      |                    |                |               |               |            |                  |
| - <b>b</b> 07                           |                                                   |                                      |                    |                |               |               | т <b>р</b> | <del></del>      |
| Tip: 当前数据不                              | 需要保存!                                             |                                      |                    |                |               |               |            | .:               |
| CALLELI                                 |                                                   | XCELCELL                             | IST~~0~            |                |               |               |            |                  |
|                                         |                                                   |                                      |                    |                |               |               |            |                  |
| {"X01":"                                | A1","X02":"A2                                     | 2","X03":"/                          | 43","X04":"A4      | 1"}            |               |               |            |                  |
|                                         |                                                   |                                      |                    |                |               |               |            |                  |

| 💋 附加模型: 调     | 用:0; 同步:1-10; 自动前置:11-    | 20; 手动前置:21-30/121     | -130; 自动后置:31-40; 手动后       | 置:41-50/141-150;           |             |         |
|---------------|---------------------------|------------------------|-----------------------------|----------------------------|-------------|---------|
| 模型设计          |                           |                        |                             |                            |             | 功能区     |
| 模型代码          | TEST00380X                | ◎ 顺序号                  | 21 🔍 附加模型(A)                | □ 系统模型                     | :据挖掘设置(D)   | 关闭(E)   |
| 模型描述          | GETEXCELCELLLIST          |                        |                             | 访问代码(FUN*)                 |             | 取消(X)   |
| 图标文件          |                           |                        |                             | 数据连接                       |             | 保存(S)   |
|               | 基本模型 记录编辑 添加              | 记录 删除记录 数据处理           | 里 列表(H5) 表格(H5) 编辑          | ()15) 添加()15) 参数()15) 图表() | JS)打印模板 🔺 🕨 |         |
|               | VPDATE LINKTEMP SET A008= | "#LINKEXCELPARAVAL#" % | HERE A007=' #LINKEXCELPARAF | ey#' and accos=' jozey'    | ^           | 刪除(D)   |
|               |                           |                        |                             |                            |             | 新建(N)   |
|               |                           |                        |                             |                            |             | 复制(C)   |
|               |                           |                        |                             |                            |             | 打印(P)   |
|               |                           |                        |                             |                            |             |         |
|               |                           |                        |                             |                            |             |         |
|               |                           |                        |                             |                            |             |         |
|               |                           |                        |                             |                            |             |         |
|               |                           |                        |                             |                            | ~           |         |
| 返回列           |                           | 保存键值                   |                             | 例图选择(I)                    | ~           |         |
| 気動会议          |                           |                        |                             |                            |             | 语言设置(L) |
|               | Σ + 参教名称 Σ +              | ■ 参裁类型 Σ               | □ 参 <b>教模型 Σ</b> □ 参教       | 對认值 Σ-a 参教公式               | Σ 🖶 . 🕞     | 格式设置(F) |
| *             |                           |                        |                             |                            |             | 分析设置(A) |
| → 01          |                           |                        |                             |                            |             | 参数列表(I) |
| -p 02         |                           |                        |                             |                            |             |         |
| -p 04         |                           |                        |                             |                            |             | 模型则试(T) |
| -p 05         |                           |                        |                             |                            |             | 导入(I)   |
| - <b>p</b> 06 |                           |                        |                             |                            |             | 导出(E)   |
|               | 天西 (月方)                   |                        |                             |                            | ▼ D         |         |

UPDATE LINKTEMP SET A008='#LINKEXCELPARAVAL#' WHERE A007='#LINKEXCELPARAKEY#' AND A009='JOZEY'

//#LINKEXCELPARAKEY# 指向功能调用代码里左边的值,即 X01、X02、X03、X04 //#LINKEXCELPARAVAL# 指向功能调用代码里的值,即 EXCEL 中对应的 A1、A2、A3、A4 的值

| 💋 Total Lin                                                                                              | k Platform                     |               | 10 - Sagesoft Shang | hai (LicenseOK) |           |                   |              |           | A JOZEY <joze< th=""><th></th><th><b>出 _</b> () い</th></joze<> |            | <b>出 _</b> () い                    |
|----------------------------------------------------------------------------------------------------|--------------------------------|---------------|---------------------|-----------------|-----------|-------------------|--------------|-----------|----------------------------------------------------------------|------------|------------------------------------|
| 基础 ×                                                                                                    | A HIME JOZEYTE                 | EST/EXCEL练习 🗙 |                     | 現空制 JOZEVT      |           |                   |              |           |                                                                |            |                                    |
| 成本 ×                                                                                                    | 於据模型                           |               |                     |                 | 1         |                   |              | _         |                                                                | 中期         | 多功能 4                              |
| 财务 ×                                                                                                    | EXCEL-LINNERCELC               | ELLIST        | ▼ ① 查询(S)           | ○ 模型(E)         |           |                   |              | ■ 清除条件(F) | 🔽 取消(E) 💿 🤅                                                    | 间(C)       | GETERCELCELLLIST                   |
| SAGEBJ ×                                                                                                 | 将列标题拉到此                        | 处实现分组         |                     |                 |           |                   |              |           |                                                                | 6          | ○ 后盂处理程序(Z)                        |
| 测试模型 ×                                                                                                   | A001                           | Σ == A002     | Σ == A003           | Σ == Α004       | Σ +# A005 | Σ -== <b>A006</b> | Σ • A007     | Σ -40     | 8004                                                           | Σ + 2<br>Π | 。<br>日<br>(C)                      |
| 设备管理 ×                                                                                                   | -#2 20190101                   | 1             | 1111111             | 1               | 1         | 1                 | 101          | 1         |                                                                | 1          |                                    |
| 采购 ×                                                                                                    | 42 20190202<br>42 20190303     | 3             | 1111111             | 3               | 3         | 3                 | 102          | 3         |                                                                | -          |                                    |
| 监控平台 ×                                                                                                   | → 42 20180315<br>+2 20190315   | 6<br>61       | 1111111 1111111     | 6<br>63         | 6<br>64   | 6 65              | 103<br>66    | 6<br>67   |                                                                |            |                                    |
| 数据导入 ×                                                                                                   | +p 20190315<br>+p 2019-03-17   | 7             | 11111111 11111111   | 7               | 7 7       | 7                 | 7            | 7         |                                                                | -          |                                    |
| 销售管理 ×                                                                                                   | +p 2019-03-29<br>+p 2019-03-29 | 嗯             | 1111111             | 个我              | 把嗯        | #图片#<br>#图片#      | #附件#<br>#附件# | *所在位置#    |                                                                | 8          |                                    |
| 工作液 ×                                                                                                    | 40 I                           | 2             | 1111111             | 9               |           |                   |              |           |                                                                | 1          |                                    |
| 系统设置 ×                                                                                                   | - <b>D</b> 9                   | 6             | 1111111             | 6               |           |                   |              |           |                                                                | ۲          |                                    |
| 系统功能 ×                                                                                                   | 4                              | 6             | 1111111             | 6               | 1         | 1                 | 1            | 1         |                                                                |            |                                    |
| JOZEYTEST *                                                                                              | +> 2019-03-14<br>+> 2019-03-14 | 4             | 1111111 1111111     | 5               | 4         | 4                 | 4            | 4         |                                                                |            |                                    |
| EXCEL练习                                                                                                  | 40 2019−05−09                  | 1             | 1111111             | 1               | 1         | 1                 | 1            | 1         |                                                                |            |                                    |
| <ul> <li>采购请求</li> <li>采购订单</li> <li>采购需求明细</li> <li>附加模型练习</li> <li>基本模型练习</li> <li>项目练手功能模型</li> </ul> |                                |               |                     |                 |           |                   |              |           |                                                                |            |                                    |
| <ul> <li>参款设置</li> <li>专家功能</li> <li>黄期功能</li> <li>數据它提明试</li> <li>數据导入</li> <li>AFP列选择权限控制</li> </ul>   |                                | 1             | 8 记录已加载! (0.53592   | 36s)            |           |                   |              |           |                                                                |            | ■ 遺視分析(V) 打开(0)                    |
| ←                                                                                                    | 你要搜索的内容                        |               | O 🗄 🗶               | <b>e</b>        | Б 🖌       | Q 🖳 🖉             | 4 👰          | <b>1</b>  |                                                                | ^          | &中 <sup>15:47</sup><br>2020/2/11 号 |

数据图一 LINKTEM 表数据

http://www.linkbi.com.cn

| ⊷ ⊟                                    | ¢          |               |            |          |         |          |           |         |       | 表格信 | ·忠渊试·多     | 行.xlsx · Ex | cel         |          |    |       |                                        | 4       | 🛓 J Jozeyee | ٢   | <b>—</b> —         | a ×     |
|----------------------------------------|------------|---------------|------------|----------|---------|----------|-----------|---------|-------|-----|------------|-------------|-------------|----------|----|-------|----------------------------------------|---------|-------------|-----|--------------------|---------|
| 文件 开                                   | 始 抗入       | 页面布局          | 公式 数据      | 审问       | ¥Q183   | 加载项      | 帮助 团      | ⊪N ♀ 操  | 作说明搜索 | :   |            |             |             |          |    |       |                                        | 1 m.    |             |     |                    | 2、共享    |
| 💼 👗 🕸                                  | 切 等线       |               | √ 11       | ∨ A'     | - A     | = = -    | »- i      | 也 自动换行  | 常規    |     | $\sim$     |             |             |          | ŧ  | ≫ 🖬   | Σ 自动                                   | 求和 。    | <b>₽</b> ₩  |     |                    |         |
| - 10 第<br>私貼                           | B B        | <u>IU</u> - 3 | - <u>8</u> | A - 👷    | - =     | = = 3    |           | 🗟 合并后居中 | . 😨   | %,  | 10 A0      | 条件楷式        | 要用<br>ま約約式。 | 单元指样式    | 插入 | 删除 相式 | <ul> <li>↓ 填充</li> <li>参 清除</li> </ul> | -<br>排/ | 外和筛选 查找     | 阳选择 |                    |         |
| 剪贴板                                    | 5          |               | 字体         |          | 15      |          | 对齐方式      |         | n a   | 数字  | 5          |             | 样式          |          |    | 单元档   |                                        | 编       | 18          |     |                    |         |
| E1                                     | - : ×      | fx            | E_TEST     | 01       |         |          |           |         |       |     |            |             |             |          |    |       |                                        |         |             |     |                    |         |
| A                                      | B          | c             | D          | F        | F       | G        | н         | 1 1 1   | 1     | к   | 1.1        | M           | N           | 0        | P  | 0     | R                                      | s       | т           | U.  | v                  | w       |
| 1 A_TEST0:                             | B_TEST01   | C_TEST01 D    | TESTO1 E_T | TESTO1 F | TEST01  | G_TESTO  | H_TEST    | 01      |       |     | -          |             |             |          |    |       |                                        |         |             | •   |                    |         |
| 2 A_TESTO                              | B_TEST02   | C_TEST02 D    | TEST02 E_T | TESTO2 F | TEST02  | G_TESTO2 | H_TEST    | 02      |       |     |            |             |             |          |    |       |                                        |         |             |     |                    |         |
| 3 A_TESTO                              | B_TEST03   | C_TEST03 D    | TEST03 E_T | TEST03 F | _TEST03 | G_TEST03 | B H_TEST  | 03      |       |     |            |             |             |          |    |       |                                        |         |             |     |                    |         |
| 4 A_TESTO                              | 4 B_TEST04 | C_TEST04 D    | TEST04 E_T | TEST04 F | _TEST04 | G_TEST04 | H_TEST    | 04      |       |     |            |             |             |          |    |       |                                        |         |             |     |                    |         |
| 5 A_TESTO                              | B_TESTOS   | C_TESTOS D.   | TESTOS E_T | IESI05 F | -IEST05 | G_TESTO  | H_TEST    | 05      |       |     |            |             |             |          |    |       |                                        |         |             |     |                    |         |
| 6 A_TESTUR<br>7 A_TESTUR<br>7 A_TESTUR | D B_TESTUD | C TESTOR D    | TESTUS E_1 | TESTOR P | TESTOR  | G TESTO  | D H_TEST  | 07      |       |     |            |             |             |          |    |       |                                        |         |             |     |                    |         |
| 8 A TESTOR                             | B TESTOR   | C TESTOR D    | TESTOR E T | TESTOR F | TESTOR  | G TESTOR | H TEST    | 08      |       |     |            |             |             |          |    |       |                                        |         |             |     |                    |         |
| 9 A TESTO                              | B TESTOR   | C TESTON D    | TEST09 E T | TEST09 F | TESTO9  | G TESTOS | H TEST    | 09      |       |     |            |             |             |          |    |       |                                        |         |             |     |                    |         |
| 10 A TEST10                            | B_TEST10   | C_TEST10 D    | TEST10 E T | TEST10 F | TEST10  | G_TEST10 | H_TEST.   | 10      |       |     |            |             |             |          |    |       |                                        |         |             |     |                    |         |
| 11 A_TEST11                            | B_TEST11   | C_TEST11 D    | TEST11 E_T | TEST11 F | TEST11  | G_TEST11 | H_TEST:   | 11      |       |     |            |             |             |          |    |       |                                        |         |             |     |                    |         |
| 12 A_TEST12                            | 2 B_TEST12 | C_TEST12 D    | TEST12 E_T | TEST12 F | TEST12  | G_TEST12 | P H_TEST: | 12      |       |     |            |             |             |          |    |       |                                        |         |             |     |                    |         |
| 13 A_TEST13                            | B_TEST13   | C_TEST13 D    | TEST13 E_T | TEST13 F | TEST13  | G_TEST13 | H_TEST:   | 13      |       |     |            |             |             |          |    |       |                                        |         |             |     |                    |         |
| 14 A_TEST14                            | 4 B_TEST14 | C_TEST14 D.   | TEST14 E_T | TEST14 F | TEST14  | G_TEST14 | H_TEST.   | 14      |       |     |            |             |             |          |    |       |                                        |         |             |     |                    |         |
| 15 A_TEST15                            | 5 B_TEST15 | C_TEST15 D.   | TEST15 E_T | TEST15 F | _TEST15 | G_TEST15 | 6 H_TEST. | 15      |       |     |            |             |             |          |    |       |                                        |         |             |     |                    |         |
| 16                                     |            |               |            |          |         |          |           |         |       |     |            |             |             |          |    |       |                                        |         |             |     |                    |         |
| 10                                     |            |               |            |          |         |          |           |         |       |     |            |             |             |          |    |       |                                        |         |             |     |                    |         |
| 19                                     |            |               |            |          |         |          |           |         |       |     |            |             |             |          |    |       |                                        |         |             |     |                    |         |
| 20                                     |            |               |            |          |         |          |           |         |       |     |            |             |             |          |    |       |                                        |         |             |     |                    |         |
| 21                                     |            |               |            |          |         |          |           |         |       |     |            |             |             |          |    |       |                                        |         |             |     |                    |         |
| 22                                     |            |               |            |          |         |          |           |         |       |     |            |             |             |          |    |       |                                        |         |             |     |                    |         |
| 23                                     |            |               |            |          |         |          |           |         |       |     |            |             |             |          |    |       |                                        |         |             |     |                    |         |
| 24                                     |            |               |            |          |         |          |           |         |       |     |            |             |             |          |    |       |                                        |         |             |     |                    |         |
| 25                                     |            |               |            |          |         |          |           |         |       |     |            |             |             |          |    |       |                                        |         |             |     |                    |         |
| 26                                     |            |               |            |          |         |          |           |         |       |     |            |             |             |          |    |       |                                        |         |             |     |                    |         |
| 27                                     |            |               |            |          |         |          |           |         |       |     |            |             |             |          |    |       |                                        |         |             |     |                    |         |
| 28                                     |            |               |            |          |         |          |           |         |       |     |            |             |             |          |    |       |                                        |         |             |     |                    |         |
| 29                                     |            |               |            |          |         |          |           |         |       |     |            |             |             |          |    |       |                                        |         |             |     |                    |         |
|                                        | 非终信自测      | it o          |            |          |         |          |           |         |       |     | _          |             |             | 1.4      |    |       |                                        |         |             |     |                    |         |
| 1                                      | 45 THERADO | +             |            |          |         |          |           |         |       |     |            |             |             | 1 4      |    |       |                                        |         |             | m   |                    |         |
| 87,88                                  |            |               |            |          | _       | _        |           |         |       |     | _          |             | _           |          |    |       |                                        |         |             | 2   | -                  | + 100   |
| A E                                    | 在这里输入      | 你要搜索的         | 的内容        |          | (       | D ⊟      | ×         | 9       |       | - × | <b>2</b> 🔾 |             | ۲           | <b>*</b> |    |       |                                        |         |             |     | 多中 <sub>2019</sub> | 9/11/24 |

数据图二 EXCEL 数据

- 在系统调试模式下,点击"查询"查询数据,然后点击"GETEXCELCELLLIST" (21 模型)按钮
- 可以看到, 'A\_TEST01'为 EXCEL A1 单元格的值, 'X01'为功能调用代码中冒号 左边定义的值。在修改代码故意加","写错的情况下,该动作执行了多次。

| 💋 Total Link                                                                      | Platform X3DEMO - Sagesoft Shangh                      | ai (LicenseExpire)                                                                  | Sozey <jozey></jozey>     | 8 _ 3 い         |
|-----------------------------------------------------------------------------------|--------------------------------------------------------|-------------------------------------------------------------------------------------|---------------------------|-----------------|
| 采购 ×                                                                              | 20082 - 预试模型/测试模型 - 测试模型/Excel数据 _ <b>JO</b><br>数据模型   | autest/excel集习 ×                                                                    | • 更                       | 多功能 4           |
| 监控平台 ×                                                                            | EXCEL-LINEXCELCELLIST                                  | ○ 模型(z)                                                                             | 📰 添加收藏(F) 🌍 取消(E) 💮 关闭(C) | GETERCELCELLIST |
| ≫ 人得謝獎                                                                            | 接利任斯拉利业外实现分组                                           |                                                                                     | 6                         | - 后盂处理程序(Z)     |
| 销售管理 ×                                                                            |                                                        |                                                                                     | (m) 2004                  | 😨 调用(c)         |
| 系统设置 🔹                                                                            | <b>2</b> 20190101 1 80890                              |                                                                                     | 1                         |                 |
| <ul> <li>               収録管理      </li> <li>             参数设置         </li> </ul> |                                                        | ge                                                                                  |                           |                 |
| <ul> <li>☑ 工作流设置</li> <li>☑ LINKTENF设置</li> </ul>                                 | - 4 20190315 6 - ","附近有i<br>+ 20190315 61 UPDATE LINKT | 2.strunge, vīlelioi, ahere vooi=, xoi, n <mark>g</mark> r voo=, îozel.<br>2.strunge |                           |                 |
| <ul> <li>☑ LINEL注册</li> <li>☑ 菜单信息维护</li> <li>☑ 用白土%</li> </ul>                   | +a 2019-03-17 7<br>+a 2019-03-29                       |                                                                                     |                           |                 |
| ☑ 用户组织                                                                            | -b 1 2<br>-b 2                                         |                                                                                     |                           | 1               |
| 单据漏号规则                                                                            | 42 9 6                                                 |                                                                                     |                           |                 |
| 系统功能 ×                                                                            | 40 6<br>- 2010-02-14 4                                 |                                                                                     |                           |                 |
| JOZEYTEST *                                                                       | p 2019-03-14 6                                         |                                                                                     |                           |                 |
| C EXCEL练习                                                                         | - 2019-05-09 1<br>- 6666                               |                                                                                     |                           |                 |
| <ul> <li>○ 采购订单</li> <li>○ 采购订单</li> </ul>                                        |                                                        |                                                                                     |                           |                 |
| <ul> <li>▶ 新聞福秋明館</li> <li>○ 附加模型练习</li> </ul>                                    |                                                        |                                                                                     |                           |                 |
| <ul> <li>☑ 基本模型练习</li> <li>☑ 项目练手功能模型</li> </ul>                                  |                                                        |                                                                                     |                           |                 |
| 2 参数设置                                                                            |                                                        |                                                                                     |                           | 🚞 這視分析(V)       |
| <ul> <li>◎ 安那功能</li> <li>◎ 数据挖掘現试</li> </ul>                                      |                                                        |                                                                                     |                           | 打开(0)           |
| <ul> <li></li></ul>                                                               | 正在执行: GETEXCELCELLU                                    | st.                                                                                 |                           |                 |

| 💋 Total Link                                                                                                    | Platform X3DEMO - Sagesoft Shanghai (LicenseExpire)                                                                                                    | S JOZEY <jozey></jozey> | <b>出 _</b> C U   |
|----------------------------------------------------------------------------------------------------|----------------------------------------------------------------------------------------------------|-------------------------|------------------|
| 采购 ×                                                                                                    | NME 新试模型/测试模型 新试模型/Excel数据 JOZEPTEST/EXCEL练习 ×<br>数据模型                                                                                                    | ♀更                      | 多功能              |
| 监控平台 ×                                                                                                    | TITEL-LINEZICELLIIIST                                                                                                    | 加收获(F) 🕞 取消(E) 💿 关闭(C)  | GETEXCELCELLLIST |
| * 人得溅躞                                                                                                    |                                                                                                    | 風                       | 后素处理程序(2)        |
| 销售管理 >                                                                                                    | 10.016년(23.10.02, 23.10.02, 23.10, 23.10, 2 | A008 2 4                | 중 调用 (c)         |
| 系统设置 🔹                                                                                                    |                                                                                                    |                         |                  |
| (2) (2) 空音<br>(2) (2) (2) (2) (2) (2) (2) (2) (2)                                                                                                    | ■ 20190000       3         ■ 20190000       3         ■ 20190005       6         ■ 20190015       61         ■ 20190015       61         ■ 2019015       7         ■ 20190160       85         ■ 20190160       85         ■ 20190160       85         ■ 20190160       85         ■ 20190160       85         ■ 20190160       85         ■ 1       2         ■ 1       2         ■ 1       2         ■ 1       2         ■ 1       2         ■ 1       2         ■ 1       2         ■ 1       2         ■ 1       2         ■ 1       2         ■ 2       10         ■ 2       10         ■ 2019-00-14       5         ■ 2019-00-14       5         ■ 2019-00-14       5         ■ 2019-00-14       5         ■ 2019-00-14       5         ■ 2019-00-14       5         ■ 2019-00-14       5         ■ 2019-00-14       5         ■ 2019-00-14       5         ■ 2019-00-14       <                                                                                                    |                         |                  |
| <ul> <li>         ・ (回知于小能保留         ・)         ・ (回知于小能保留         ・)         ・ (回知于小能保留         ・)         ・ (回知:)         ・ (回知:)         ・ (回知:)         ・ (回知:)         ・ (回知:)         ・・・・・・・・・・・・・・・・・・・・・・・・・・・・・</li></ul> |                                                                                                    |                         | 透視分析(v)          |
| <ul> <li>              新規学入             教授导入             教授导入             ARP列选择权限控制      </li> </ul>                                                                                                    | 正在BNF: GETEXCELCELLUST.                                                                                                    |                         |                  |

| 💋 Total Link                   | Platform                                     |           | O - Sagesoft Sha | nghai (LicenseEx         |                     |                       |           |      |       | <b>ح</b> JOZEY <j< th=""><th></th><th><b>出 _</b> い の</th></j<> |            | <b>出 _</b> い の      |
|--------------------------------|----------------------------------------------|-----------|------------------|--------------------------|---------------------|-----------------------|-----------|------|-------|----------------------------------------------------------------|------------|---------------------|
| 采购 ×                           | <ul> <li>xxxz 和前式模型</li> <li>数据模型</li> </ul> | 1/例试模型 例注 | 【模型/Excel 数据     | JOZETTEST/EXCELS         | 約×                  |                       |           |      |       |                                                                | <b>₽ J</b> | l多功能 ₽              |
| 监控平台 ×                         | EXCEL-LINEEXCELCE                            | ILIST     | ▼ Q 查询(s         | () 模型(2)                 |                     |                       |           | 200  | 添加收穫( | F) 🗋 取消(E) (                                                   | ) 关闭(C)    | GETERCELCELLLIST    |
| 数据导入 ×                         | 将列标题拉到此外                                     | 地实现分组     |                  |                          |                     |                       |           |      |       |                                                                | 6          | ○ 后置处理程序(2)         |
| 用吉昌柱 *                         | A001                                         | Σ == A002 | Σ == A003        | Σ == Α004                | Σ +# A005           | Σ == Å006             | Σ == A007 | Σ 40 |       | ¥008                                                           | Σ ==       | 16(H) (C)           |
| 新筑版直 ※                         | -0 20190101                                  | 1         | 80890            | 1                        | 1                   | 1                     | E TESTO1  | 1    |       |                                                                | 100        |                     |
| 权限管理                           | 20190202                                     | 2         | C Show h         | larraga                  |                     |                       |           |      | ×     |                                                                | 1527       |                     |
| Ø 参数设置                         | ▶ 40 20190303                                | 3         | and with         | Rot Rouge                |                     |                       |           |      |       |                                                                |            |                     |
| ☑ 工作流设置                        | ≠ 20180315                                   | 6         | - 20194#11       | 日24日 22 20 34<br>近有语法错误。 |                     |                       |           |      |       |                                                                |            |                     |
| <ul> <li>LINNTER 设置</li> </ul> | - 20190315                                   | 61        | UPDATE LI        | NKTEMP SET A008='A       | TESTO3' WHERE A007- | " X03" AND A009=" JOZ | EY'       |      |       |                                                                |            |                     |
| Z LINKBI注册                     | -0 20190315                                  | 7         |                  |                          |                     | _                     |           |      |       |                                                                | -          |                     |
| ☑ 菜单信息维护                       | +p 2019-03-29                                | 1四        |                  |                          |                     |                       |           |      |       |                                                                |            |                     |
| ☑ 用户书签                         | 4 2019-03-29                                 | 请         |                  |                          |                     |                       |           |      |       |                                                                |            |                     |
| 用户组织                           | -p 1                                         | 2         |                  |                          |                     |                       |           |      |       |                                                                | 14         |                     |
| ○ 单根癌是短间                       | -12                                          | 2         |                  |                          |                     |                       |           |      |       |                                                                |            |                     |
|                                | -p 9                                         | 6         |                  |                          |                     |                       |           |      |       |                                                                | -          |                     |
| 系统功能 ×                         |                                              | 6         | _                |                          |                     |                       |           |      |       |                                                                |            |                     |
|                                | -p 2019-03-14                                | 4         |                  |                          |                     |                       |           |      |       |                                                                |            |                     |
| JOZEYTEST *                    | +p 2019-03-14                                | Б         |                  |                          |                     |                       |           |      |       |                                                                |            |                     |
| o EXCEL练习                      | 42 2019−05−09                                | 1         |                  |                          |                     |                       |           |      |       |                                                                |            |                     |
| ☑ 采购请求                         | p                                            | 6666      |                  |                          |                     |                       |           |      | ~     |                                                                |            |                     |
| ○ 采购订单                         |                                              |           | -                |                          |                     |                       |           |      |       |                                                                |            |                     |
| 4 梁前震波明細                       |                                              |           |                  |                          |                     |                       |           |      |       |                                                                |            |                     |
| ■ B附加權型%练习                     |                                              |           |                  |                          |                     |                       |           |      |       |                                                                |            |                     |
| ◎ 基本模型体习                       |                                              |           |                  |                          |                     |                       |           |      |       |                                                                |            |                     |
| ◎ 项目线手功能模刑                     |                                              |           |                  |                          |                     |                       |           |      |       |                                                                |            |                     |
| 2 約4437-9386.0020              |                                              |           |                  |                          |                     |                       |           |      |       |                                                                |            | 2000 (#6497/1467/m) |
| 2 去家市部                         |                                              |           |                  |                          |                     |                       |           |      |       |                                                                |            | 国铁刀虾(9)             |
| 2 10 20-9/3%                   |                                              |           |                  |                          |                     |                       |           |      |       |                                                                |            | 打开(0)               |
| 2 約42日)                        |                                              |           |                  |                          |                     |                       |           |      |       |                                                                |            |                     |
|                                |                                              |           |                  |                          |                     |                       |           |      |       |                                                                |            | ¥.                  |
| Art 702体的(962年)                | -                                            | Æ         | 至执行: GETEXCELCE  | ELLLIST.                 |                     |                       |           |      |       |                                                                |            |                     |

| ${oldsymbol{arsigma}}$ Total Link              | k Platform           | X3DEM     | O - Sagesoft Shar | nghai (LicenseExp   | ire)              |                   |           |      |         | <b>م</b> Jozey <j< th=""><th>OZEY&gt;</th><th>፡፡ – ርን ጥ</th></j<> | OZEY>   | ፡፡ – ርን ጥ         |
|------------------------------------------------|----------------------|-----------|-------------------|---------------------|-------------------|-------------------|-----------|------|---------|-------------------------------------------------------------------|---------|-------------------|
| 采购 *                                           | ▲ 10002 現行共行<br>数据模型 |           |                   | JOZETTEST/EKCELS    | 习 x               |                   |           |      |         |                                                                   |         |                   |
| 监控平台 ×                                         | EXCEL-LINRENCEL      | TELLIST   | ▼ Q 查询(s          | ) (① 複型(E)          |                   |                   |           |      | 添加收穫(F) | 🕞 毗消(E) (                                                         | 📄 关闭(C) | GETEXCELCELLIJIST |
| ¥ 人得赌楼                                         |                      |           |                   |                     |                   |                   |           | _    |         |                                                                   | 6       | ○ 后盂处授程序(Z)       |
| 销售管理 ×                                         | 将列标题拉到此              | 处买现分组     | - 1000            | - 1001              | - 1005            | - 1000            | - 1003    |      |         | 1000                                                              |         | · 调用(C)           |
| 系统设置 🔹                                         | × =                  | Σ 40 AUU2 | Σ 40 AUU3         | Σ 40 Α004           | Σ 40 AUU5         | Σ 40 AUU6         | Σ 40 AU07 | Σ 40 |         | AUUS                                                              | Σ       |                   |
| are particular and                             | -p 20190101          | 1         | 80890             | 1                   | 1                 | 1                 | E_TEST01  | 1    | _       |                                                                   |         |                   |
| 2 100%官理                                       | 20190202             | 2         | 🖉 Show N          | lessage             |                   |                   |           |      | ×       |                                                                   | -       |                   |
| <ul> <li>② 参数设置</li> <li>二 本(x)を20第</li> </ul> | +0 20190303          | 6         | - 2019年11         | 24日 22:26:56        |                   |                   |           |      | ^       |                                                                   |         |                   |
|                                                | 4 20190315           | 61        | LINERT            | <b>江河增浓铜</b> 映。     |                   |                   |           |      |         |                                                                   |         |                   |
| D LINKTERP 187                                 | <b>-</b> ₽ 20190315  | 7         | , UPDATE LI       | KTEMP SET AUUS= A_1 | ESTUA PREKE ADU/= | TO4 AND AD09= JU2 | EY        |      |         |                                                                   |         |                   |
| ○ LINKBI注册                                     | + 2019-03-17         | 7         |                   |                     |                   |                   |           |      |         |                                                                   |         |                   |
| ◎ 架甲信思理护                                       | ⇒ 2019-03-29         | 18        |                   |                     |                   |                   |           |      |         |                                                                   | 8       |                   |
| ◎ 用户书登                                         | 40 1                 | 2         | _                 |                     |                   |                   |           |      |         |                                                                   | E       |                   |
| ☑ 用戶組织                                         | -12                  | 2         |                   |                     |                   |                   |           |      |         |                                                                   | -41     |                   |
| 单据编号规则                                         | 42.9                 | 6         |                   |                     |                   |                   |           |      |         |                                                                   | ۲       |                   |
| 77 Air vis 645                                 | -0                   | 6         |                   |                     |                   |                   |           |      |         |                                                                   | [10]    |                   |
|                                                | -0                   | 6         |                   |                     |                   |                   |           |      |         |                                                                   | _       |                   |
| JOZEYTEST *                                    | -p 2019-03-14        | 4         | _                 |                     |                   |                   |           |      |         |                                                                   |         |                   |
|                                                | - 2019-05-09         | 1         |                   |                     |                   |                   |           |      |         |                                                                   |         |                   |
| NCEL35                                         | 4                    | 6666      |                   |                     |                   |                   |           |      |         |                                                                   |         |                   |
| ▶ 录购请求                                         |                      |           |                   |                     |                   |                   |           |      | ~       |                                                                   |         |                   |
| ◎ 采购订单                                         |                      |           |                   |                     |                   |                   |           |      |         |                                                                   |         |                   |
| ☑ 采购需求明细                                       |                      |           |                   |                     |                   |                   |           |      |         |                                                                   |         |                   |
| 的加模型练习                                         |                      |           |                   |                     |                   |                   |           |      |         |                                                                   |         |                   |
| 🧕 基本模型练习                                       |                      |           |                   |                     |                   |                   |           |      |         |                                                                   |         |                   |
| 🧕 项目练手功能模型                                     |                      |           |                   |                     |                   |                   |           |      |         |                                                                   |         |                   |
| 🧕 参数设置                                         |                      |           |                   |                     |                   |                   |           |      |         |                                                                   |         | 透视分析(V)           |
| 🧕 妾家功能                                         |                      |           |                   |                     |                   |                   |           |      |         |                                                                   |         | 47.77.(0)         |
| 💋 数据挖掘现试                                       |                      |           |                   |                     |                   |                   |           |      |         |                                                                   |         | 1 +1 +1 (0)       |
| 🖸 数据导入                                         |                      |           |                   |                     |                   |                   |           |      |         |                                                                   |         |                   |
| ▲ APP 列选择权限控制                                  |                      | Œ         | 在执行: GETEXCELCE   | LLLIST.             |                   |                   |           |      |         |                                                                   |         |                   |

● 改正代码后,点击 "GETEXCELCELLLIST"按钮,重新查询该表,A008 列的数据已被修改 成 EXCEL 中对应单元格的数据

|                                         | LIIIK<br>¥ |                  | ST/EXCEL® X | IO - Sagesont Shan | Grai (LicenseOK   | 151/新掘导入    | _          | _         |                   | JO2E12      |                 |
|-----------------------------------------|------------|------------------|-------------|--------------------|-------------------|-------------|------------|-----------|-------------------|-------------|-----------------|
| 沐                                       | ×          | 救据模型             |             |                    |                   |             |            |           |                   | 9 更多        | 》功能             |
| 1.42                                    |            | EXCEL-LINNERCELC | ELLIST      | ▼ Q 查询(s)          | ) ( <u>夜型</u> (g) |             |            |           | 🔤 清除条件(F) 📑 取消(B) | 💿 关闭(C)     | GETERCELCELLIST |
| <b>(</b> 穷                              | ×          |                  |             |                    |                   |             |            |           |                   |             |                 |
| AGEBJ                                   | ¥          | 将列标题拉到此          |             |                    |                   |             |            |           |                   |             |                 |
| 试模型                                     | ¥          | A001             | Σ == A002   | Σ -== A003         | Σ == A004         | Σ -== A005  | Σ -== Α006 | Σ-12 Α007 | Σ ·4 8008         | Σ + 2<br>23 | Contraction (C) |
|                                         |            | <b>*</b>         |             |                    |                   |             |            |           |                   | 156         |                 |
| 备管理                                     | ×          | -B 20190101      | 1           | 1111111            | 1                 | 1           | 1          | 101       | A_IESIOI          | 122         |                 |
| à                                       | × 1        | 20190303         | 3           | 1111111            | 3                 | 3           | 3          | 102       | a TESTO3          | -           |                 |
| 2 C                                     |            | 20180315         | 6           | 1111111            | 6                 | 6           | 6          | 103       | A TESTO3          | <b>F</b>    |                 |
| 空平台 .                                   | ×          | -0 20190315      | 61          | 1111111            | 63                | 64          | 65         | 66        | 87                |             |                 |
|                                         |            | - 20190315       | 7           | 1111111            | 7                 | 7           | 7          | 7         | 7                 |             |                 |
| 展导入                                     | ¥          | ⊉ 2019-03-17     | 7           | 1111111            | 1                 | 7           | 7          |           | 7                 |             |                 |
| in data an                              |            | ₂ 2019-03-29     | 182         | 1111111            | 个                 | 把           | #图片#       | #附件#      | #所在位置#            | 8           |                 |
| 5官理                                     | *          | p 2019−03−29     | 请           | 1111111            | 我                 | 1 <u>11</u> | #四片#       | #附件#      | #所在位置#            |             |                 |
| E 溶                                     | ×          | -p 1             | 2           | 1111111            | 9                 |             |            |           |                   | 5.0         |                 |
|                                         |            | -0               | 2           | 1111111            | 9                 |             |            |           |                   |             |                 |
| 充设置                                     | ×          | -p 9             | 6           | 1111111            | 6                 |             |            |           |                   | ۲           |                 |
| 2                                       |            | -0               | 6           | 1111111            | 6                 | 1           | 1          | 1         |                   |             |                 |
| 充功能                                     | ÷          | -0               | 6           | 1111111            | 6                 | 1           | 1          | 1         | 1                 |             |                 |
| ZEVTEST                                 |            | -p 2019-03-14    | 4           | 1111111            | 4                 | 4           | 4          | 4         | 4                 |             |                 |
| eriesi                                  |            | +p 2019-03-14    | 5           | 1111111            | 5                 | 5           | 5          | 5         | 5                 |             |                 |
| EXCEL练习                                 |            | 42 2019−05−09    | 1           | 1111111            | 1                 | 1           | 1          | 1         | 1                 |             |                 |
| 采购请求                                    | _          | -0               | 6666        | 1111111            | 6666              |             |            |           |                   |             |                 |
| 瓜的订单                                    |            |                  |             |                    |                   |             |            |           |                   |             |                 |
| Conversion and                          |            |                  |             |                    |                   |             |            |           |                   |             |                 |
| 术则留不明细                                  |            |                  |             |                    |                   |             |            |           |                   |             |                 |
| 附加模型练习                                  |            |                  |             |                    |                   |             |            |           |                   |             |                 |
| 基本模型练习                                  |            |                  |             |                    |                   |             |            |           |                   |             |                 |
| 项目练手功能模                                 | 코          |                  |             |                    |                   |             |            |           |                   |             |                 |
| 参数设置                                    |            |                  |             |                    |                   |             |            |           |                   |             |                 |
| 专家功能                                    |            |                  |             |                    |                   |             |            |           |                   |             | AL 0172 11 111  |
| *************************************** |            |                  |             |                    |                   |             |            |           |                   |             |                 |
| ATTRACTOR AND A                         |            |                  |             |                    |                   |             |            |           |                   |             |                 |
| 数据守入                                    |            |                  |             |                    |                   |             |            |           |                   |             |                 |
| APP列选择权限                                | 22         |                  |             |                    |                   |             |            |           |                   |             |                 |